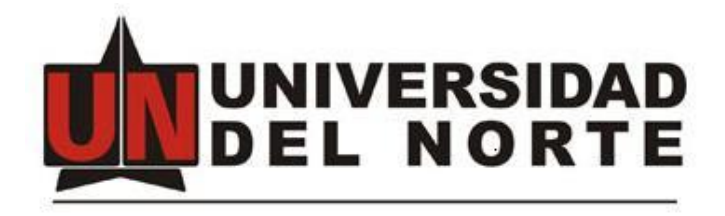

# Manual del Usuario Final eHelpBilling

Junio de 2019

# 1. Introducción de eHelpBilling

Esta aplicación web es una herramienta que se desarrolló enfocada en las necesidades de la oficina de financiamiento empresarial para realizar la integración con el proveedor de facturación electrónico seleccionado por la Universidad del Norte.

## 2. Acceso a la Aplicación eHelpBilling

El acceso se realizara a través del Portal Uninorte <u>https://www.uninorte.edu.co</u> y haciendo click en "Portales" genera la URL <u>https://www.uninorte.edu.co/login</u>

| ← → ♂ ŵ | 🛈 🖲 https://www.uninorte.edu.co | o/login 🔶 URL                                    |                                            | 🛡 🏠 🔍 Bus                           | tar                          | III\ <b>1</b> 3 I |
|---------|---------------------------------|--------------------------------------------------|--------------------------------------------|-------------------------------------|------------------------------|-------------------|
|         |                                 | ~ Sobre Nosotros ~ Univer                        | sidad Internacional                        | \Lambda Idiomas 🌘                   | Portales Q   8               |                   |
|         | DEL NORTE                       | Estudia con Admisiones In<br>nosotros y Registro | vestigación Pagos, becas<br>y financiación | Academia Extensión<br>Universitaria | Geochedministrativa<br>y Fir |                   |
|         | Estudiantes                     | Profesores y Administrativos                     | Egresados Consejo D                        | irectivo Proveedores                | Click                        |                   |
|         | Portal es                       | studiantes                                       |                                            |                                     |                              |                   |
|         | Usuario                         |                                                  |                                            |                                     |                              |                   |
|         | Digita tu non                   | nbre de usuario                                  |                                            |                                     |                              |                   |
|         | Contraseña                      |                                                  |                                            |                                     |                              |                   |
|         | Digita tu con                   | traseña                                          |                                            |                                     |                              |                   |
|         | Acceder                         |                                                  |                                            |                                     |                              |                   |
|         |                                 |                                                  |                                            |                                     |                              |                   |
|         | Cambio de cla                   | ave Olvidé mi contraseña O                       | Nvidé mi identificación                    | oblemas?                            |                              |                   |

Ingresando su usuario y contraseña suministrados por la Universidad del Norte y haciendo clic en

el botón Acceder para acceder.

En la siguiente página seleccione "Mis Servicios"

| (←) → ℃ ŵ                       | 🛈 🗓 🚔 https://miportal.uninorte.edu.co/web/home-community                                                                                                    | 🗉 … 🛡 🏠                                                                                                    | Q, Buscar                                                                                  | III\ 🖬 🗊 🗗 🗐                                                       |
|---------------------------------|----------------------------------------------------------------------------------------------------|----------------------------------------------------------------------------------------------------|--------------------------------------------------------------------------------------------|--------------------------------------------------------------------|
|                                 |                                                                                                    |                                                                                                    | 📫 Go to 🔻                                                                                  | Edward Sabogal Garcia Sign Out                                     |
|                                 | Bienvenidos Mis Servicios Comunidades                                                                                                    |                                                                                                    |                                                                                            |                                                                    |
| -                               | CONOCE EL PROCESO                                                                                                    | Las solicitudes de devoi<br>en los casos de situa<br>través de una                                                                                                    | ución/reserva deben realiz<br>ción imprevista, para las c<br>a carta dirigida a la Oficina | carse por la Web excepto<br>uales se debe hacer a<br>de Tesoreria. |
| = dere                          | olución o reserva =                                                                                                    | Para mayor informa<br>primer piso                                                                                                    | ación acércate a la oficir<br>o del Bloque Administra                                      | a de Tesorería<br>ativo 1.                                         |
|                                 | de tu matrícula                                                                                                    | Atendemos de Lunes a Viernes d                                                                                                    | de 10:00 a.m. a 12:00 p.m.                                                                 | y de 2:00 p.m. a 3:00 p.m.                                         |
|                                 |                                                                                                    | Visita nuestra página web: www<br>o escríbenos al c                                                                                                    | uninorte.edu.co/web/apoyo<br>correo: asist_tesoreria@unino                                 | -financiero/devoluciones<br>rte.edu.co                             |
| https://mipotal.uninorte.edu.cc | Investigando cómo aprenden los estudiantes 7/B/18 8:25 PM Investigando cómo aprenden los estudiantes Con el objetivo de hablar sobre la inves perdagégici (Design-based reserval-h ters docentes de la Univestidad de Purdue. Es Investigando cómo aprenden los estudiantes". Dirigido a docentes de educación sus investigaciones de aula Read More # Abierta convocatoria para becas DAAD Totra 6:00 PM Estimados amigos y colegas del DAAD colombia: Les informamos que están abiertas programas de becas del DAAD colombia: Les informamos que están abiertas programas de becas del DAAD colombia: Les informamos reenviar este me A patri de esta ho. Jea Web/home-community/mis-servicios | Search<br>tigación educativa basada en el diseño<br>tados Unidos, dictarán et aller<br>perior interesados en realizar<br>cuatro convocatorías para los<br>estancias de investigación doctorales<br>nsaje a todos los posibles interesados | evo portal de Gestión Hum                                                                  | Nana .                                                             |
|                                 |                                                                                                    |                                                                                                    |                                                                                            |                                                                    |

Y finalmente en la siguiente página seleccione el icono Facturación Electrónica que hace referencia a la herramienta web "eHelpBilling".

#### 3. Configuración

En este módulo se encuentran todos los parámetros y listados requeridos para que la aplicación funcione de forma ideal.

# 3.1. Parámetros

En esta ventana se pueden ver los parámetros requeridos por el sistema. Estos parámetros pueden ser actualizados por el rol Técnico de la aplicación, con el fin de alinear los parámetros con los valores que el proveedor tecnológico indique. Para ingresar a esta opción se hace clic en el módulo de Configuración en la opción de Parámetros.

| eHelpBilling | Seguridad -         | Configuración -                       | Emisión 🗸       | Centros de Gestiór    |   | 🛔 Ruthford Francis Jay Archbold 🛛 🕞 Cer                | rar Sesión |   |
|--------------|---------------------|---------------------------------------|-----------------|-----------------------|---|--------------------------------------------------------|------------|---|
| Parametros   |                     | Parametros<br>Tablas<br>Equivalencias |                 |                       |   |                                                        |            |   |
| Codigo 🔺 🗸   |                     | Grupos<br>Descripci                   | on              |                       | ~ | Valor                                                  | ~ Acciones |   |
| EHLPBL001    | End-Point del serv  | icio ActiveDirectory                  |                 |                       |   | http://nazarenoga.uninorte.edu.co:8080/ActiveDirectory | 8          | • |
| EHLPBL002    | Usuario para el co  | nsumo de la API de R                  | oles            |                       |   | ehbusr                                                 | ß          |   |
| EHLPBL003    | Contraseña para e   | l consumo de la API d                 | le Roles        |                       |   |                                                        | ß          |   |
| EHLPBL004    | End-Point del serv  | icio de autenticacion o               | lel proveedor   | electronico           |   | https://plcolabbeta.azure-api.net/Auth/Login           | 6          |   |
| EHLPBL005    | End-Point del serv  | icio de emision del pro               | veedor electro  | onico                 |   | https://plcolabbeta.azure-api.net/Issue/XML            | 6          |   |
| EHLPBL006    | Codigo de la instar | ncia Uninorte en el pro               | veedor electro  | onico (TENANT_ID)     |   | 2D1E8223-3CC2-4DF4-A9CB-A97300E82481                   | ß          |   |
| EHLPBL007    | Codigo del usuario  | para conectarse a las                 | s API del prov  | eedor electronico     |   | 890101681                                              | 6          |   |
| EHLPBL008    | Contraseña del us   | uario para conectarse                 | a las API del   | proveedor electronico |   |                                                        | C          |   |
| EHLPBL009    | Codigo de control   | para conectarse a las                 | API del prove   | edor electronico (X   |   | 09805d0cdedd44ccba235a43b18858b4                       | 6          |   |
| EHLPBL010    | Tipo de factura en  | viada a las APIs del pr               | oveedor elect   | ronico                |   | FACTURA-UBL                                            | 6          |   |
| EHLPBL011    | Documento de la e   | empresa emisora de fa                 | cturacion       |                       |   | 890101681                                              | Ø          |   |
| EHLPBL012    | Tipo de documente   | o de la empresa emiso                 | ora de facturac | cion                  |   | 31                                                     | Ø          |   |
| 4            |                     |                                       |                 |                       |   |                                                        | ~          |   |

Para editar un parámetro se debe hacer clic en el siguiente icono <sup>C</sup>. Esto hará que el sistema desplegué una ventana modal con el detalle del parámetro tal como se muestra en la siguiente imagen.

| eHelpBilling Seg | guridad <del>-</del> Config | iuración 👻 Emisión 👻                       | 🛔 Carla                      | Giovagna Castañeda Severino | Cerrar Sesión |
|------------------|-----------------------------|--------------------------------------------|------------------------------|-----------------------------|---------------|
|                  |                             | Editar Parametro                           |                              |                             |               |
| Parametros       |                             |                                            |                              |                             |               |
| C Refrescar      |                             | Codigo                                     |                              |                             |               |
|                  |                             | EHLPBL007                                  |                              |                             |               |
| Codigo 🔺 🗸       |                             | Tipo *                                     |                              | ¥                           | Acciones      |
| EHLPBL001        | End-Point del se            | Caracter                                   |                              | *                           | <b>a</b>      |
| EHLPBL002        | Cadena de confi             | Descripcion *                              |                              |                             | C             |
| EHLPBL003        | Cadena de confi             | beschpelon                                 |                              |                             | ß             |
| EHLPBL004        | End-Point del se            | Codigo del usuario para conectarse a las A | PI del proveedor electronico |                             | ß             |
| EHLPBL005        | End-Point del se            | Valor *                                    |                              |                             | C.            |
| EHLPBL006        | Codigo de la inst           | 000404004                                  |                              |                             | C.            |
| EHLPBL007        | Codigo del usuar            | 030101001                                  |                              |                             | C             |
| EHLPBL008        | Contraseña del u            |                                            |                              |                             | C             |
| EHLPBL009        | Codigo de contro            |                                            | Guardar                      | ncelar                      | Ø             |
| EHLPBL010        | Tipo de factura e           |                                            |                              | _                           | Ø             |
| EHLPBL011        | Documento de la             | empresa emisora de facturacion             | 890101681                    |                             | Ø             |
| EHLPBL012        | Tipo de documen             | to de la empresa emisora de facturacion    | 31                           |                             | Ø             |
| EHLPBL013        | Tipo de persona o           | de la empresa emisora de facturacion       | 1                            |                             | Ø             |
| EHLPBL014<br>∢   | Tipo de regimen o           | de la empresa emisora de facturacion       | 2                            |                             | ✓ ✓           |

Luego de realizar los cambios se hace clic en el botón guardar y si no hay ningún problema este te mostrara una ventana de éxito tal como se muestra en la siguiente ventana.

| <b>eHelp</b> Billing Seg | uridad 🔹 Configuración 👻 Emisión 👻                           |                    | Carla Giovagna Castañeda Severino | 🕩 Cerrar S | esión |
|--------------------------|--------------------------------------------------------------|--------------------|-----------------------------------|------------|-------|
| Parametros               |                                                              |                    |                                   |            |       |
| C Refrescar              |                                                              |                    |                                   |            |       |
| Codigo 🔺 🗸               | Descripcion                                                  | ~                  | Valor ~                           | Acciones   |       |
| EHLPBL001                | End-Point del servicio Artino Crimina                        |                    | arectory                          | ľ          | -     |
| EHLPBL002                | Cadena de configuracio                                       |                    |                                   | ľ          |       |
| EHLPBL003                | Cadena de configuracio                                       |                    |                                   | ľ          |       |
| EHLPBL004                | End-Point del servicio d                                     |                    | Auth/Login                        | ľ          |       |
| EHLPBL005                | End-Point del servicio d                                     |                    | ssue/XML                          | ľ          |       |
| EHLPBL006                | Codigo de la instancia L Registro actuali                    | zado exitosamente! | 0e82481                           | ľ          |       |
| EHLPBL007                | Codigo del usuario para                                      |                    |                                   | Ø          |       |
| EHLPBL008                | Contraseña del usuario                                       | ок                 |                                   | ľ          |       |
| EHLPBL009                | Codigo de control para                                       |                    | 858b4                             | ľ          |       |
| EHLPBL010                | Tipo de factura enviada a las APIs del proveedor electronico | FACTURA-UBL        |                                   | ľ          |       |
| EHLPBL011                | Documento de la empresa emisora de facturacion               | 890101681          |                                   | ľ          |       |
| EHLPBL012                | Tipo de documento de la empresa emisora de facturacion       | 31                 |                                   | ľ          |       |
| EHLPBL013                | Tipo de persona de la empresa emisora de facturacion         | 1                  |                                   | ď          |       |
| EHLPBL014<br>∢           | Tipo de regimen de la empresa emisora de facturacion         | 2                  |                                   | ď          | •     |

# 3.2. Tablas

En esta ventana se pueden ver las tablas paramétricas requeridas por el sistema. Estas tablas pueden ser creadas y/o actualizadas por el rol Técnico de la aplicación, con el fin de alinear los valores de las tablas con los valores que el proveedor tecnológico indique. Para ingresar a esta opción se hace clic en el módulo de Configuración en la opción de Tablas.

Los tipos de tabla que se manejan en el sistema se enuncian a continuación:

| Código    | Descripción                         |
|-----------|-------------------------------------|
| EHBTBL001 | Tabla de Tipos de Nota Crédito DIAN |
| EHBTBL002 | Tabla de Tipos de Nota Debito DIAN  |
| EHBTBL003 | Tabla de Tipos de Personas DIAN     |
| EHBTBL004 | Tabla de Tipos de Regímenes DIAN    |
| EHBTBL005 | Tabla de Tipos de Documentos DIAN   |
| EHBTBL006 | Tabla de Países DIAN                |

| eHelpBillin             | ng Seguridad |            | nisión 👻 Centros de Gestión 👻                           | Ruthford Francis Jay Archbold | Cerrar Sesión |
|-------------------------|--------------|------------|---------------------------------------------------------|-------------------------------|---------------|
| Tablas                  |              |            |                                                         |                               |               |
| 2 Refrescar 🛛 🕇 Agregar | r Tabla      |            |                                                         |                               |               |
| Tabla 🔺                 | ~            | Codigo 🖕 🗸 | Descripc                                                | cion                          | ~ Acciones    |
| EHBTBL001               | 1            | Devo       | ución de parte de los bienes; no aceptación de partes : | del servicio                  | 6             |
| EHBTBL001               | 2            | Anula      | ción de factura electrónica                             |                               | Ø             |
| EHBTBL001               | 3            | Reba       | a total aplicada                                        |                               | Ø             |
| EHBTBL001               | 4            | Desc       | ento total aplicado                                     |                               | Ø             |
| EHBTBL001               | 5            | Resc       | sión: nulidad por falta de requisitos                   |                               | Ø             |
| EHBTBL001               | 6            | Otros      |                                                         |                               | ß             |
| EHBTBL002               | 1            | Intere     | ses                                                     |                               | Ø             |
| EHBTBL002               | 2            | Gast       | s por cobrar                                            |                               | ß             |
| EHBTBL002               | 3            | Cam        | io del valor                                            |                               | Ø             |
| EHBTBL003               | 1            | Perso      | na jurídica                                             |                               | ß             |
| EHBTBL003               | 2            | Perso      | na natural                                              |                               | Ø             |
| EHBTBL004               | 0            | Simp       | ficado                                                  |                               | Ø             |
| 4                       |              |            |                                                         |                               | · · · · · ·   |

🕂 Agregar Tabla

Para crear un valor de una tabla se debe hacer clic en el siguiente botón

Esto hará que el sistema desplegué una ventana modal con un formulario para ingresar los valores tal como se muestra en la siguiente imagen.

| <b>eHelp</b> Billing Segu | ıridad <del>-</del> Config | iuración - Emisión - | 🛔 Carla Giovagna Casta | ñeda Severino | 🕩 Cerrar S | esión    |
|---------------------------|----------------------------|----------------------|------------------------|---------------|------------|----------|
| Tablas                    |                            | Agregar Tabla        |                        |               |            |          |
| ₽ Refrescar + Agre        | gar Tabla                  | Tabla *              | Codigo *               |               |            |          |
| Tabla 🔺                   | ~ Codi                     | Description *        |                        | ~             | Acciones   |          |
|                           |                            | Descripcion "        |                        |               | -          |          |
| EHBTBL001                 | 1                          |                      |                        |               |            | <u> </u> |
| EHBTBL001                 | 2                          |                      |                        |               |            |          |
| EHBTBL001                 | 3                          |                      |                        |               | ß          |          |
| EHBTBL001                 | 4                          |                      |                        |               | ľ          |          |
| EHBTBL001                 | 5                          |                      |                        |               | ß          |          |
| EHBTBL001                 | 6                          |                      | Guardar                |               | ľ          |          |
| EHBTBL002                 | 1                          |                      |                        |               | C          |          |
| EHBTBL002                 | 2                          | Gastos por cobrar    |                        |               | đ          |          |
| EHBTBL002                 | 3                          | Cambio del valor     |                        |               | ľ          |          |
| EHBTBL003                 | 1                          | Persona jurídica     |                        |               | ľ          |          |
| EHBTBL003                 | 2                          | Persona natural      |                        |               | ľ          |          |
| EHBTBL004                 | 0                          | Simplificado         |                        |               | ľ          |          |
| EHBTBL004                 | 1                          | Gran contribuyente   |                        |               | 2          |          |
| EHBTBL004<br>∢            | 2                          | Comun                |                        |               | ľ          | <b>▼</b> |

El botón de guardar no se habilitará hasta que se hayan llenado todos los valores obligatorios del formulario. Una vez se han llenado todos se hace clic sobre el botón de guardar y si no hay ningún problema este te mostrara una ventana de éxito tal como se muestra en la siguiente ventana.

| <b>eHelp</b> Billing Seguridad | I 🗸 Configuración 🕇 | Emisión - 🔒 Carla Giovagna Castañeda Severino                                                                   | 🕞 Cerrar S | Sesión |
|--------------------------------|---------------------|----------------------------------------------------------------------------------------------------|------------|--------|
| Tablas                         |                     |                                                                                                    |            |        |
| CRefrescar + Agregar 1         | ābla                |                                                                                                    |            |        |
| Tabla ▲1 ~                     | Codigo 🔺 2          | Descripcion                                                                                                    | Acciones   |        |
| EHBTBL001                      | 1                   | i line in the second second second second second second second second second second second second second second | ľ          | ÷.     |
| EHBTBL001                      | 2                   |                                                                                                    | C          |        |
| EHBTBL001                      | 3                   |                                                                                                    | C          |        |
| EHBTBL001                      | 4                   |                                                                                                    | ľ          |        |
| EHBTBL001                      | 5                   |                                                                                                    | ľ          |        |
| EHBTBL001                      | 6                   | Registro actualizado exitosamente!                                                                              | ľ          |        |
| EHBTBL001                      | 9                   |                                                                                                    | C          |        |
| EHBTBL002                      | 1                   | ОК                                                                                                    | C          |        |
| EHBTBL002                      | 2                   |                                                                                                    | C          |        |
| EHBTBL002                      | 3                   | Cambio del valor                                                                                                | ľ          |        |
| EHBTBL003                      | 1                   | Persona jurídica                                                                                                | ľ          |        |
| EHBTBL003                      | 2                   | Persona natural                                                                                                 | ľ          |        |
| EHBTBL004                      | 0                   | Simplificado                                                                                                    | ß          |        |
| EHBTBL004                      | 1                   | Gran contribuyente                                                                                              | C          | -      |
| •                              |                     |                                                                                                    |            | •      |

Para editar un valor de una tablas se debe hacer clic en el siguiente icono <sup>CC</sup>. Esto hará que el sistema desplegué una ventana modal con el detalle del valor de la tabla tal como se muestra en la siguiente imagen.

| <b>eHelp</b> Billing Seguri | idad 👻 Confi | guración - Emisión - | 🛔 Carla Giovagna C | astañeda Severino | 🕩 Cerrar S | lesión |
|-----------------------------|--------------|----------------------|--------------------|-------------------|------------|--------|
| Tablas                      |              | Editar Tabla         |                    |                   |            |        |
| CRefrescar + Agreg          | ar Tabla     | Tabla                | Codigo<br>9        |                   |            |        |
| Tabla ▲1                    | ∨ Cod        | Descripcion *        |                    | ~                 | Acciones   |        |
| EHBTBL001                   | 1            | No Aplica            |                    |                   | ľ          | -      |
| EHBTBL001                   | 2            |                      |                    |                   | ß          |        |
| EHBTBL001                   | 3            |                      |                    |                   | C          |        |
| EHBTBL001                   | 4            |                      | //                 |                   | ľ          |        |
| EHBTBL001                   | 5            | Estado *             |                    |                   | C          |        |
| EHBTBL001                   | 6            |                      |                    |                   | C          |        |
| EHBTBL001                   | 9            | Inactivo 🔻           |                    |                   | C          |        |
| EHBTBL002                   | 1            |                      |                    |                   | C          |        |
| EHBTBL002                   | 2            |                      | Guardar Cancelar   |                   | ľ          |        |
| EHBTBL002                   | 3            |                      |                    |                   | 3          |        |
| EHBTBL003                   | 1            | Persona juridica     |                    |                   | ß          |        |
| EHBTBL003                   | 2            | Persona natural      |                    |                   | ľ          |        |
| EHBTBL004                   | 0            | Simplificado         |                    |                   | ß          |        |
| EHBTBL004<br>∢              | 1            | Gran contribuyente   |                    |                   | C          | •      |

Luego de realizar los cambios se hace clic en el botón guardar y si no hay ningún problema este te mostrara una ventana de éxito tal como se muestra en la siguiente ventana.

| eHelpBilling Segurida | d 🗕 Configuración |                                    | La Carla Giovagna Castañeda Severino | 🕩 Cerrar S | Sesión   |
|-----------------------|-------------------|------------------------------------|--------------------------------------|------------|----------|
| Tablas                |                   |                                    |                                      |            |          |
| C Refrescar + Agregar | Tabla             |                                    |                                      |            |          |
| Tabla ▲1 ~            | Codigo 🔺 2        | <ul> <li>Descripcion</li> </ul>    | *                                    | Acciones   |          |
| EHBTBL001             | 1                 |                                    | ' ' 'cio                             | ľ          | <u>^</u> |
| EHBTBL001             | 2                 |                                    |                                      | ľ          |          |
| EHBTBL001             | 3                 |                                    |                                      | ľ          |          |
| EHBTBL001             | 4                 |                                    |                                      | ľ          |          |
| EHBTBL001             | 5                 |                                    |                                      | 2          |          |
| EHBTBL001             | 6                 | Registro actualizado exitosamente! |                                      | ľ          |          |
| EHBTBL001             | 9                 |                                    |                                      | Ø          |          |
| EHBTBL002             | 1                 | ок                                 |                                      | ľ          |          |
| EHBTBL002             | 2                 |                                    |                                      | ľ          |          |
| EHBTBL002             | 3                 | Cambio del valor                   |                                      | ľ          |          |
| EHBTBL003             | 1                 | Persona jurídica                   |                                      | ľ          |          |
| EHBTBL003             | 2                 | Persona natural                    |                                      | ľ          |          |
| EHBTBL004             | 0                 | Simplificado                       |                                      | ľ          |          |
| EHBTBL004<br>∢        | 1                 | Gran contribuyente                 |                                      | ľ          | •        |

## 3.3. Equivalencias

En esta ventana se pueden ver las equivalencias entre los códigos de Banner y los códigos exigidos por la DIAN. Estas equivalencias pueden ser creadas y/o actualizadas por el rol Técnico de la aplicación, con el fin de alinear los valores de las equivalencias con los valores que la DIAN indique. Para ingresar a esta opción se hace clic en el módulo de Configuración en la opción de Equivalencias.

Los tipos de equivalencias que se manejan en el sistema se enuncian a continuación:

| Código    | Descripción                                                                      |
|-----------|----------------------------------------------------------------------------------|
| EHBCDPAIS | Equivalencia para países de Banner y países de la DIAN                           |
| EHBTIPDOC | Equivalencia para tipos de documentos en Banner y tipos de documentos de la DIAN |

| eHelpBilling | Seguridad 👻         | Configuración -                       | Emisión 🗸      | Centros de Gestión 🚽    | A Ruthford Francis Jay Archbold                        | Cerrar Sesión |     |
|--------------|---------------------|---------------------------------------|----------------|-------------------------|--------------------------------------------------------|---------------|-----|
| Parametros   |                     | Parametros<br>Tablas<br>Equivalencias |                |                         |                                                        |               |     |
| Codigo 🔺 🗸 🗸 |                     | Grupos<br>Descripcie                  | on             | ~                       | Valor                                                  | ~ Accione     | is  |
| EHLPBL001    | End-Point del serv  | icio ActiveDirectory                  |                |                         | http://nazarenoqa.uninorte.edu.co:8080/ActiveDirectory | 8             | *   |
| EHLPBL002    | Usuario para el co  | nsumo de la API de Ro                 | oles           |                         | ehbusr                                                 | C             |     |
| EHLPBL003    | Contraseña para     | el consumo de la API                  | de Roles       |                         |                                                        | C             |     |
| EHLPBL004    | End-Point del serv  | icio de autenticacion d               | el proveedor e | electronico             | https://plcolabbeta.azure-api.net/Auth/Login           | C.            |     |
| EHLPBL005    | End-Point del serv  | icio de emision del pro               | veedor electro | onico                   | https://plcolabbeta.azure-api.net/Issue/XML            | 2             |     |
| EHLPBL006    | Codigo de la instar | ncia Uninorte en el pro               | veedor electro | onico (TENANT_ID)       | 2D1E8223-3CC2-4DF4-A9CB-A97300E82481                   | Ø             |     |
| EHLPBL007    | Codigo del usuario  | para conectarse a las                 | API del prove  | edor electronico        | 890101681                                              | ľ             |     |
| EHLPBL008    | Contraseña del u    | suario para conectars                 | e a las API de | I proveedor electronico |                                                        | Ø             |     |
| EHLPBL009    | Codigo de control   | para conectarse a las                 | API del prove  | edor electronico (X     | 09805d0cdedd44ccba235a43b18858b4                       | 8             |     |
| EHLPBL010    | Tipo de factura en  | viada a las APIs del pr               | oveedor electr | onico                   | FACTURA-UBL                                            | Ø             |     |
| EHLPBL011    | Documento de la e   | empresa emisora de fa                 | cturacion      |                         | 890101681                                              | 8             |     |
| EHLPBL012    | Tipo de documento   | o de la empresa emiso                 | ra de facturac | ion                     | 31                                                     | Ø             |     |
| 4            |                     |                                       |                |                         |                                                        | -             | ► F |

+ Agregar Equivalencia

Para crear una equivalencia se debe hacer clic en el siguiente botón

Esto hará que el sistema desplegué una ventana modal con un formulario para ingresar los valores tal como se muestra en la siguiente imagen.

| <b>eHelp</b> Billing Se | guridad 👻 Confiç   | puración - Emisión -  |                  | 🛓 Carla Giovagna | Castañeda Severi | no 🗈 Cerra | ar Sesión |
|-------------------------|--------------------|-----------------------|------------------|------------------|------------------|------------|-----------|
| Parametros              |                    | Agregar Equivalencia  |                  |                  |                  |            |           |
| C Refrescar + Ag        | regar Equivalencia | Equivalencia *        | Codigo Interno * |                  |                  |            |           |
| Equivalencia 🔺          | Codigo Intern      | Descripcion Interna * |                  |                  | ~                | Acciones   |           |
| EHBCDPAIS               | COL                |                       |                  |                  |                  | ľ          |           |
| EHBCDPAIS               | USA                |                       |                  |                  |                  | ľ          |           |
| EHBTIPDOC               | сс                 |                       |                  |                  |                  | ľ          |           |
| EHBTIPDOC               | CE                 |                       |                  | 11               |                  | ľ          |           |
| EHBTIPDOC               | NT                 | Codigo Externo *      |                  |                  |                  | Ø          |           |
| EHBTIPDOC               | NU                 | 3                     |                  |                  | rsonal           | ľ          |           |
| EHBTIPDOC               | PS                 |                       |                  |                  |                  | Ø          |           |
| EHBTIPDOC               | RC                 | Descripcion Externa * |                  |                  |                  | Ø          |           |
| EHBTIPDOC               | TI                 |                       |                  |                  |                  | Ø          |           |
| 4                       |                    |                       | Guarda           | r Cancelar       |                  |            | *         |

El botón de guardar no se habilitará hasta que se hayan llenado todos los valores obligatorios del formulario. Una vez se han llenado todos se hace clic sobre el botón de guardar y si no hay ningún problema este te mostrara una ventana de éxito tal como se muestra en la siguiente ventana.

| Equivalencia 🔺 | Codigo Interno ▲2 <sup>∨</sup> | Codigo Externo 🗸                | Descripcion Interna ~        | Acciones |  |
|----------------|--------------------------------|---------------------------------|------------------------------|----------|--|
| HRODPAIS       |                                | 00                              | Colombia                     | C        |  |
| HBCDPAIS       | USA                            |                                 | Colombia                     | ľ        |  |
| BCDPAIS        | VEN                            |                                 |                              | ľ        |  |
| IBTIPDOC       | сс                             |                                 | iía                          | ľ        |  |
| BTIPDOC        | CE                             | $\checkmark$                    | ía                           | ľ        |  |
| IBTIPDOC       | NT                             |                                 |                              | C        |  |
| IBTIPDOC       | NU                             | Registro actualizado exitosamen | te!<br>entificación Personal | C        |  |
| IBTIPDOC       | PS                             | OK                              |                              | ľ        |  |
| IBTIPDOC       | RC                             | UK .                            |                              | ľ        |  |
| HBTIPDOC       | TI                             | 12                              | Tarjeta de identidad         | ľ        |  |

Para editar una equivalencia se debe hacer clic en el siguiente icono <sup>CC</sup>. Esto hará que el sistema desplegué una ventana modal con el detalle del valor de la tabla tal como se muestra en la siguiente imagen.

| <b>eHelp</b> Billing Se | eguridad <del>-</del> Con        | Editar Equivalencia    |                | Castañeda Severir | no 🕞 Cerrar S | esión  |
|-------------------------|----------------------------------|------------------------|----------------|-------------------|---------------|--------|
| Parametros              |                                  | Equivalencia           | Codigo Interno |                   |               |        |
| C Refrescar + Aç        | gregar Equivalencia              | EHBCDPAIS              | VEN            |                   |               |        |
| Equivalencia 🔺          | <ul> <li>Codigo Inter</li> </ul> | Descripcion Interna *  |                | rna 🗸             | Acciones      |        |
| EHBCDPAIS               | COL                              | Venezuela              |                |                   | ß             |        |
| EHBCDPAIS               | USA                              |                        |                |                   | ľ             |        |
| EHBCDPAIS               | VEN                              |                        |                |                   | ľ             |        |
| EHBTIPDOC               | СС                               |                        |                |                   | ľ             |        |
| EHBTIPDOC               | CE                               | Codigo Externo *       |                |                   | Ø             |        |
| EHBTIPDOC               | NT                               | VE                     |                |                   | I             |        |
| EHBTIPDOC               | NU                               |                        |                | Personal          | C             |        |
| EHBTIPDOC               | PS                               | Descripcion Externa *  |                |                   | ľ             |        |
| EHBTIPDOC               | RC                               | VENEZUELA              |                |                   | Ø             |        |
| EHBTIPDOC               | TI                               |                        |                |                   | ľ             |        |
|                         |                                  |                        |                |                   |               |        |
|                         |                                  | Estado *<br>Inactivo • |                | #                 |               |        |
| 4                       |                                  |                        | Guardar        | elar              |               | ¥<br>F |

Luego de realizar los cambios se hace clic en el botón guardar y si no hay ningún problema este te mostrara una ventana de éxito tal como se muestra en la siguiente ventana.

| æRefrescar 🛛 + Agre | egar Equivalencia  |                                   |                       |          |  |
|---------------------|--------------------|-----------------------------------|-----------------------|----------|--|
| Equivalencia 🔺 🗠    | Codigo Interno ▲2~ | Codigo Externo V                  | Descripcion Interna v | Acciones |  |
| HBCDPAIS            | COL                | со                                | Colombia              | ľ        |  |
| HBCDPAIS            | USA                |                                   |                       | C        |  |
| HBCDPAIS            | VEN                |                                   |                       | C        |  |
| IBTIPDOC            | сс                 |                                   | úa                    | ľ        |  |
| BTIPDOC             | CE                 | $\mathbf{\bullet}$                | ia                    | Ø        |  |
| IBTIPDOC            | NT                 |                                   |                       | ľ        |  |
| IBTIPDOC            | NU                 | Registro actualizado exitosamente | entificación Personal | Ø        |  |
| IBTIPDOC            | PS                 |                                   |                       | ľ        |  |
| HBTIPDOC            | RC                 | OK                                |                       | Ø        |  |
| HBTIPDOC            | TI                 | 12 1                              | arjeta de identidad   | ľ        |  |

#### 3.4. Grupos

En esta ventana se pueden ver todos los centros de gestión por los cuales se hará restricción de consulta a las facturas solicitadas. Aquí se registrarán los usuarios solicitantes de un centro de gestión y los que realizan consultas sobre esas facturas solicitadas.

| eHelpBilling                         | Seguridad 👻      | Configuración 🗸                                 | Emisión 🚽 | Centros de Ges | tión 👻     | Ruthford Francis Jay Archbold | 🕞 Cerrar Sesión |
|--------------------------------------|------------------|-------------------------------------------------|-----------|----------------|------------|-------------------------------|-----------------|
| Grupos<br>Crefrescar + Agregar Grupo |                  | Parametros<br>Tablas<br>Equivalencias<br>Grupos |           |                |            |                               |                 |
| Codigo ~                             | Descri           | pcion                                           | E         | stado ~        | Usuario ~  | Fecha ~                       | Acciones        |
| 1                                    | Pisoton          |                                                 | A         |                | EHLPFCTMGR | 2019-06-06T21:32:50.000+0000  | 2 ≡ 🔮 🔹         |
| 2                                    | Idiomas Colegio  | DS                                              | A         |                | EHLPFCTMGR | 2019-06-06T21:32:50.000+0000  | ⊘≣≝             |
| 3                                    | Idiomas Extens   | ion                                             | A         |                | EHLPFCTMGR | 2019-06-06T21:32:50.000+0000  | @≣營             |
| 4                                    | CIMM - Centro    | Integrado de M                                  | A         |                | EHLPFCTMGR | 2019-06-06T21:32:50.000+0000  | @≣₩             |
| 5                                    | DIDI - Direccior | n de Investigacion                              | A         |                | EHLPFCTMGR | 2019-06-06T21:32:50.000+0000  | ⊘≡≝             |
| 6                                    | CCS - Centro d   | e Consultoria y                                 | A         |                | EHLPFCTMGR | 2019-06-06T21:32:50.000+0000  | ☑               |
| 7                                    | OFE - Financia   | miento Estudiantil                              | A         |                | EHLPFCTMGR | 2019-06-06T21:32:50.000+0000  | I ≡ 🗑           |
| 8                                    | Ediciones Unin   | orte                                            | A         |                | EHLPFCTMGR | 2019-06-06T21:32:50.000+0000  | @≣營             |
| 9                                    | DUSLE - Direct   | cion Unidades d                                 | A         |                | EHLPFCTMGR | 2019-06-06T21:32:50.000+0000  | @≡₩             |
| 10                                   | Oficina del Egre | esado                                           | A         |                | EHLPFCTMGR | 2019-06-06T21:32:50.000+0000  |                 |
| 11                                   | Comite de Etica  | a en Investigacion                              | A         |                | EHLPFCTMGR | 2019-06-06T21:32:50.000+0000  | @≣營             |
| 12                                   | PAD - Jefatura   | de Proyectos A                                  | A         |                | EHLPFCTMGR | 2019-06-06T21:32:50.000+0000  | 2≡≝             |
| 4                                    |                  |                                                 |           |                |            |                               | ris :== Aak     |

Para crear un nuevo grupo se debe hacer clic en el siguiente botón +Agregar Grupo. Esto hará que el sistema desplegué una ventana modal con un formulario para ingresar los valores tal como se muestra en la siguiente imagen.

| rupos            |                  | Agre               | egar Grupo |            |             |                          |                                                                                                    |
|------------------|------------------|--------------------|------------|------------|-------------|--------------------------|----------------------------------------------------------------------------------------------------|
| Refrescar + Agre | gar Grupo        | Descrip            | pcion *    |            |             |                          |                                                                                                    |
| Codigo           | ✓ Descrip        | ocion              |            |            |             | :ha ~                    | Acciones                                                                                                    |
|                  | Pisoton          |                    |            |            | Guardar Can | celar 1:32:50.000+0000   | <b>⊘≡</b> ₩                                                                                                    |
|                  | Idiomas Colegio  | s                  |            |            |             | 1:32:50.000+0000         | は重要                                                                                                    |
|                  | Idiomas Extensi  | on                 | A          | EHLPFCTMGR | 2019-       | 06-06T21:32:50.000+0000  | C≡₩                                                                                                    |
|                  | CIMM - Centro I  | ntegrado de M      | A          | EHLPFCTMGR | 2019-       | 06-06T21:32:50.000+0000  | C7≣₩                                                                                                    |
|                  | DIDI - Direccion | de Investigacion   | A          | EHLPFCTMGR | 2019-       | 06-06T21:32:50.000+0000  | ♂≡₩                                                                                                    |
|                  | CCS - Centro de  | e Consultoria y    | A          | EHLPFCTMGR | 2019-       | 06-06T21:32:50.000+0000  | ⊘≣₩                                                                                                    |
|                  | OFE - Financiar  | niento Estudiantil | A          | EHLPFCTMGR | 2019-       | -06-06T21:32:50.000+0000 | ☞≣營                                                                                                    |
|                  | Ediciones Uninc  | rte                | A          | EHLPFCTMGR | 2019-       | 06-06T21:32:50.000+0000  | ╔≡╇                                                                                                    |
|                  | DUSLE - Direct   | ion Unidades d     | A          | EHLPFCTMGR | 2019-       | 06-06T21:32:50.000+0000  | @≡₩                                                                                                    |
| 0                | Oficina del Egre | sado               | A          | EHLPFCTMGR | 2019-       | 06-06T21:32:50.000+0000  | ſ?≣₩                                                                                                    |
| 1                | Comite de Etica  | en Investigacion   | A          | EHLPFCTMGR | 2019-       | 06-06T21:32:50.000+0000  | C≡₩                                                                                                    |
| 2                | PAD - Jefatura d | le Proyectos A     | A          | EHLPFCTMGR | 2019-       | 06-06T21:32:50.000+0000  | Image: Second second secon |

El botón de guardar no se habilitará hasta que se hayan llenado todos los valores obligatorios del formulario. Una vez se han llenado todos se hace clic sobre el botón de guardar y si no hay ningún problema este te mostrara una ventana de éxito tal como se muestra en la siguiente ventana.

| upos                        |                                  |                |                       |                              |             |
|-----------------------------|----------------------------------|----------------|-----------------------|------------------------------|-------------|
| C Refrescar + Agregar Grupo |                                  |                |                       |                              |             |
| Codigo 🗸                    | Descripcion 🗸                    | Estado         | ✓ Usuario             | ✓ Fecha ✓                    | Acciones    |
|                             | Pisoton                          |                |                       | 19-06-07T17:05:36.000+0000   | <b>⊘≣</b> ₩ |
|                             | diomas Colegios                  |                |                       | 19-06-06T21:32:50.000+0000   | ☞≣營         |
| 1                           | diomas Extension                 |                | $\checkmark$ ) $\sim$ | 19-06-06T21:32:50.000+0000   | ♂≡營         |
|                             | CIMM - Centro Integrado de M.    |                |                       | 19-06-06T21:32:50.000+0000   | <b>⊘≡</b> ₩ |
| 1                           | DIDI - Direccion de Investigacio | Registro actua | lizado exitosamente!  | 19-06-06T21:32:50.000+0000   | ☞≣營         |
| c                           | CCS - Centro de Consultoria y    | _              |                       | 19-06-06T21:32:50.000+0000   | ⊠≡ <b>≌</b> |
|                             | DFE - Financiamiento Estudian    |                | ОК                    | 19-06-06T21:32:50.000+0000   | <b>⊘≡</b> ₩ |
| 8                           | Ediciones Uninorte               |                | LILET OTHIOR          | 19-06-06T21:32:50.000+0000   | ☞≣替         |
| I                           | DUSLE - Direccion Unidades d     | A              | EHLPFCTMGR            | 2019-06-06T21:32:50.000+0000 | ☞ 🏾 📽       |
| 0 0                         | Oficina del Egresado             | A              | EHLPFCTMGR            | 2019-06-06T21:32:50.000+0000 | @≡₩         |
| 1                           | Comite de Etica en Investigacion | A              | EHLPFCTMGR            | 2019-06-06T21:32:50.000+0000 | ☞ 📰 📽       |
| 2 1                         | PAD - Jefatura de Proyectos A    | A              | EHLPFCTMGR            | 2019-06-06T21:32:50.000+0000 | ☞ 📰 🔮       |
|                             |                                  |                |                       |                              | Aut.        |

Para editar la descripción de grupo se debe hacer clic en el siguiente icono <sup>CC</sup>. Esto hará que el sistema desplegué una ventana modal con el detalle del valor de la tabla tal como se muestra en la siguiente imagen.

| e <b>Help</b> Billing     | Seguridad <del>-</del> Confi <u>ouració</u> | n - Emisión - Centros de Ge | estión <del>-</del> | Ruthford     | Francis Jay Archbold | 🕒 Cerrar Sesión   |
|---------------------------|---------------------------------------------|-----------------------------|---------------------|--------------|----------------------|-------------------|
| Grupos                    | Ed                                          | itar Grupo                  |                     |              | -                    |                   |
| C Refrescar + Agregar Gru | po                                          | go                          | Estado *            |              |                      |                   |
| Oralina                   | 1                                           |                             | Activo              | *            |                      | A                 |
| Codigo                    | Descripcion                                 | cripcion *                  |                     |              | ina *                | Acciones          |
| 1                         | Pisoton                                     | soton                       |                     |              | :05:36.000+0000      | @≣誓 ^             |
| 2                         | Idiomas Colegios                            |                             |                     |              | :32:50.000+0000      | ⊘≣營               |
| 3                         | Idiomas Extension                           |                             |                     |              | :32:50.000+0000      | @≣替               |
| 4                         | CIMM - Centro Integrado                     |                             | Guardar             | Cancelar     | :32:50.000+0000      | ☞≣營               |
| 5                         | DIDI - Direccion de Inve                    |                             |                     |              | :32:50.000+0000      | ☑                 |
| 6                         | CCS - Centro de Consultoria y               | A                           | EHLPFCTMGR          | 2019-06-06T2 | 21:32:50.000+0000    | 2≡≝               |
| 7                         | OFE - Financiamiento Estudiar               | til A                       | EHLPFCTMGR          | 2019-06-06T2 | 21:32:50.000+0000    | ☞≣營               |
| 8                         | Ediciones Uninorte                          | A                           | EHLPFCTMGR          | 2019-06-06T2 | 21:32:50.000+0000    | ☑≡替               |
| 9                         | DUSLE - Direccion Unidades d                | A                           | EHLPFCTMGR          | 2019-06-06T2 | 21:32:50.000+0000    | ☑≡營               |
| 10                        | Oficina del Egresado                        | A                           | EHLPFCTMGR          | 2019-06-06T2 | 21:32:50.000+0000    | び≡替               |
| 11                        | Comite de Etica en Investigació             | n A                         | EHLPFCTMGR          | 2019-06-06T  | 21:32:50.000+0000    | ெ≣₩               |
| 12                        | PAD - Jefatura de Proyectos A               | A                           | EHLPFCTMGR          | 2019-06-06T  | 21:32:50.000+0000    | ⊘≡營               |
| 4                         |                                             |                             |                     |              |                      | The second second |

Luego de realizar los cambios se hace clic en el botón guardar y si no hay ningún problema este te mostrara una ventana de éxito tal como se muestra en la siguiente ventana.

| eHelpBilling              | Seguridad - Configuración -      | - Emisión - Centro | s de Gestión 👻           | Ruthford Francis Jay Archbold | 🕒 Cerrar Sesión                                                                                                    |
|---------------------------|----------------------------------|--------------------|--------------------------|-------------------------------|----------------------------------------------------------------------------------------------------|
| Grupos                    |                                  |                    |                          |                               |                                                                                                    |
| 2 Refrescar + Agregar Gru | ibo                              |                    |                          |                               |                                                                                                    |
| Codigo ~                  | Descripcion ~                    | Estado             | ~ Usuario                | Fecha                         | Acciones                                                                                                    |
|                           | Pisoton                          |                    |                          | 19-06-07T17:05:36.000+0000    | @≡₩                                                                                                    |
|                           | Idiomas Colegios                 |                    | $(\cdot, \cdot)$         | 19-06-06T21:32:50.000+0000    | 2≡₩                                                                                                    |
|                           | Idiomas Extension                |                    |                          | 19-06-06T21:32:50.000+0000    | Image: State State S |
|                           | CIMM - Centro Integrado de M.    |                    |                          | 19-06-06T21:32:50.000+0000    | 2≡≝                                                                                                    |
|                           | DIDI - Direccion de Investigacio | Registro a         | ctualizado exitosamente! | 19-06-06T21:32:50.000+0000    | 2 ≡ 🔮                                                                                                    |
|                           | CCS - Centro de Consultoria y    |                    |                          | 19-06-06T21:32:50.000+0000    | @≡*                                                                                                    |
|                           | OFE - Financiamiento Estudian    |                    | ОК                       | 19-06-06T21:32:50.000+0000    | ☞ 🚍 🔮                                                                                                    |
|                           | Ediciones Uninorte               |                    | Life Formore             |                               | 2 ≡ 營                                                                                                    |
|                           | DUSLE - Direccion Unidades d     | A                  | EHLPFCTMGR               | 2019-06-06T21:32:50.000+0000  | @≡₩                                                                                                    |
| 0                         | Oficina del Egresado             | A                  | EHLPFCTMGR               | 2019-06-06T21:32:50.000+0000  | ☞ 🚍 🔮                                                                                                    |
| 1                         | Comite de Etica en Investigacion | A                  | EHLPFCTMGR               | 2019-06-06T21:32:50.000+0000  | @≡₩                                                                                                    |
| 2                         | PAD - Jefatura de Proyectos A    | A                  | EHLPFCTMGR               | 2019-06-06T21:32:50.000+0000  | @≡₩                                                                                                    |
|                           |                                  |                    |                          |                               | man see Aut                                                                                                    |

Para agregar un solicitante al grupo se debe hacer clic en el icono  $\blacksquare$ . Esto hará que el sistema desplegué una ventana modal la cual contiene una tabla con todos los solicitantes de ese grupo y un campo para creación de más solicitantes tal como se muestra en la siguiente imagen.

| eHelpBilling                  | Seguridad - Configurac | ión <del>-</del> Emisión <del>-</del> Ce | entros de Gestión 👻 | 🔺 Rutt              | nford Francis Jav Archbold | 🕞 Cerrar Sesión |   |
|-------------------------------|------------------------|------------------------------------------|---------------------|---------------------|----------------------------|-----------------|---|
|                               | Usuarios Solicita      | antes                                    |                     |                     |                            |                 |   |
| Grupos                        |                        |                                          |                     |                     |                            |                 |   |
| 2 Refrescar 🛛 🕇 Agregar Grupo | Solicitante *          |                                          |                     |                     |                            |                 |   |
| Codigo ~                      | + Guardar              |                                          |                     |                     |                            | Acciones        |   |
| 1                             |                        |                                          |                     |                     |                            | ☞≡쑬             | - |
| 2                             | Grupo ~                | Solicitante ~                            | Usuario ~           | Fecha 🗸             | Acciones                   | は目標             |   |
| 3                             |                        |                                          |                     |                     |                            | <b>⊘≡</b> ₩     |   |
| 4                             | Pisoton                | YEPESY                                   | EHLPFCTMGR          | 2019-06-06T21:32:50 |                            | ☞ 📰 🔮           |   |
| 5                             | Pisoton                | YIRUIZ                                   | EHLPFCTMGR          | 2019-06-06T21:32:50 |                            | <b>⊘≡</b> ₩     |   |
| 6                             |                        |                                          |                     |                     |                            | ☞≣營             |   |
| 7                             |                        |                                          |                     |                     |                            | ☞≣營             |   |
| 8                             |                        |                                          |                     |                     |                            | ☞≣誉             |   |
| 9                             |                        |                                          |                     |                     |                            | <b>⊘≡</b> ₩     |   |
| 10                            |                        |                                          |                     |                     |                            | <b>⊘≡</b> ₩     |   |
| 11                            |                        |                                          |                     |                     |                            | ☑               |   |
| 12                            |                        |                                          |                     |                     |                            | ☞≣營             |   |
| 13                            | 4                      |                                          |                     |                     |                            | ☞≣營             |   |
| 14                            |                        |                                          |                     |                     | r                          | ☞≣誉             |   |
| 15                            |                        |                                          |                     |                     | Cancelar                   | @≡₩             |   |
| 16                            |                        |                                          |                     |                     |                            | <b>⊘≡</b> ₩     | - |
| 4                             |                        |                                          |                     |                     |                            |                 | - |

Si se desea agregar un nuevo solicitante solo se debe llenar el campo Solicitante con el usuario de dominio del funcionario Uninorte. Luego se hace clic en el botón Guardar y después se refresca la grilla mostrando un mensaje de éxito.

|                               | Seguridad - Configuración | <ul> <li>Emisión - Centros de Gestión -</li> </ul> | Ruthford Francis Jav Archbold | 🕩 Cerrar Sesión |  |
|-------------------------------|---------------------------|----------------------------------------------------|-------------------------------|-----------------|--|
|                               | Usuarios Solicitan        | tes                                                |                               |                 |  |
| Grupos                        |                           |                                                    |                               |                 |  |
| C Refrescar 🛛 🕇 Agregar Grupo | Solicitante *             |                                                    |                               |                 |  |
| Codigo                        |                           |                                                    |                               | Acciones        |  |
|                               | + Guardar                 |                                                    |                               |                 |  |
| 1                             |                           |                                                    |                               | 2≣營 ^           |  |
| 2                             | Grupo ~                   |                                                    | Acciones                      | ⊮≣ <b>ช</b>     |  |
| 3                             |                           |                                                    |                               | <b>♂≡</b> ₩     |  |
| 4                             | Pisoton                   |                                                    |                               | <b>⊘≡</b> ₩     |  |
| 5                             | Pisoton                   |                                                    |                               | ⊮≣ <b>ĕ</b>     |  |
| 6                             | Pisoton                   | Pogistro actualizado ovitosamontol                 |                               | ⊠≣ <b>ģ</b>     |  |
| 7                             |                           | Registro actualizado entrosarrientes               |                               | <b>♂≡</b> ₩     |  |
| 8                             |                           | ОК                                                 |                               | ☞≡營             |  |
| 9                             |                           |                                                    |                               | ☞≣鳌             |  |
| 10                            |                           |                                                    |                               | C ≡ 🖉           |  |
| 11                            |                           |                                                    |                               | ╔≣╋             |  |
| 12                            |                           |                                                    |                               | ⊘≣≝             |  |
| 13                            | 4                         |                                                    | *                             | ⊘≣營             |  |
| 14                            |                           |                                                    |                               | @≣₩             |  |
| 15                            |                           |                                                    | Cancelar                      | 2≣≝             |  |
| 16                            |                           |                                                    |                               | <b>⊘≣</b> ≝     |  |
| 4                             |                           |                                                    |                               |                 |  |

Para eliminar un solicitante de un grupo se debe hacer clic en el icono in . Esto desplegara una ventana de dialogo confirmando la operación.

|                              | Seguridad - Configuración - Emisión - Centros de Gestión - | Ruthford Francis Jav Archbold | 🕩 Cerrar Sesión |
|------------------------------|------------------------------------------------------------|-------------------------------|-----------------|
|                              | Usuarios Solicitantes                                      |                               |                 |
| Grupos                       |                                                            |                               |                 |
| 😂 Refrescar 🛛 🕇 Agregar Grup | Solicitante *                                              |                               |                 |
|                              |                                                            |                               |                 |
| Codigo                       | + Guardar                                                  |                               | Acciones        |
| 1                            |                                                            |                               | <b>⊘≣</b> ₩ _   |
| 2                            | Grupo ~                                                    | <ul> <li>Acciones</li> </ul>  | ╔≡╋             |
| 3                            |                                                            |                               | C∕≣≝            |
| 4                            | Pisoton                                                    | Û                             | ╔≡╋             |
| 5                            | Pisoton                                                    |                               | <b>⊘≡</b> ₩     |
| 6                            | Pisoton Estas seguro de que desea eliminar este registr    | 02                            | ╔≣╇             |
| 7                            |                                                            |                               | ☞≣醔             |
| 8                            | Cancel Si                                                  |                               | Ci≣∰            |
| 9                            |                                                            |                               |                 |
| 10                           |                                                            |                               |                 |
| 11                           |                                                            |                               |                 |
| 12                           |                                                            | *                             | 7=4             |
| 13                           | 4                                                          | >                             | 2 <b>*</b>      |
| 15                           |                                                            |                               | C/≣ ∰           |
| 16                           |                                                            | Cancelar                      | は目標             |
| 4                            |                                                            |                               | , <u> </u>      |

Al momento de presionar el botón Si este procederá con la acción de eliminar el registro y actualizar la grilla con la nueva información.

|                             | Seguridad - Configuración - | Emisión - Centros de Gestión -   | Ruthford Francis Jav Archbold         | G Cerrar Sesión |   |
|-----------------------------|-----------------------------|----------------------------------|---------------------------------------|-----------------|---|
| Grupos                      | Usuarios Solicitante        | S                                |                                       |                 |   |
| 2 Refrescar 🕇 Agregar Grupo | Solicitante *               |                                  |                                       |                 |   |
| Codigo ~                    | + Guardar                   |                                  |                                       | Acciones        |   |
| 1                           |                             |                                  |                                       | C ≡ 쓸           |   |
| 2                           | Grupo 🗸                     |                                  | ~ Acciones                            | @≣₫             |   |
| 3                           |                             |                                  |                                       | C/Ⅲ 🖉           |   |
| 4                           | Pisoton                     |                                  |                                       | ☞≡營             |   |
| 5                           | Pisoton                     |                                  |                                       | <b>⊘≡</b> ₩     |   |
| 6                           |                             | Registro eliminado evitosamentel |                                       | @≡₩             |   |
| 7                           |                             | Registro ciminado exitosumentos  |                                       | 2≡₩             |   |
| 8                           |                             | ок                               |                                       | ☞≣營             |   |
| 9                           |                             |                                  |                                       | <b>⊘≡</b> ₩     |   |
| 10                          |                             |                                  |                                       | ⊘≣ 🗑            |   |
| 11                          |                             |                                  |                                       | ☞ 🖬 😤           |   |
| 12                          |                             |                                  |                                       | ☞≣營             |   |
| 13                          | •                           |                                  | · · · · · · · · · · · · · · · · · · · | ₿ ≣ 😤           |   |
| 14                          |                             |                                  |                                       | @≣₩             |   |
| 15                          |                             |                                  | Cancelar                              | 2 = 4           |   |
| 16                          |                             |                                  |                                       | 2≡8             | - |
|                             |                             |                                  |                                       |                 |   |

Para agregar un consultor al grupo se debe hacer clic en el icono  $\stackrel{\text{de}}{=}$ . Esto hará que el sistema desplegué una ventana modal la cual contiene una tabla con todos los solicitantes de ese grupo y un campo para creación de más solicitantes tal como se muestra en la siguiente imagen.

| eHelpBilling               | Seguridad - Configu | iración - Emisión -           | Centros | de Gestión <del>+</del> |   | 🛔 Rut               | hford Francis Jav Archbold | 🕞 Cerrar Sesión                                                                                                    |   |
|----------------------------|---------------------|-------------------------------|---------|-------------------------|---|---------------------|----------------------------|----------------------------------------------------------------------------------------------------|---|
| Grupos                     | Usuarios de C       | onsultas                      |         |                         |   |                     |                            | -                                                                                                    |   |
| C Refrescar + Agregar Grup | Consultor *         |                               |         |                         |   |                     |                            |                                                                                                    |   |
| Codigo ~                   | + Guardar           |                               |         |                         |   |                     |                            | Acciones                                                                                                    |   |
| 1                          |                     |                               |         |                         |   |                     |                            | Cr≣≝                                                                                                    | 4 |
| 2                          | Grupo               | <ul> <li>Consultor</li> </ul> |         | Usuario                 | ~ | Fecha 🗸             | Acciones                   | C≡₩                                                                                                    |   |
| i                          | Pisoton             | JCEDENO                       | EHI     | PECTMGR                 |   | 2019-06-06T21:32:51 | <u> </u>                   |                                                                                                    |   |
|                            | Pisoton             | JFLORES                       | JFL     | ORES                    |   | 2019-06-07T14:20:12 | Û                          |                                                                                                    |   |
|                            | Pisoton             | YEPESY                        | EHL     | PFCTMGR                 |   | 2019-06-06T21:32:51 | Û                          | ©≡∎                                                                                                    |   |
|                            | Pisoton             | YIRUIZ                        | EHL     | .PFCTMGR                |   | 2019-06-06T21:32:51 | Û                          | Image: State State S |   |
|                            |                     |                               |         |                         |   |                     |                            | (2) 三 曾                                                                                                    |   |
|                            |                     |                               |         |                         |   |                     |                            | ☞≣씋                                                                                                    |   |
| D                          |                     |                               |         |                         |   |                     |                            | は重要                                                                                                    |   |
| 1                          |                     |                               |         |                         |   |                     |                            | <b>⊘≡</b> ₩                                                                                                    |   |
| 2                          |                     |                               |         |                         |   |                     |                            | C≡₩                                                                                                    |   |
| 3                          | 4                   |                               |         |                         |   |                     |                            | ⊘≡營                                                                                                    |   |
| 4                          |                     |                               |         |                         |   |                     |                            | @≣₩                                                                                                    |   |
| 15                         |                     |                               |         |                         |   |                     | Cancelar                   |                                                                                                    |   |
| 6                          |                     |                               |         |                         |   |                     |                            |                                                                                                    |   |

Si se desea agregar un nuevo consultor solo se debe llenar el campo Consultor con el usuario de dominio del funcionario Uninorte. Luego se hace clic en el botón Guardar y después se refresca la grilla mostrando un mensaje de éxito.

|                               | Seguridad - Configuración - | Emisión - Centros de Gestión -     | Ruthford Francis Jav Archbold | t Cerrar Sesión                                                                                                    |
|-------------------------------|-----------------------------|------------------------------------|-------------------------------|----------------------------------------------------------------------------------------------------|
|                               | Usuarios de Consul          | tas                                |                               |                                                                                                    |
| Grupos                        |                             |                                    |                               |                                                                                                    |
| 😂 Refrescar 🛛 🕇 Agregar Grupo | Consultor *                 |                                    |                               |                                                                                                    |
| Codigo ~                      |                             |                                    |                               | Acciones                                                                                                    |
|                               | + Guardar                   |                                    |                               |                                                                                                    |
| 1                             |                             |                                    |                               | Image: State State S |
| 2                             | Grupo 🗸                     |                                    | ~ Acciones                    | C≡≝                                                                                                    |
| 3                             |                             |                                    |                               | I ≡ ₩                                                                                                    |
| 4                             | Pisoton                     |                                    | 🛱 🐴                           | ⊘≡₩                                                                                                    |
| 5                             | Pisoton                     |                                    | 🛱                             | ☞≣營                                                                                                    |
| 6                             | Pisoton                     |                                    | 🛍                             | C≣≝                                                                                                    |
| 7                             | Pisoton                     | Registro actualizado exitosamente! | 🛍                             | CEN                                                                                                    |
| 8                             | Pisoton                     |                                    | 🛍                             | ⊘≡ <b>≚</b>                                                                                                    |
| 9                             |                             | OK                                 |                               | 2≡₩                                                                                                    |
| 10                            |                             |                                    |                               | <b>⊘≡</b> ₩                                                                                                    |
| 11                            |                             |                                    |                               | ெ≣₩                                                                                                    |
| 12                            |                             |                                    |                               | ☑                                                                                                    |
| 13                            |                             |                                    |                               | C/Ⅲ叠                                                                                                    |
| 14                            | 4                           |                                    |                               | 62≣∰                                                                                                    |
| 15                            |                             |                                    | Cancelar                      | <b>♂≡</b> ₩                                                                                                    |
| 16                            |                             |                                    | Cancelar                      | C ≣ 🗑                                                                                                    |
| 4                             |                             |                                    |                               | ,                                                                                                    |

Para eliminar un consultor de un grupo se debe hacer clic en el icono 🛍 . Esto desplegara una ventana de dialogo confirmando la operación.

|                             | Seguridad - Configuración -                                                                                                    | Emisión - Centros de Gestión -                    | Ruthford Francis Jav Archbold | Cerrar Sesión                                                                                                    |
|-----------------------------|----------------------------------------------------------------------------------------------------|---------------------------------------------------|-------------------------------|----------------------------------------------------------------------------------------------------|
| Grupos                      | Usuarios de Consul                                                                                                    | tas                                               |                               |                                                                                                    |
| C Refrescar + Agregar Grupo | Consultor *                                                                                                    |                                                   |                               |                                                                                                    |
| Codigo ~                    | + Guardar                                                                                                    |                                                   |                               | Acciones                                                                                                    |
| 1                           | and the second second se |                                                   |                               | Image: State State S |
| 2                           | Grupo ~                                                                                                    |                                                   | Acciones                      | 國團營                                                                                                    |
| 3                           |                                                                                                    |                                                   |                               | C≡≝                                                                                                    |
| 4                           | Pisoton                                                                                                    |                                                   |                               | ☞≣쓸                                                                                                    |
| 5                           | Pisoton .                                                                                                    | ···                                               |                               | ☞≣營                                                                                                    |
| 6                           | Pisoton                                                                                                    | Estas segura da que dessa aliminar esta registra? |                               | I I I I I I I I I I I I I I I I I I I                                                                                                    |
| 7                           | Pisoton                                                                                                    | Estas seguro de que desea eliminar este registro? |                               | ☑                                                                                                    |
| 8                           | Pisoton                                                                                                    | Cancel                                            |                               | 2≣₩                                                                                                    |
| 9                           |                                                                                                    | Guilder                                           |                               | <b>⊘≣</b> ₩                                                                                                    |
| 10                          |                                                                                                    |                                                   |                               | ⊘≣₩                                                                                                    |
| 11                          |                                                                                                    |                                                   |                               | 2≣₩                                                                                                    |
| 12                          |                                                                                                    |                                                   |                               | び≡營                                                                                                    |
| 13                          |                                                                                                    |                                                   |                               | ⊘≣營                                                                                                    |
| 14                          |                                                                                                    |                                                   | •                             | 2 ≡ ¥                                                                                                    |
| 15                          |                                                                                                    |                                                   | Cancelar                      | C≡≝                                                                                                    |
| 16                          |                                                                                                    |                                                   | Cancelai                      | C≡¥                                                                                                    |
| 4                           |                                                                                                    |                                                   |                               |                                                                                                    |

Al momento de presionar el botón Si este procederá con la acción de eliminar el registro y actualizar la grilla con la nueva información.

|                             | Seguridad - Configuración -                                                                                     | Emisión - Centros de Gestión -   | Ruthford Francis Jav Archbold | 🕩 Cerrar Sesión |  |
|-----------------------------|----------------------------------------------------------------------------------------------------|----------------------------------|-------------------------------|-----------------|--|
|                             | Usuarios de Consu                                                                                               | Itas                             |                               |                 |  |
| Grupos                      |                                                                                                    |                                  |                               |                 |  |
| C Refrescar 🕇 Agregar Grupo | Consultor *                                                                                                    |                                  |                               |                 |  |
| Codigo ~                    |                                                                                                    |                                  |                               | Acciones        |  |
|                             | + Guardar                                                                                                    |                                  |                               |                 |  |
| 1                           | the second second second second second second second second second second second second second second second se |                                  |                               | C ≡ 😤           |  |
| 2                           | Grupo 🗸                                                                                                    |                                  | ✓ Acciones                    | @≡*             |  |
| 3                           |                                                                                                    |                                  |                               | ☞≣營             |  |
| 4                           | Pisoton                                                                                                    |                                  |                               | ⊘≡₩             |  |
| 5                           | Pisoton                                                                                                    |                                  |                               | <b>⊘≡</b> ₩     |  |
| 6                           | Pisoton                                                                                                    | Desistre eliminade evitesementel |                               | ☞≡營             |  |
| 7                           | Pisoton                                                                                                    | Registro entrinado exilosamente: |                               | ╔≡₩             |  |
| 8                           |                                                                                                    | OK                               |                               | C≡₩             |  |
| 9                           |                                                                                                    |                                  |                               | ☞≣營             |  |
| 10                          |                                                                                                    |                                  |                               | ╔≡₩             |  |
| 11                          |                                                                                                    |                                  |                               | ╔≡╉             |  |
| 12                          |                                                                                                    |                                  |                               | ☞≣營             |  |
| 13                          |                                                                                                    |                                  | *                             | <b>⊘≡</b> ₩     |  |
| 14                          |                                                                                                    |                                  | ,                             | 2≡₩             |  |
| 15                          |                                                                                                    |                                  | Cancelar                      | 2≡₩             |  |
| 16                          |                                                                                                    |                                  | Calicela                      | ⊘≡≌             |  |
| 4                           |                                                                                                    |                                  |                               |                 |  |

#### 4. Emisión

En este módulo se encuentran todas las opciones que le permiten a la Universidad del Norte cumplir con los requerimientos de Ley dictados por la DIAN.

#### 4.1. Resoluciones

En esta ventana se pueden ver las resoluciones que se encuentran registrados en la Universidad del Norte. Estas resoluciones pueden ser creadas y/o actualizadas por los roles Administrador y Auxiliar de la aplicación. Para ingresar a esta opción se hace clic en el módulo de Emisión en la opción de Resoluciones.

|                                      |                |                                       |                    | ayna Casianeua Sevenno | Cerrar Sesion |   |
|--------------------------------------|----------------|---------------------------------------|--------------------|------------------------|---------------|---|
| Resoluciones                         |                | Resoluciones                          |                    |                        |               | _ |
| G Refrescar     + Agregar Resolución |                | Facturas Banner<br>Estado de Facturas |                    |                        |               |   |
| Tipo 🔺 🗸                             | Numero 👻 V     | Notas Banner<br>Estado de Notas       | V Numero Inicial V | Prefijo                | Acciones      | = |
| Facturas de Matricula                | 18762014410388 | 2019-05-08                            | 1                  | FEM                    | 8             | * |
| Facturas de Servicio                 | 18762014410388 | 2019-05-08                            | 1                  | FES                    | ß             |   |
| 4                                    |                |                                       |                    |                        |               | * |

Para crear una nueva resolución se debe hacer clic en el siguiente botón Esto hará que el sistema desplegué una ventana modal con un formulario para ingresar los valores tal como se muestra en la siguiente imagen. El campo Llave de Control es una variable que es entregada a través del proveedor electrónico. Cuando las resoluciones de facturación electrónica se encuentran en estado autorizada, el proveedor electrónico sincronizara las llaves de control por cada resolución solicitada. Es de vital importancia crear la resolución con la llave de control suministrada ya que sin esto no se podrán emitir las facturas.

| eH                  | elpBillina   | Configuración - | Emisión <del>-</del> |          | 👗 Carla        | Giovagna Cast | tañeda Severino | 🕩 Cerrar Sesi | ión |        |
|---------------------|--------------|-----------------|----------------------|----------|----------------|---------------|-----------------|---------------|-----|--------|
| Resoluciones        | Agrega       | r Resolución    |                      |          |                |               |                 |               |     |        |
| C Refrescar         | Tipo *       |                 | N                    | lumero * |                | Prefijo       |                 |               |     |        |
| Tipo 🔺              | Fecha Inicio | *               | ٣                    |          | Fecha Fin *    |               |                 |               | nes | =      |
| Facturas de Matricu | уууу-ММ-d    | ld              |                      | ť        | yyyy-MM-dd     |               |                 | <b>#</b>      | C   | *      |
| Facturas de Servici | Numero Inic  | ial *           |                      |          | Numero Final * |               |                 |               |     |        |
|                     | Llave de Cor | ntrol *         |                      |          |                |               |                 |               |     |        |
|                     | Selecciona   | Ir Archivo      |                      |          |                |               |                 |               |     |        |
| 4                   |              |                 |                      |          |                |               | Guardar         | Cancelar      |     | ¥<br>k |

El botón de guardar no se habilitará hasta que se hayan llenado todos los valores obligatorios del formulario. Una vez se han llenado todos se hace clic sobre el botón de guardar y si no hay ningún problema este te mostrara una ventana de éxito tal como se muestra en la siguiente ventana.

| eHelpBilling Configuracio            | ón <del>+</del> Emisión <del>+</del> | 🛔 Carla Giovagn   | a Castañeda Severino 🛛 🕞 C | Cerrar Sesión |        |
|--------------------------------------|--------------------------------------|-------------------|----------------------------|---------------|--------|
| Resoluciones                         |                                      |                   |                            |               |        |
| C Refrescar + Agregar Resolución     |                                      |                   |                            |               |        |
| Tipo ▲1 ∨ Numero ▼2                  | Y Fecha Inicio Y                     | Numero Inicial Y  | Prefijo 🗸                  | Acciones      | =      |
| Facturas de Matricula 18762014410388 |                                      |                   |                            | Ø             |        |
| Facturas de Servicio 18762014410388  | ~                                    | $\bigcirc$        |                            | đ             |        |
|                                      | Registro actualiza                   | ido exitosamente! |                            |               |        |
|                                      | o                                    | к                 |                            |               |        |
|                                      |                                      |                   |                            |               |        |
| 4                                    |                                      |                   |                            |               | w<br>b |

Para editar una resolución se debe hacer clic en el siguiente icono <sup>CC</sup>. Esto hará que el sistema desplegué una ventana modal con el detalle del valor de la tabla tal como se muestra en la siguiente imagen.

| e                 | <b>HelpBillina</b> Configuración <del>-</del> Emisió | òn 👻                  | 🛔 Carla        | Giovagna Castañeda Severino | 🕞 Cerrar Sesiói | n     |
|-------------------|------------------------------------------------------|-----------------------|----------------|-----------------------------|-----------------|-------|
| Resoluciones      | Editar Resolución                                    |                       |                |                             |                 |       |
| C Refrescar       | Тіро                                                 | Numero                |                | Prefijo                     |                 |       |
| Tipo 🔺            | Facturas de Servicio 🔹                               | 18762014410388        |                | FES                         |                 | nes = |
|                   | Fecha Inicio *                                       |                       | Fecha Fin *    |                             |                 |       |
| Facturas de Matri | 2019-05-08                                           | <b>#</b>              | 2020-05-08     |                             | Ê               | ° ^   |
| Facturas de Servi | Numero Inicial *                                     |                       | Numero Final * |                             |                 |       |
|                   | 1                                                    |                       | 2000           |                             |                 |       |
|                   | Llave de Control *                                   |                       |                | Estado *                    |                 |       |
|                   | 81be92ff3dc04ddeca41e7594ae22948e8                   | 5cb07a8e99decf30c887b | e2f4942b1      | Activo                      | ٣               |       |
|                   | 18762014410388.pdf                                   |                       |                |                             | 4               |       |
| 4                 | Seleccionar Archivo                                  |                       |                |                             |                 |       |
|                   |                                                      |                       |                |                             |                 |       |
|                   |                                                      |                       |                | Guardar                     | Cancelar        |       |

Luego de realizar los cambios se hace clic en el botón guardar y si no hay ningún problema este te mostrara una ventana de éxito tal como se muestra en la siguiente ventana.

| eHelp                                         | Billing Configuración            | ✓ Emisión ✓                      | 🛔 Carla Gi           | ovagna Castañeda Severino     | 🕞 Cerrar Sesión              |          |
|-----------------------------------------------|----------------------------------|----------------------------------|----------------------|-------------------------------|------------------------------|----------|
| Resoluciones                                  | gregar Resolución                |                                  |                      |                               |                              |          |
| Tipo ▲1 ~                                     | Numero 🕶 2                       | <ul> <li>Fecha Inicio</li> </ul> | Numero Inicial       | <ul> <li>✓ Prefijo</li> </ul> | <ul> <li>Acciones</li> </ul> | =        |
| Facturas de Matricula<br>Facturas de Servicio | 18762014410388<br>18762014410388 | (.                               |                      |                               | C C C                        | <b>^</b> |
|                                               |                                  | Registro actua                   | lizado exitosamente! |                               |                              |          |
|                                               |                                  |                                  | ОК                   |                               |                              |          |
|                                               |                                  |                                  |                      | - 10                          |                              |          |
| 4                                             |                                  |                                  |                      |                               |                              | -        |

# 4.2. Facturas Banner

En esta ventana se pueden ver las facturas que se encuentran en estado FS (Factura Salida/Revisión Final) y aún no han sido procesadas por el sistema eHelpBilling. Para ingresar a esta opción se hace clic en el módulo de Emisión en la opción de Facturas Banner.

|          | eŀ             | <b>lelp</b> Billing | Configura     | ación <del>-</del> | Emisión <del>-</del>       |                  |      |            | 🐣 Carla     | Giovagna Ca | stañeda Severino 🛛 🖨 Cerrar Sesión   |
|----------|----------------|---------------------|---------------|--------------------|----------------------------|------------------|------|------------|-------------|-------------|--------------------------------------|
| Fac      | tura Bann      | er                  |               |                    | Resolucione                | es.              | _    |            |             |             |                                      |
| <b>2</b> | Refrescar Info | ormación [          | 🗟 Enviar a Ve | erificación        | Facturas Ba<br>Estado de F | inner<br>acturas |      |            |             |             |                                      |
|          | Solicitu:      | Usuario .:.         | Tipo Facx.    | Numero             | Notas Bann<br>Estado de N  | er<br>lotas      | F.:: | Fecha V.:. | Valor Fa.:. | NIT ~       | Razon Social ~ =                     |
|          | SF034988       | MCAPM               | s             | S0000024           | FES24                      | 2019-0           | 5-10 | 2019-06-09 | 349,391.00  | 890112801   | FUNDACION HOSPITAL UNIVERSIDAD DEL N |
|          | SF034987       | MCAPM               | s             | S0000023           | FES23                      | 2019-0           | 5-10 | 2019-06-09 | 472,999.00  | 890112801   | FUNDACION HOSPITAL UNIVERSIDAD DEL N |
|          | SF034986       | MCAPM               | s             | S0000022           | PES22                      | 2019-0           | 5-10 | 2019-06-09 | 8,337,55    | 890112801   | FUNDACION HOSPITAL UNIVERSIDAD DEL N |
|          | SF034985       | LEIVISA             | s             | S0000021           | FES21                      | 2019-0           | 5-10 | 2019-06-09 | 1,170,00    | 900786581   | CA VENTURES COLOMBIA S.A.S.          |
|          | SF034984       | AGUDEL              | s             | S0000018           | FES18                      | 2019-0           | 5-09 | 2019-06-08 | 1,595,67    | 900280836   | CENTRO INTEGRAL DE REUMATOLOGIA DEL  |
|          | SF034983       | ANGIEL              | S             | S0000020           | FES20                      | 2019-0           | 5-10 | 2019-06-09 | 1,000,00    | 830507760   | NSDIS ANIMATION SOFTWARE S.A.        |
|          | SF034982       | ANGIEL              | s             | S0000019           | FES19                      | 2019-0           | 5-10 | 2019-06-09 | 8,120,00    | 900633782   | AMERIKA TECNOLOGIA Y SERVICIOS S.A.S |
|          | SF034981       | LEIVISA             | S             | S0000017           | FES17                      | 2019-0           | 5-09 | 2019-06-08 | 470,006.00  | 800205933   | ASCOFAPSI                            |
|          | SF034979       | BMUNOZ              | s             | S0000016           | FES16                      | 2019-0           | 5-09 | 2019-06-08 | 265,923.00  | 802002016   | EESE INGENIERIA S A S                |
|          | SF034978       | BMUNOZ              | S             | S0000015           | 5 FES15                    | 2019-0           | 5-09 | 2019-06-08 | 352,731.00  | 802002016   | EESE INGENIERIA S A S                |
|          | SF034977       | BMUNOZ              | s             | S0000014           | FES14                      | 2019-0           | 5-09 | 2019-06-08 | 235,154.00  | 830015914   | POLYUPROTEC S.A.                     |
|          | SF034975       | LEIVISA             | S             | S0000013           | FES13                      | 2019-0           | 5-09 | 2019-06-08 | 1,170,00    | 900786581   | CA VENTURES COLOMBIA S.A.S.          |

Para enviar las facturas a validación se debe seleccionar en la tabla las facturas que se desean enviar a verificación y luego se debe hacer clic en el siguiente botón Esto hará que el sistema inicie el proceso de verificación inicial tal como se muestra en la siguiente imagen.

|     | eH             | lelpBilling | Configura      | ación <del>-</del> Ei | misión <del>-</del> |            |            | 占 Carla     | Giovagna Ca | stañeda Severino 🕞 Cerrar Sesión      |  |
|-----|----------------|-------------|----------------|-----------------------|---------------------|------------|------------|-------------|-------------|---------------------------------------|--|
| act | tura Bann      | er          |                |                       |                     |            |            |             |             |                                       |  |
| C F | Refrescar Info | ormación [  | බ් Enviar a Ve | erificación           |                     |            |            |             |             |                                       |  |
| /   | Solicitu       | Usuario .:. | Tipo Fac::.    | Numero X.             | Factura             | Fecha F.X  | Fecha V.X  | Valor Fa.X. | NIT ~       | Razon Social V                        |  |
|     |                |             |                |                       |                     |            |            |             |             |                                       |  |
|     | SF034922       | ANGIEL      | М              | FEM00001              | FEM1                | 2019-05-10 | 2019-06-09 | 6,660,00    | 901106491   | INTERFREIGHT GROUP LOGISTICS SAS      |  |
| ,   | SF034973       | LEIVISA     | s              | S0000011              | FES11               | 2019-05-09 | 2019-06-08 | 1,170,00    | 900786581   | CA VENTURES COLOMBIA S.A.S.           |  |
| ,   | SF034974       | LEIVISA     | s              | S0000012              | FES12               | 2019-05-09 | 2019-06-08 | 1,170,00    | 900786581   | CA VENTURES COLOMBIA S.A.S.           |  |
| ,   | SF034975       | LEIVISA     | s              | S0000013              | FES13               | 2019-05-09 | 2019-06-08 | 1,170,00    | 900786581   | CA VENTURES COLOMBIA S.A.S.           |  |
|     | SF034977       | BMUNOZ      | s              | S0000014              | FES14               | 2019-05-09 | 2019-06-08 | 235,154.00  | 830015914   | POLYUPROTEC S.A.                      |  |
|     | SF034978       | BMUNOZ      | s              | S0000015              | FES15               | 2019-05-09 | 2019-06-08 | 352,731.00  | 802002016   | EESE INGENIERIA S A S                 |  |
|     | SF034979       | BMUNOZ      | s              | S0000016              | FES16               | 2019-05-09 | 2019-06-08 | 265,923.00  | 802002016   | EESE INGENIERIA S A S                 |  |
|     | SF034981       | LEIVISA     | S              | S0000017              | FES17               | 2019-05-09 | 2019-06-08 | 470,006.00  | 800205933   | ASCOFAPSI                             |  |
|     | SF034984       | AGUDEL      | s              | S0000018              | FES18               | 2019-05-09 | 2019-06-08 | 1,595,67    | 900280836   | CENTRO INTEGRAL DE REUMATOLOGIA DEL . |  |
|     | SF034982       | ANGIEL      | S              | S0000019              | FES19               | 2019-05-10 | 2019-06-09 | 8,120,00    | 900633782   | AMERIKA TECNOLOGIA Y SERVICIOS S.A.S  |  |
|     | SF034983       | ANGIEL      | s              | S0000020              | FES20               | 2019-05-10 | 2019-06-09 | 1,000,00    | 830507760   | NSDIS ANIMATION SOFTWARE S.A.         |  |
|     | SF034985       | LEIVISA     | S              | S0000021              | FES21               | 2019-05-10 | 2019-06-09 | 1,170,00    | 900786581   | CA VENTURES COLOMBIA S.A.S.           |  |

Al presionar el botón aparece un reloj de arena hasta que el proceso termine tal como se muestra en la siguiente ventana.

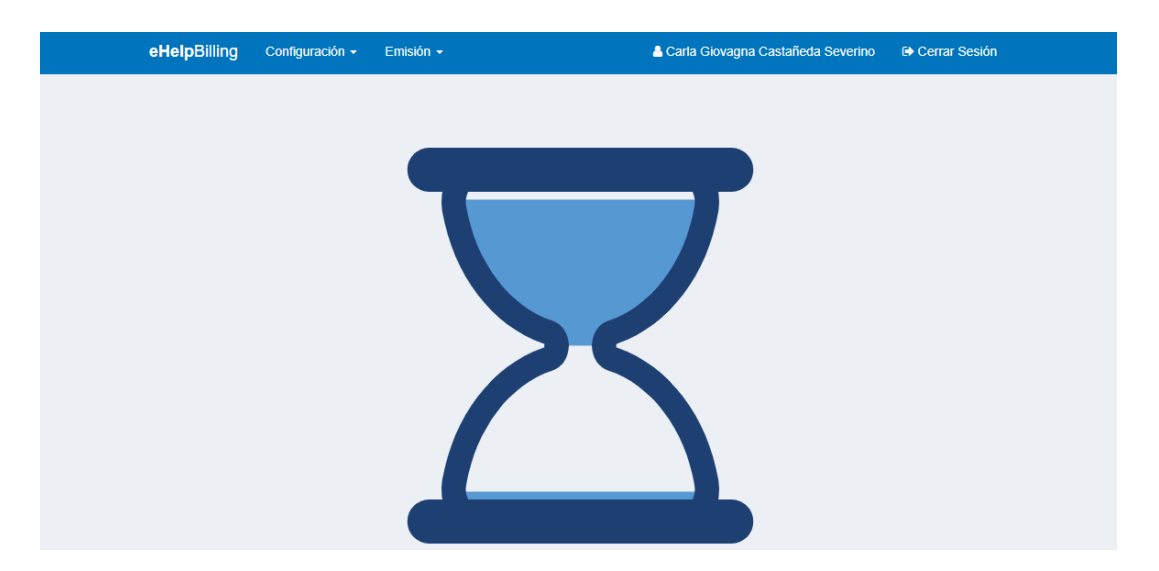

# 4.3. Estado de Facturas

En esta ventana se pueden ver las facturas que se encuentran Sin Enviar, Con Errores y Emitidas a través del proveedor electrónico. Para ingresar a esta opción se hace clic en el módulo de Emisión en la opción de Estado de Facturas.

| eHe  | <b>Ip</b> Billing | Seguridad 🗸      | Configuració     | n <del>-</del> Emisió | n <del>-</del> Centro | s de Gestión 👻 |           | Ruthford Francis Jay Archbold        | 🕞 Cerrar Sesi    | ión |
|------|-------------------|------------------|------------------|-----------------------|-----------------------|----------------|-----------|--------------------------------------|------------------|-----|
| Fac  | turas sin E       | nviar / con l    | Errores          |                       |                       |                |           |                                      |                  |     |
| Esta | do                |                  |                  |                       |                       |                |           |                                      |                  |     |
| Fa   | cturas sin Envi   | ar / con Errores |                  | *                     |                       |                |           |                                      |                  |     |
| 3    | Refrescar Inforr  | mación 🛛 🙆 E     | inviar a Proveed | lor Electronico       |                       |                |           |                                      |                  |     |
|      |                   |                  |                  |                       |                       |                |           |                                      |                  | _   |
|      | Tipo Fact?        | Numero F.X       | Factura DI.X.    | Fecha Fac.X.          | Fecha Ve?             | Valor Fact.    | NIT ~     | Razon Social V                       | Acciones         | =   |
|      | s                 | S0000072         | FES72            | 2019-05-20            | 2019-06-19            | 209,296,5      | 890904080 | CONGREGACION HNAS FRANCISCANAS MISI  | C C A 0 9        | 0 ^ |
|      | s                 | S0000071         | FES71            | 2019-05-21            | 2019-06-20            | 2,000,000.00   | 900562840 | ESCUELA EUROPEA DE DIR Y EMPRESA COL | <b>C C A O O</b> | Ø   |
|      | s                 | S0000013         | FES13            | 2019-05-09            | 2019-06-08            | 1,170,000.00   | 900786581 | CA VENTURES COLOMBIA S.A.S.          | C C 🖉 🕅 📎        | 5   |
|      | s                 | S0000012         | FES12            | 2019-05-08            | 2019-06-07            | 1,170,000.00   | 900786581 | CA VENTURES COLOMBIA S A S           | C C 🖉 🕅 📎        |     |
|      |                   |                  |                  |                       |                       |                |           |                                      |                  | 2   |

#### 4.3.1. Facturas Emitidas

En esta ventana se pueden ver las facturas que se encuentran en el estado Emitidas a través del proveedor electrónico. En esta opción no se pueden realizar ningún cambio al documento. Tendrá un filtro de fechas que permite la consulta de la información. Por defecto el rango de fecha mostrado es de un mes, el cual puede ser modificado para incluir menos o más facturas en el filtro.

|      | eHelp             | Billing Segu   | ridad 👻 Confi             | iguración 👻  | Emisión - Cent   | ros de Gestión 👻 |           | 🛔 Ruthford Francis Jay Archbold 🛛 🖨 Cerrar Se | sión     |   |
|------|-------------------|----------------|---------------------------|--------------|------------------|------------------|-----------|-----------------------------------------------|----------|---|
| Fac  | turas Emitida     | is             |                           |              |                  |                  |           |                                               |          |   |
| Esta | do                |                |                           |              |                  |                  |           |                                               |          |   |
| Fa   | cturas Emitidas   |                |                           | •            |                  |                  |           |                                               |          |   |
| Fech | a Inicial *       |                |                           | F            | Fecha Final *    |                  |           |                                               |          |   |
| 20   | 19-05-07          |                |                           | <b>#</b>     | 2019-06-07       |                  |           |                                               |          |   |
|      | Pefrescar Informa | ción           |                           |              |                  |                  |           |                                               |          |   |
|      |                   | CION           |                           |              |                  |                  |           |                                               |          |   |
|      | Tipo Factura ~    | Numero Fact::. | Factura DIAN <sup>,</sup> | Fecha Factu. | .X Fecha Venci.X | Valor Factura    | NIT ~     | Razon Social ~                                | Acciones | = |
|      | s                 | S0000088       | FES88                     | 2019-05-31   | 2019-06-05       | 993,708.00       | 811012440 | PROVIMARCAS S.A.S                             | <b>1</b> | * |
|      | s                 | S0000087       | FES87                     | 2019-05-31   | 2019-06-30       | 171,103.00       | 830500381 | MATERIALES Y SERVICIOS PETROLEROS LTDA MASE   | 🚨 🖾      |   |
|      | s                 | S0000086       | FES86                     | 2019-05-29   | 2019-06-28       | 2,150,500.00     | 860007386 | UNIVERSIDAD DE LOS ANDES                      | <b>b</b> |   |
|      | s                 | S0000085       | FES85                     | 2019-05-29   | 2019-06-28       | 1,210,000.00     | 900531509 | DORF KETAL BRASIL LTDA                        | P 🗗      |   |
|      | s                 | S0000084       | FES84                     | 2019-05-28   | 2019-06-27       | 800,000.00       | 900531509 | DORF KETAL BRASIL LTDA                        | <b>1</b> |   |
|      | s                 | S0000083       | FES83                     | 2019-05-28   | 2019-06-27       | 18,642,840.00    | 444452069 | TECHNISCHE UNIVERSITAT BRAUNSCHWEIG           | P 🗗      |   |
|      | s                 | S0000082       | FES82                     | 2019-05-27   | 2019-06-26       | 235,154.00       | 802003931 | HERRAJES ANDINA S.A.S                         | <b>b</b> |   |
|      | S                 | S0000081       | FES81                     | 2019-05-27   | 2019-06-26       | 122,822.00       | 890102782 | MOTORES DE LA COSTA S.A.S - MOTOCOSTA S.A.S   | 🖻 🖾      |   |
|      | s                 | S0000080       | FES80                     | 2019-05-24   | 2019-06-23       | 49,781,600.00    | 860020439 | MONOMEROS COLOMBO VENEZOLANOS S.A.            | <b>b</b> |   |
|      | s                 | S0000079       | FES79                     | 2019-05-24   | 2019-08-22       | 1,297,800.00     | 830093518 | LEMOINE EDITORES S.A.S                        | <b>b</b> |   |
|      | s                 | S0000078       | FES78                     | 2019-05-24   | 2019-06-23       | 235,154.00       | 900526264 | CWI INSPECCIONES CERTIFICADAS DE SOLDADURAS   | P 🗗      |   |

Para ver la representación gráfica de la factura se debe hacer clic en icono 🖹.

|                                                                                                    | VERSIDAD<br>Norte                                                                                                    | Km.5, Antigua Via F<br>TELEFONO:<br>FINANCIAMIENTO                                                                                                    | Puerto Colombia<br>3509384<br>EMPRESARIAL     |                                   |                                                                                                    |                                                                                                    |  |  |
|----------------------------------------------------------------------------------------------------|----------------------------------------------------------------------------------------------------|----------------------------------------------------------------------------------------------------|-----------------------------------------------|-----------------------------------|----------------------------------------------------------------------------------------------------|----------------------------------------------------------------------------------------------------|--|--|
| Vigilada Mine                                                                                                    | educación                                                                                                    | A.A. 1569 - 51820 A.                                                                                                    | NACIONAL: 08                                  | 09                                | 2                                                                                                    |                                                                                                    |  |  |
| NIT: 890101681-9 Co                                                                                                    | olombia-Atlantico                                                                                                    |                                                                                                    |                                               |                                   | e                                                                                                    | LIGHT "UT OR OTHER                                                                                                    |  |  |
| Señores:<br>CENTRO INTEGRAL DE                                                                                                    | REUMATOLOGIA DEL CAR                                                                                                    | RIBE S.A.S                                                                                                    |                                               | FACTURA DE VENTA                  |                                                                                                    |                                                                                                    |  |  |
| NIT. 900280836-5                                                                                                    |                                                                                                    |                                                                                                    |                                               |                                   |                                                                                                    | FES 9                                                                                                    |  |  |
| Direccion: Calle 71 No                                                                                                    | 41-46 Piso 4 Consultorio 4                                                                                                    | 03-405-406 Piso 5                                                                                                    |                                               |                                   | Eacha De Eactura                                                                                           | Eecha De Vencimiento                                                                                                    |  |  |
| Barranquilla, Colombia                                                                                                    | 3                                                                                                    |                                                                                                    |                                               |                                   | 2019/05/09                                                                                                 | 2019/06/08                                                                                                    |  |  |
|                                                                                                    | P                                                                                                    | ERSONA DE CONTACTO                                                                                                    |                                               |                                   | 2013/03/03                                                                                                 | 2013/00/00                                                                                                    |  |  |
| Telefono: (5) 3585281                                                                                                    | ,<br>(                                                                                                    | ENTRO INTEGRAL DE REUMATOLO                                                                                                    | GIA DEL CARIBE S.A                            | .s                                | CUFE: ccca579de86b                                                                                         | 2ed317a7fa461e75f239ac4e8a65                                                                                                    |  |  |
|                                                                                                    |                                                                                                    |                                                                                                    |                                               |                                   |                                                                                                    |                                                                                                    |  |  |
|                                                                                                    |                                                                                                    |                                                                                                    |                                               |                                   | in objeto de retención en                                                                                  | in include.                                                                                                    |  |  |
| PROTOCOLO: GA30044 "EST<br>PLACEBO DE LA SEGURIDAD<br>SISTÉMICO ACTIVO MODERA                                                                                                    | CONCEPTO<br>IUDIO FASE II, ALEATORIZADO,<br>Y EFICACIA DE GDC-0853 EN P/<br>DO A SEVERO". 28 DE MARZO                                                                                                    | , A DOBLE CIEGO, CONTROLADO CON<br>ACIENTES CON LUPUS ERITEMATOSO<br>DE 2019, ACTA №186. NUEVA VERSIÓN                                                                                                    | CANTIDAD                                      | VAI                               | LOR UNIDAD<br>2,088,836.00                                                                                 | <b>TOTAL</b><br>2,088,836.                                                                                                    |  |  |
| PROTOCOLO: GA30044 "ESI<br>PLACEBO DE LA SEGURIDAD<br>SISTÉMICO ACTIVO MODERA<br>DEL FORMATO DE CONSENTI                                                                                                    | CONCEPTO<br>I'UDIO FASE II, ALEATORIZADO,<br>Y EFICACIA DE GDC-0853 EN PJ<br>DO A SEVERO", 28 DE MARZO<br>MIENTO INFORMADO.                                                                                                    | , A DOBLE CIEGO, CONTROLADO CON<br>ACIENTES CON LUPUS ERITEMATOSO<br>DE 2019, ACTA №186. NUEVA VERSIÓN                                                                                                    | CANTIDAD<br>1                                 | VAI                               | 2,088,836.00                                                                                               | <b>TOTAL</b><br>2,088,836.0<br>2,088,836.0                                                                                                    |  |  |
| PROTOCOLO: GA30044 "EST<br>PLACEBO DE LA SEGURIDAD<br>SISTÉMICO ACTIVO MODERA<br>DEL FORMATO DE CONSENTI                                                                                                    | CONCEPTO<br>I'UDIO FASE II, ALEATORIZADO,<br>Y EFICACIA DE GDC-0833 EN PJ<br>DO A SEVERO". 28 DE MARZO<br>MIENTO INFORMADO.                                                                                                    | , A DOBLE CIEGO, CONTROLADO CON<br>ACIENTES CON LUPUS ERITEMATOSO<br>DE 2019, ACTA Nº186. NUEVA VERSIÓN                                                                                                    | CANTIDAD<br>1                                 | SUBTO                             | 2,088,836.00<br>TAL                                                                                        | TOTAL<br>2,088,836.0<br>2,088,836.0<br>0.0                                                                                                    |  |  |
| PROTOCOLO: GA30044 "EST<br>PLACEBO DE LA SEGURIDAD<br>SISTÉMICO ACTIVO MODERA<br>DEL FORMATO DE CONSENTI<br>OBSERVACIONES<br>VALOR EN LETRAS                                                                                                    | CONCEPTO<br>I'UDIO FASE II, ALEATORIZADO,<br>V EFICACIA DE GDC-0853 EN PJ<br>DO A SEVERO", 28 DE MARZO<br>MIENTO INFORMADO.                                                                                                    | , A DOBLE CIEGO, CONTROLADO CON<br>ACIENTES CON LUPUS ERITEMATOSO<br>DE 2019, ACTA NP186. NUEVA VERSIÓN                                                                                                    | CANTIDAD<br>1                                 | VAI<br>SUBTO<br>DESCU             | 2,088,836.00<br>TAL<br>ENTOS                                                                               | TOTAL<br>2,088,836.0<br>2,088,836.0<br>0.0<br>0.0                                                                                                    |  |  |
| PROTOCOLO: GA30044 "EST<br>PLACEDO DE LA SEGURIDAD<br>SISTÉMICO ACTIVO MODERA<br>DEL FORMATO DE CONSENTI<br>OBSERVACIONES<br>VALOR EN LETRAS<br>DOS MILLONES OCHEN<br>COP                                                                            | CONCEPTO<br>TUDIO FASE II, ALEATORIZADO,<br>Y EFICACIA DE GDC-0853 EN PJ<br>IDO A SEVERO". 28 DE MARZO<br>MIENTO INFORMADO.                                                                                                    | A DOBLE CIEGO, CONTROLADO CON<br>ACIENTES CON LUPUS ERITEMATOSO<br>DE 2019, ACTA Nº186. NUEVA VERSIÓN                                                                                                    | CANTIDAD<br>1<br>S MONEDA                     | SUBTO<br>DESCU<br>IMPUE3<br>TOTAL | LOR UNIDAD<br>2,088,836.00<br>TAL<br>ENTOS<br>STOS<br>A PAGAR                                              | TOTAL<br>2,088,836.0<br>2,088,836.0<br>0.0<br>2,088,836.0<br>2,088,836.0                                                                                                    |  |  |
| PROTOCOLO: GA30044 "EST<br>PLACERO DE LA SEGURIDAD<br>SISTÉMICO ACTIVO MODERA<br>DEL FORMATO DE CONSENTI<br>OBSERVACIONES<br>VALOR EN LETRAS<br>DOS MILLONES OCHEN<br>COP<br>La presente Factura de Venta<br>Comercio.                               | CONCEPTO<br>TUDIO FASE II, ALEATORIZADO,<br>Y EFICACIA DE GDC-0833 EN PJ<br>DO A SEVERO", 28 DE MARZO<br>MIENTO INFORMADO.<br>ITA Y OCHO MIL OCHOCO<br>Tactura causará intereses a la t<br>se asimila en sus efectos leg.                                       | A DOBLE CIEGO, CONTROLADO CON<br>ACIENTES CON LUPUS ERITEMATOSO<br>DE 2019, ACTA Nº186. NUEVA VERSIÓN<br>LE 2019, ACTA Nº186. NUEVA VERSIÓN<br>SILENTOS TREINTA Y SEIS PESOS<br>asa máxima permitida por la ley.<br>ales a la Letra de Cambio. Art. 774 del C                   | CANTIDAD<br>1<br>5 MONEDA                     | SUBTO<br>DESCU<br>IMPUES<br>TOTAL | LOR UNIDAD<br>2,088,836.00<br>TAL<br>ENTOS<br>STOS<br>A PAGAR<br>Para mayor informaci<br>finempresarial@ur | TOTAL           2,088,836.0           2,088,836.0           0.0           0.0           2,088,836.0           0.0           0.0           0.0           0.0           0.0           0.0           0.0           0.0           0.0           0.0           0.0           0.0           0.0           0.0           0.0           0.0           0.0           0.0           0.0           0.0           0.0           0.0           0.0           0.0           0.0           0.0           0.0           0.0           0.0           0.0           0.0           0.0           0.0           0.0           0.0           0.0           0.0           0.0           0.0           0.0           0.0           0.0           0.0           0.0           < |  |  |
| PROTOCOLO: GA30044 "EST<br>PLACERO DE LA SEGURIDAD<br>SISTÉMICO ACTIVO MODERA<br>DEL FORMATO DE CONSENTI<br>OBSERVACIONES<br>VALOR EN LETRAS<br>DOS MILLONES OCHEN<br>COP<br>La presente Factura de Venta<br>Comercio.<br>SOLICITADO POR<br>AGUDELOD | CONCEPTO<br>TUDIO FASE II, ALEATORIZADO,<br>VETICACIA DE GDC-0853 EN PJ<br>DO A SEVERO". 28 DE MARZO<br>MIENTO INFORMADO.<br>INFORMADO.<br>ITA Y OCHO MIL OCHOC<br>actura causará intereses a la t<br>s se asimila en sus efectos leg<br>ELABORADO POR<br>MESAN | A DOBLE CIEGO, CONTROLADO CON<br>ACIENTES CON LUPUS ERITEMATOSO<br>DE 2019, ACTA Nº186. NUEVA VERSIÓN<br>LE DO19, ACTA Nº186. NUEVA VERSIÓN<br>SIENTOS TREINTA Y SEIS PESOS<br>asa máxima permitida por la ley.<br>ales a la Letra de Cambio. Art. 774 del C<br>REVISADO POR AU | CANTIDAD 1 SMONEDA ddigo de ORIZADO POR STANE | SUBTO<br>DESCU<br>IMPUE:<br>TOTAL | LOR UNIDAD<br>2,088,836.00<br>TAL<br>ENTOS<br>STOS<br>A PAGAR<br>Para mayor informaci<br>finempresarial@ur | TOTAL           2,088,836.           2,088,836.           0.0           0.0           2,088,836.           0.0           0.0           0.0           0.0           0.0           0.0           0.0           0.0           0.0           0.0           0.0           0.0           0.0           0.0           0.0           0.0           0.0           0.0           0.0           0.0           0.0           0.0           0.0           0.0           0.0           0.0           0.0           0.0           0.0           0.0           0.0           0.0           0.0           0.0           0.0           0.0           0.0           0.0           0.0           0.0           0.0           0.0           0.0           0.0                |  |  |

Vigilada Mineducación

# FINANCIAMIENTO EMPRESARIAL A.A. 1569 - 51820 A. NACIONAL: 0809

FACTURA NUMERO FES 9

NIT: 890101681-9 Colombia - Atlantico

REFERENCIA SEÑORES: CUENTA AHORRO 477-119844-25 NUMERO CHEQUE BANCO FECHA VENCIMIENTO CENTRO INTEGRAL DE REUMATOLOGIA DEL CARIBE S.A.S nhia CODIGO BANCO CUENTA VALOR NIT. 900280836-5 Dirección: Calle 71 No 41-46 Piso 4 Consultorio 403-405-406 Piso 5 Barranquilla, Colombia EFECTIVO PERSONA DE CONTACTO CENTRO INTEGRAL DE REUMATOLOGIA DEL CARIBE S.A.S VALOR A CANCELAR: \$ 2,088,836.00 Telefono: (5) 3585281

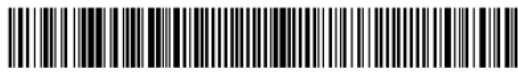

(415)7709998565777(8020)000200009900280836(3900)0002088836

Para ver la representación XML de la factura se debe hacer clic en icono  $\overline{{}^{\emph{O}}}$ '.

This XML file does not appear to have any style information associated with it. The document tree is shown below:

\*<feitmole will steps to the state of the state of the stat </free>
</re>
</re>
</re>
</re>
</re>
</re>
</re>
</re>
</re>
</re>
</re>
</re>
</re>
</re>
</re>
</re>
</re>
</re>
</re>
</re>
</re>
</re>
</re>
</re>
</re>
</re>
</re>
</re>
</re>
</re>
</re>
</re>
</re>
</re>
</re>
</re>
</re>
</re>
</re>
</re>
</re>
</re>
</re>
</re>
</re>
</re>
</re>
</re>
</re>
</re>
</re>
</re>
</re>
</re>
</re>
</re>
</re>
</re>
</re>
</re>
</re>
</re>
</re>
</re>
</re>
</re>
</re>
</re>
</re>
</re>
</re>
</re>
</re>
</re>
</re>
</re>
</re>
</re>
</re>
</re>
</re>
</re>
</re>

This XML file does not appear to have any style information associated with it. The document tree is shown below

La visualización de datos contara con una funcionalidad de exportación de datos a Excel. Esta consiste en exportar los datos filtrados por fecha o los datos filtrados mediante el componente visual.

|      | eHelp             | Billing Segu   | uridad 👻 Confi | guración 👻   | Emisión 👻 Centi | ros de Gestión 👻 |           | A Ruthford Francis Jay Archbold      | Cerrar Sesión             |          |
|------|-------------------|----------------|----------------|--------------|-----------------|------------------|-----------|--------------------------------------|---------------------------|----------|
| Fac  | turas Emitida     | IS             |                |              |                 |                  |           |                                      |                           |          |
| Esta | do                |                |                |              |                 |                  |           |                                      |                           |          |
| Fa   | cturas Emitidas   |                |                | •            |                 |                  |           |                                      |                           |          |
| Fech | a Inicial *       |                |                | F            | echa Final *    |                  |           |                                      |                           |          |
| 20   | 19-05-07          |                |                | <b>##</b>    | 2019-06-07      |                  |           | <b>#</b>                             |                           |          |
|      |                   |                |                |              |                 |                  |           |                                      |                           |          |
| 0    | Refrescar Informa | ción           |                |              |                 |                  |           |                                      |                           |          |
|      | Tipo Factura ~    | Numero Fact::. | Factura DIAN   | Fecha Factu. | 🛛 Fecha Venci.X | Valor Factura    | NIT ~     | Razon Social                         | ~ Acciones                | ≡        |
|      |                   |                |                |              |                 |                  |           |                                      | Limpiar todos los filtros | <b>^</b> |
|      | s                 | S0000088       | FES88          | 2019-05-31   | 2019-06-05      | 993,708.00       | 811012440 | PROVIMARCAS S.A.S                    | Exportar todo como excel  | 1        |
|      | S                 | S0000087       | FES87          | 2019-05-31   | 2019-06-30      | 171,103.00       | 830500381 | MATERIALES Y SERVICIOS PETROLEROS LT | Exportar vista como excel | -        |
|      | s                 | S0000086       | FES86          | 2019-05-29   | 2019-06-28      | 2,150,500.00     | 860007386 | UNIVERSIDAD DE LOS ANDES             |                           | -        |
|      | s                 | S0000085       | FES85          | 2019-05-29   | 2019-06-28      | 1,210,000.00     | 900531509 | DORF KETAL BRASIL LTDA               | Columnas:                 |          |
|      | s                 | S0000084       | FES84          | 2019-05-28   | 2019-06-27      | 800,000.00       | 900531509 | DORF KETAL BRASIL LTDA               | X Centro de Gestion       |          |
|      | s                 | S0000083       | FES83          | 2019-05-28   | 2019-06-27      | 18,642,840.00    | 444452069 | TECHNISCHE UNIVERSITAT BRAUNSCHWEI   | 🛛 🗙 Solicitante           |          |
|      | s                 | S0000082       | FES82          | 2019-05-27   | 2019-06-26      | 235,154.00       | 802003931 | HERRAJES ANDINA S.A.S                | X Solicitud No.           |          |
|      | s                 | S0000081       | FES81          | 2019-05-27   | 2019-06-26      | 122,822.00       | 890102782 | MOTORES DE LA COSTA S.A.S - MOTOCOST | 7                         |          |
|      | s                 | S0000080       | FES80          | 2019-05-24   | 2019-06-23      | 49,781,600.00    | 860020439 | MONOMEROS COLOMBO VENEZOLANOS S.     | A Tipo Factura            |          |
|      | S                 | S0000079       | FES79          | 2019-05-24   | 2019-08-22      | 1,297,800.00     | 830093518 | LEMOINE EDITORES S.A.S               | ✓ Factura DIAN            |          |
|      | s                 | S0000078       | FES78          | 2019-05-24   | 2019-06-23      | 235,154.00       | 900526264 | CWI INSPECCIONES CERTIFICADAS DE SOL | . 🗸 Fecha Vencimiento     |          |

# 4.3.2. Facturas sin Enviar / con Errores

En esta ventana se pueden ver las facturas que se encuentran en el estado Sin Enviar y Con Errores a través del proveedor electrónico. En esta opción se puede adjuntar archivos y editar la observación. También se puede visualizar una previsualización de la factura antes de ser generada.

|     | eHelpi            | Billing Confi   | guración 👻 Er     | misión 👻       |                |                |           | 🛓 Natalie Johana Molina Mesa 🛛 🕒 Cerrar Se  | əsión    |   |
|-----|-------------------|-----------------|-------------------|----------------|----------------|----------------|-----------|---------------------------------------------|----------|---|
| ac  | turas sin Env     | /iar / con Erro | ores              |                |                |                |           |                                             |          |   |
| sta | do                |                 |                   |                |                |                |           |                                             |          |   |
| Fa  | oturas sin Enviar | / con Errores   |                   | v              |                |                |           |                                             |          |   |
| _   |                   |                 |                   |                |                |                |           |                                             |          |   |
| ະ   | Refrescar Informa | ición 🛛 🔂 Envia | r a Proveedor Ele | ctronico       |                |                |           |                                             |          |   |
|     | Tipo Factura~     | Numero Fac.:.   | Factura DIAN'     | Fecha Factu.:. | Fecha Venci.:. | Valor Factura  | NIT ~     | Razon Social V                              | Acciones | = |
|     |                   |                 |                   |                |                |                |           |                                             |          |   |
|     | s                 | S0000056        | FES56             | 2019-05-15     | 2019-06-14     | 13,286,050.00  | 890301584 | DELIMA MARSH S.A. LOS CORREDORES DE SEGUROS | C 🖪      |   |
|     | s                 | S0000055        | FES55             | 2019-05-15     | 2019-06-14     | 33,600.00      | 800116217 | CORPORACION UNIVERSITARIA MINUTO DE DIOS    | C 🔁      |   |
|     | s                 | S0000054        | FES54             | 2019-05-15     | 2019-06-14     | 54,000.00      | 800116217 | CORPORACION UNIVERSITARIA MINUTO DE DIOS    | 🛿 🖌      |   |
|     | s                 | S0000053        | FES53             | 2019-05-15     | 2019-06-14     | 48,016,962.00  | 901113364 | FUNDACION ENTRETEJIENDO                     | ۵ 🖸      |   |
|     | s                 | S0000052        | FES52             | 2019-05-15     | 2019-06-14     | 7,500,000.00   | 890105526 | PROMIGAS S.A. E.S.P.                        | ۵ 🖸      |   |
|     | S                 | S0000051        | FES51             | 2019-05-15     | 2019-06-14     | 23,139,470.00  | 900811882 | FUNDACION EXPRESO BRASILIA                  | ۵ 🖸      |   |
|     | s                 | S0000050        | FES50             | 2019-05-15     | 2019-06-14     | 5,970,000.00   | 890105526 | PROMIGAS S.A. E.S.P.                        | ۵ 🖸      |   |
|     | S                 | S0000049        | FES49             | 2019-05-15     | 2019-06-14     | 151,873,443.00 | 830053105 | FIDEICOMISOS PATRIMONIOS AUTONOMOS FIDUC. L | ۵ 🖸      |   |
|     | s                 | S0000048        | FES48             | 2019-05-15     | 2019-06-14     | 206,931.00     | 44444205  | EBSCO INTERNATIONAL                         | ۵ ک      |   |
|     | s                 | S0000047        | FES47             | 2019-05-15     | 2019-06-14     | 1,007,552.40   | 44444205  | EBSCO INTERNATIONAL                         | <b>C</b> |   |
|     | s                 | S0000046        | FES46             | 2019-05-15     | 2019-06-14     | 823,599.00     | 890104906 | SERVIES LTDA                                | C 🔁      |   |
|     | s                 | S0000045        | FES45             | 2019-05-15     | 2019-06-14     | 2,349,550.00   | 802011618 | CHEGWIN ALTAMAR E HIJAS Y CIA. S. EN C.     | C 🔁      |   |

Para ver la previsualización de la factura se debe hacer clic en 🔼.

|      | eHelj                | Billing     | configuración - Emisión -                                          | Å Natalie Johana Molina Mesa           | 🕞 Cerrar S |          |   |
|------|----------------------|-------------|--------------------------------------------------------------------|----------------------------------------|------------|----------|---|
| _    |                      | _           | Preview Factura                                                    |                                        |            | _        |   |
| Fac  | turas sin En         | viar / cor  |                                                                    |                                        |            |          |   |
| Este | ido                  |             |                                                                    | <b>^</b>                               |            |          |   |
|      | at the second second | / <b>5</b>  |                                                                    |                                        |            |          |   |
| E    | acturas sin Enviar   | / con Error |                                                                    |                                        |            |          |   |
| 3    | Refrescar Informa    | ación 🚮     | Km.5 Vía Puerto Colombia Fa                                        | ctura de Venta                         |            |          |   |
|      |                      |             | UNIVERSIDAD Telefono: 3509384                                      | FES55                                  |            |          |   |
|      | Tipo Factura⊻        | Numero      | Vigitade Mineducación                                              |                                        | ~          | Acciones | = |
|      |                      |             | Nit: 890101681-9 Colombia - Atlántico<br>Señores: Fecha de Factura | a Fecha de Vencimiento                 |            |          |   |
|      | S                    | S000005     | CORPORACION UNIVERSITARIA MINUTO DE DIOS 2019-05-15                | 2019-06-14                             | SEGUROS    |          |   |
|      | S                    | S000005     | NIT.800116217                                                      |                                        | DIOS       |          |   |
|      | s                    | S000005     | Bogotá, Colombia                                                   |                                        | DIOS       | C 🔁      |   |
|      | s                    | \$000005    |                                                                    |                                        |            | 🗹 🖸      |   |
|      | 5                    | \$00005     | CONCEPTO CANTIDAD VA                                               | ALOR UNIDAD TOTAL                      |            | C A      |   |
|      | 0                    | C0000005    | INTERNACIONAL DEL LIBRO 2019 EN BOGOTÁ:                            | 16,800.00                              |            | C A      |   |
|      | 0                    | 8000005     | QUITEMONOS EL DISFRAZ 1.00                                         | 16,800.00 16,800.00                    |            |          |   |
|      | S                    | \$000005    | OBSERVACIONES SU                                                   | BTOTAL 33,600.00                       |            | C M      |   |
|      | S                    | S000004     | DE                                                                 | SCUENTOS 0.00                          | FIDUC. L   | C 🗋      |   |
|      | s                    | \$000004    | VALOR EN LETRAS IM<br>TREINTA Y TRES MIL SEISCIENTOS PESOS TO      | PUESTOS 0.00<br>ITAL A PAGAR 33,600.00 |            | ۵ 🖸      |   |
|      | s                    | S000004     |                                                                    | · · · · · · · · · · · · · · · · · · ·  |            | 3        |   |
|      | s                    | S000004     |                                                                    |                                        |            | 3        |   |
|      | s                    | S000004     |                                                                    | Cancelar                               |            | ۵ 🖌      |   |
|      | s                    | \$000004    |                                                                    |                                        | TA MARTA   | C 🔁      |   |

Para editar la factura o adjuntarle archivos se debe hacer clic en  ${}^{\fbox}$  .

|        | eHelp              | Billing      | Configuración - Emisión - |                    |                   | 🛔 Natalie Johana Molina Mesa | 🕒 🕒 Cerrar 🕄 |          |   |
|--------|--------------------|--------------|---------------------------|--------------------|-------------------|------------------------------|--------------|----------|---|
| ac     | turas sin Env      | /iar / con   | Editar Factura            |                    |                   |                              |              |          |   |
| sta    | do                 |              | Numero Factura            | Factura DIAN       |                   | Usuario Solicitante          |              |          |   |
| Fa     | ecturas sin Enviar | / con Errore | \$0000055                 | FES55              |                   | MYRIAMD                      |              |          |   |
| с<br>С | Refrescar Informa  | ación 🔯 I    | Usuario Elabora           | Usuario que Revisa | ı                 |                              |              |          |   |
|        |                    |              | MESAN                     | CEBORJA            |                   |                              |              |          |   |
|        | Tipo Factura~      | Numero F     | Fecha Factura             |                    | Fecha Vencimiento |                              |              | Acciones |   |
|        | s                  | \$0000056    | 2019-05-15                |                    | 2019-06-14        |                              | EGUROS       | ۵ ک      | - |
|        | s                  | S0000055     |                           |                    |                   |                              | IOS          | ۲ 🗋 🖸    |   |
|        | s                  | S0000054     | Observaciones de Factura  |                    |                   |                              | IOS          | ۵ 🗋      |   |
|        | s                  | \$0000053    |                           |                    |                   |                              |              | 🗹 🕥      |   |
|        | s                  | \$0000052    |                           |                    |                   |                              |              | ۵ 🗋      |   |
|        | s                  | S0000051     |                           |                    |                   |                              |              | 🛃 🔊      |   |
|        | s                  | S0000050     |                           |                    |                   |                              | 1            | ۲ 🗋      |   |
|        | S                  | \$0000049    | Salaasianar Arabiya       |                    |                   |                              | IDUC. L      | 🖾 🔊      |   |
|        | s                  | S0000048     |                           |                    |                   |                              |              | 🖉 🕥      |   |
|        | S                  | S0000047     |                           |                    |                   |                              | _            | ۵ 🗋      |   |
|        | s                  | S0000046     |                           |                    |                   | Guardar Cancelar             |              | 🖾 🔊      |   |
|        | s                  | S0000045     |                           |                    |                   |                              |              | 🗹 🖸      |   |

Para adjuntarle archivos a la factura se debe hacer clic en el botón abrirá una ventana de dialogo que permite seleccionar el archivo.

Seleccionar Archivo . Este

|      | eHelp              | Billing    | Configuración - Emisiór   | ī ▼            |                        |                                        | 🛔 Nat                  | talie Johana N | Iolina Mesa | 🕒 Cerrar 8 | Sesión   |   |
|------|--------------------|------------|---------------------------|----------------|------------------------|----------------------------------------|------------------------|----------------|-------------|------------|----------|---|
| Fac  | turas sin Env      | iar / con  | Editar Factura            |                |                        |                                        |                        |                |             |            |          |   |
| Esta | do                 |            | Numero Factura            |                | Factura DIAN           |                                        | Usuario Solicita       | ante           |             |            |          |   |
| Fa   | icturas sin Enviar | con Errore | S0000056                  |                | FES56                  |                                        | MSPALACIO              |                |             |            |          |   |
| 3    | Refrescar Informa  | ción 🕅 I   | Usuario Elabora           | Abrir          |                        |                                        |                        | ×              |             |            |          |   |
|      | _                  |            | MESAN                     | ← → ~ ↑ 📙      | « PRO > SOPORTES FACTU | ע פֿ Busc                              | ar en SOPORTES FAG     | CTUR ,P        |             |            |          |   |
|      | Tipo Factura⊻      | Numero F   | Fecha Factura             | Organizar - Ni | ueva carpeta           | Fecha de modific                       | ≣≣ ▼                   |                |             | ~          | Acciones |   |
|      | s                  | 80000056   | 2019-05-15                | FES4           | /<br>R                 | 15/05/2019 6:15 p                      | o Carpeta de a         |                |             | EGUROS     | <b>8</b> | - |
|      | s                  | \$0000055  | 2010 00 10                | FES4           | 9                      | 15/05/2019 6:16 p                      | o Carpeta de a         |                |             | IOS        | <b>C</b> |   |
|      | s                  | \$0000054  | Observaciones de Factur   | FESS           | 0                      | 15/05/2019 6:16 p                      | o Carpeta de a         | No.hav         |             | IOS        | 6        |   |
|      | s                  | \$0000053  | El incumplimiento en el n | FESS           | 2                      | 15/05/2019 6:18 p                      | o Carpeta de a         | ninguna        |             |            | <b>C</b> |   |
|      | s                  | \$0000052  |                           | Į FESS         | 3                      | 15/05/2019 6:19 p                      | o Carpeta de a         | disponible.    |             |            | 6        |   |
|      | s                  | S0000051   |                           | FESS           | 4<br>5                 | 15/05/2019 6:19 p<br>15/05/2019 6:20 p | o Carpeta de a         |                |             |            | <b>C</b> |   |
|      | s                  | \$0000050  |                           | FESS           | 5                      | 15/05/2019 6:20 p                      | o Carpeta de a         |                |             |            | <b>B</b> |   |
|      | s                  | \$0000049  |                           | FESS           | 6.zip                  | 16/05/2019 9:59 a                      | a zip Archive 🗸        |                |             | IDUC. L    | <b>B</b> |   |
|      | s                  | \$0000048  | Seleccionar Archivo       | 18 T T         | Nombre: FES56 zin      | Tod                                    | los los archivos (*.*) | ~              |             |            | <b>B</b> |   |
|      | s                  | \$0000047  |                           |                | ( costalp              |                                        | Abrir C                | ancelar        |             |            | <b>C</b> |   |
|      | s                  | \$0000046  |                           |                |                        |                                        |                        |                | Cancelar    |            | 6        |   |

Una vez se ha seleccionado el archivo este debe aparecer en la parte inferior de la observación de la factura. Para terminar con el proceso solo se debe hacer clic en el botón

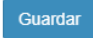

|      | eHelp              | Billing      | Configuración - Emisión -                   |                       |                   | 💄 Natalie Johana Molina Mesa | 🕞 Cerrar | Sesión   |   |
|------|--------------------|--------------|---------------------------------------------|-----------------------|-------------------|------------------------------|----------|----------|---|
| Fac  | turas sin Env      | /iar / con   | Editar Factura                              |                       |                   |                              |          |          |   |
| Esta | do                 |              | Numero Factura                              | Factura DIAN          |                   | Usuario Solicitante          |          |          |   |
| Fa   | ioturas sin Enviar | / con Errore | S0000056                                    | FES56                 |                   | MSPALACIO                    |          |          |   |
|      | Refrescer Informa  | ición 🗔      | Usuario Elabora                             | Usuario que Revisa    |                   |                              |          |          |   |
|      |                    |              | MESAN                                       | CEBORJA               |                   |                              |          |          |   |
|      | Tipo Factura≻      | Numero F     | Fecha Factura                               |                       | Fecha Vencimiento | )                            | ~        | Acciones | = |
|      | s                  | \$0000056    | 2019-05-15                                  |                       | 2019-06-14        |                              | EGUROS   | <b>B</b> | * |
|      | S                  | \$0000055    | 2010/00/10                                  |                       | 2010 00 11        |                              | IOS      | C 🖪      |   |
|      | s                  | S0000054     | Observaciones de Factura                    |                       |                   |                              | IOS      | 🖪 🕥      |   |
|      | s                  | \$0000053    | El incumplimiento en el pago será reportado | al gestor de cobranza | externo           |                              |          | 🗹 🕥      |   |
|      | s                  | \$0000052    |                                             |                       |                   |                              |          | ۵ 🗅      |   |
|      | s                  | S0000051     |                                             |                       |                   |                              |          | C 🔁      |   |
|      | s                  | \$0000050    |                                             |                       |                   |                              |          | ۵ 🗋      |   |
|      | s                  | S0000049     |                                             |                       |                   |                              | IDUC. L  | 6        |   |
|      | s                  | S0000048     | Camplar PESSO.2IP X                         |                       |                   |                              |          | C 🖪      |   |
|      | s                  | S0000047     |                                             |                       |                   |                              |          | ۵ 🗋      |   |
|      | s                  | S0000046     |                                             |                       |                   | Guardar Cancelar             |          | <b>C</b> |   |
|      | s                  | S0000045     |                                             |                       |                   |                              |          | C 🔁      |   |

Al momento de presionar el botón Guardar se mostrará un mensaje donde informa que la operación fue exitosa. Entre más pesado sea el archivo adjunto, será más tiempo de espera para ver este mensaje.

|      | eHelp              | Billing Con     |                   |            |            |                    |              |            | 🚢 Natalie Johana Molina Mesa 🛛 🗭 Ce |            |          |
|------|--------------------|-----------------|-------------------|------------|------------|--------------------|--------------|------------|-------------------------------------|------------|----------|
| ac   | turas sin Env      | viar / con Erro | ores              |            |            |                    |              |            |                                     |            |          |
| Esta | do                 |                 |                   |            |            |                    |              |            |                                     |            |          |
| Fa   | acturas sin Enviar | / con Errores   |                   | *          |            |                    |              |            |                                     |            |          |
|      |                    |                 |                   |            |            |                    |              |            |                                     |            |          |
| 0    | Refrescar Informa  | ción 🛛 🙆 Envia  | r a Proveedor Ele | ctronico   |            |                    |              |            |                                     |            |          |
|      | Tipo Factura~      | Numero Fac.:.   | Facture DIAN      | Fecha      |            |                    |              |            | Razon Social                        | ~ Acciones | =        |
|      |                    |                 |                   |            |            |                    |              |            |                                     |            |          |
|      | s                  | S0000056        | FES56             | 2019-0     |            |                    |              |            | SH S.A. LOS CORREDORES DE SEGUR     | ROS 🖉 🖾 🗞  | <b>^</b> |
|      | s                  | S0000055        | FES55             | 2019-0     |            |                    |              |            | ON UNIVERSITARIA MINUTO DE DIOS     | ۲ 🗋        |          |
|      | s                  | S0000054        | FES54             | 2019-0     | Regist     | tro actualizado ex | titosamente! |            | ON UNIVERSITARIA MINUTO DE DIOS     |            |          |
|      | s                  | S0000053        | FES53             | 2019-0     |            |                    |              |            | ENTRETEJIENDO                       | C 🔁        |          |
|      | s                  | S0000052        | FES52             | 2019-0     |            | OK                 |              |            | 3.A. E.S.P.                         | <b>a</b>   |          |
|      | s                  | S0000051        | FES51             | 2019-05-15 | 2019-06-14 | 23,139,470.00      | 900811882    | FUNDACION  | EXPRESO BRASILIA                    | ۲ ک        |          |
|      | s                  | S0000050        | FES50             | 2019-05-15 | 2019-06-14 | 5,970,000.00       | 890105526    | PROMIGAS   | S.A. E.S.P.                         | ۲ ک        |          |
|      | s                  | S0000049        | FES49             | 2019-05-15 | 2019-06-14 | 151,873,443.00     | 830053105    | FIDEICOMIS | OS PATRIMONIOS AUTONOMOS FIDUO      | . L 🖉 🖪    |          |
|      | s                  | S0000048        | FES48             | 2019-05-15 | 2019-06-14 | 206,931.00         | 44444205     | EBSCO INTE | ERNATIONAL                          | ۵ 🗋        |          |
|      | s                  | S0000047        | FES47             | 2019-05-15 | 2019-06-14 | 1,007,552.40       | 44444205     | EBSCO INTE | ERNATIONAL                          | C 🗋        |          |
|      | s                  | S0000046        | FES46             | 2019-05-15 | 2019-06-14 | 823,599.00         | 890104906    | SERVIES LT | DA                                  | ۵ 🖌        |          |
|      | s                  | S0000045        | FES45             | 2019-05-15 | 2019-06-14 | 2.349.550.00       | 802011618    | CHEGWIN A  | LTAMAR E HIJAS Y CIA, S. EN C.      | <b>B</b>   |          |

Todas las facturas que tengan archivos adjunto aparecerá el siguiente icono  $^\infty$  .

|      | eHelpi             | Billing Confi   | guración 👻 Er     | nisión 👻    |             |                |           | 🌢 Natalie Johana Molina Mesa 🛛 🕞 Cerrar S   | esión    |   |
|------|--------------------|-----------------|-------------------|-------------|-------------|----------------|-----------|---------------------------------------------|----------|---|
| Fac  | turas sin Env      | /iar / con Erro | ores              |             |             |                |           |                                             |          |   |
| Esta | do                 |                 |                   |             |             |                |           |                                             |          |   |
| Fa   | icturas sin Enviar | / con Errores   |                   | Ŧ           |             |                |           |                                             |          |   |
| C    | Refrescar Informa  | ición 🛛 🖓 Envia | r a Proveedor Ele | ctronico    |             |                |           |                                             |          |   |
| ~    | Tipo Factura⊻      | Numero Fac      | Facture DIAN      | Fecha Factu | Fecha Venci | Valor Factura  | NIT ~     | Razon Social V                              | Acciones | = |
|      |                    |                 |                   |             |             |                |           |                                             |          |   |
|      | s                  | S0000056        | FES56             | 2019-05-15  | 2019-06-14  | 13,286,050.00  | 890301584 | DELIMA MARSH S.A. LOS CORREDORES DE SEGUROS | Ø 🚺 🕲    | * |
|      | s                  | 80000055        | FES55             | 2019-05-15  | 2019-06-14  | 33,600.00      | 800116217 | CORPORACION UNIVERSITARIA MINUTO DE DIOS    | Ø 🗋 🕲    |   |
|      | s                  | S0000054        | FES54             | 2019-05-15  | 2019-06-14  | 54,000.00      | 800116217 | CORPORACION UNIVERSITARIA MINUTO DE DIOS    | Ø 🚺 🕲    |   |
|      | s                  | S0000053        | FES53             | 2019-05-15  | 2019-06-14  | 48,016,962.00  | 901113364 | FUNDACION ENTRETEJIENDO                     | Ø 🚺 🕲    |   |
|      | s                  | 80000052        | FES52             | 2019-05-15  | 2019-06-14  | 7,500,000.00   | 890105526 | PROMIGAS S.A. E.S.P.                        | Ø 🛕 🕲    |   |
|      | S                  | S0000051        | FES51             | 2019-05-15  | 2019-06-14  | 23,139,470.00  | 900811882 | FUNDACION EXPRESO BRASILIA                  | Ø 🚺 🕥    |   |
|      | s                  | S0000050        | FES50             | 2019-05-15  | 2019-06-14  | 5,970,000.00   | 890105526 | PROMIGAS S.A. E.S.P.                        | Ø 🚺 🕲    |   |
|      | S                  | S0000049        | FES49             | 2019-05-15  | 2019-06-14  | 151,873,443.00 | 830053105 | FIDEICOMISOS PATRIMONIOS AUTONOMOS FIDUC. L | Ø 🖸 🕲    |   |
|      | s                  | S0000048        | FES48             | 2019-05-15  | 2019-06-14  | 206,931.00     | 44444205  | EBSCO INTERNATIONAL                         | Ø 🚺 🕲    |   |
|      | s                  | S0000047        | FES47             | 2019-05-15  | 2019-06-14  | 1,007,552.40   | 44444205  | EBSCO INTERNATIONAL                         | Ø 🚺 🕲    |   |
|      | s                  | S0000046        | FES46             | 2019-05-15  | 2019-06-14  | 823,599.00     | 890104906 | SERVIES LTDA                                | Ø 🚺 🕲    |   |
|      | s                  | S0000045        | FES45             | 2019-05-15  | 2019-06-14  | 2,349,550.00   | 802011618 | CHEGWIN ALTAMAR E HIJAS Y CIA. S. EN C.     | Ø 🗋 🕲    |   |

Para enviar las facturas al proveedor electrónico para generar la representación gráfica se deben seleccionar las facturas que se van a procesar y se encuentran con todos los requerimientos que exige la ley. Después de estar seleccionadas las facturas se procede a

|     | eneipt             | Silling Coniç   | guracion* Er      |                |                |                |           | E Natalie Sonana Molina Mesa 🛛 🖝 Certar Si  | 951011   |
|-----|--------------------|-----------------|-------------------|----------------|----------------|----------------|-----------|---------------------------------------------|----------|
| ac  | turas sin Env      | viar / con Erro | ores              |                |                |                |           |                                             |          |
| sta | do                 |                 |                   |                |                |                |           |                                             |          |
| Fa  | acturas sin Enviar | / con Errores   |                   | •              |                |                |           |                                             |          |
|     |                    |                 |                   |                |                |                |           |                                             |          |
| C   | Refrescar Informa  | ción 🛛 🕼 Enviai | r a Proveedor Ele | ctronico       |                |                |           |                                             |          |
| /   | Tipo Factura~      | Numero Fac.:.   | Factura DIAN'     | Fecha Factu.:. | Fecha Venci.:. | Valor Factura  | NIT ~     | Razon Social ~                              | Acciones |
|     |                    |                 |                   |                |                |                |           |                                             |          |
| ,   | s                  | S0000056        | FES56             | 2019-05-15     | 2019-06-14     | 13,286,050.00  | 890301584 | DELIMA MARSH S.A. LOS CORREDORES DE SEGUROS | Ø 🗋 🕲    |
| ,   | s                  | S0000055        | FES55             | 2019-05-15     | 2019-06-14     | 33,600.00      | 800116217 | CORPORACION UNIVERSITARIA MINUTO DE DIOS    | I 🖉 🖉 🗞  |
|     | s                  | S0000054        | FES54             | 2019-05-15     | 2019-06-14     | 54,000.00      | 800116217 | CORPORACION UNIVERSITARIA MINUTO DE DIOS    | I 🔁 🗞    |
|     | s                  | S0000053        | FES53             | 2019-05-15     | 2019-06-14     | 48,016,962.00  | 901113364 | FUNDACION ENTRETEJIENDO                     | S 🔁 🔊    |
| ,   | s                  | S0000052        | FES52             | 2019-05-15     | 2019-06-14     | 7,500,000.00   | 890105526 | PROMIGAS S.A. E.S.P.                        | S 🖸 🕲    |
|     | s                  | S0000051        | FES51             | 2019-05-15     | 2019-06-14     | 23,139,470.00  | 900811882 | FUNDACION EXPRESO BRASILIA                  | S 🗋 🔊    |
|     | s                  | S0000050        | FES50             | 2019-05-15     | 2019-06-14     | 5,970,000.00   | 890105526 | PROMIGAS S.A. E.S.P.                        | I 🖉 🔁 🗞  |
| ,   | s                  | S0000049        | FES49             | 2019-05-15     | 2019-06-14     | 151,873,443.00 | 830053105 | FIDEICOMISOS PATRIMONIOS AUTONOMOS FIDUC. L | Ø 🖸 🕲    |
| ,   | s                  | S0000048        | FES48             | 2019-05-15     | 2019-06-14     | 206,931.00     | 44444205  | EBSCO INTERNATIONAL                         | P 🖸 🕲    |
| ,   | s                  | S0000047        | FES47             | 2019-05-15     | 2019-06-14     | 1,007,552.40   | 44444205  | EBSCO INTERNATIONAL                         | Ø 🖸 🕲    |
|     |                    | 00000040        | 550.00            | 0040.05.45     | 0040 00 44     | 000 500 00     | 000104000 |                                             | 8 A N    |
| ~   | S                  | 50000046        | FES46             | 2019-05-15     | 2019-06-14     | 823,599.00     | 090104900 | SERVIES LI DA                               |          |

Mientras este proceso transcurre aparece un reloj de arena.

B Enviar a Proveedor Electronico

presionar el botón

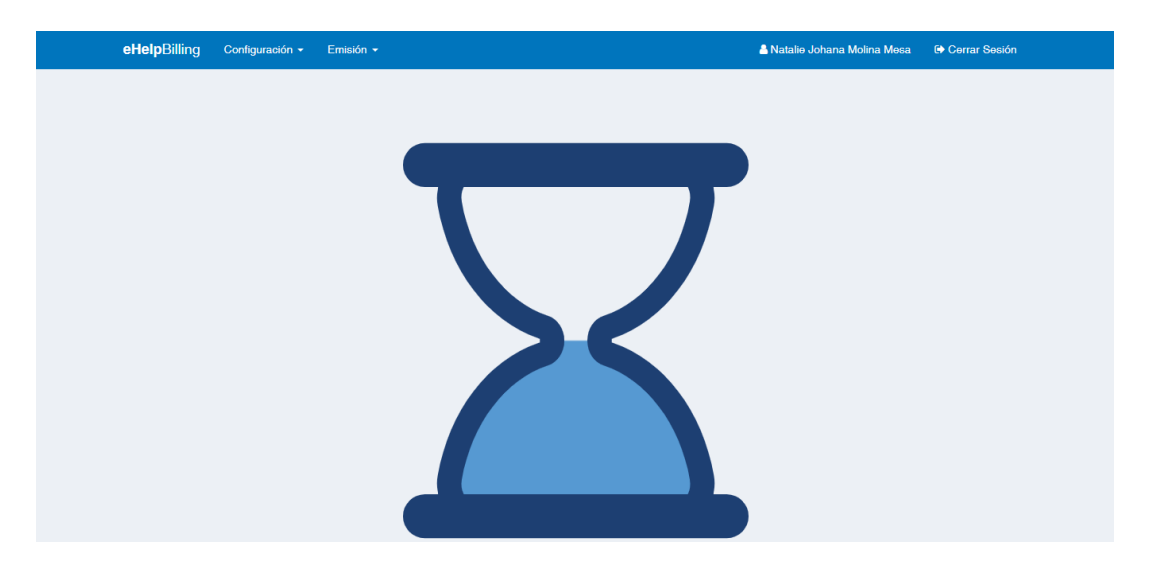

Si se presenta un problema con el envío aparece un icono <sup>© 1</sup> informando que ese registro presento problemas.

|      | eHelp             | Billing Config | guración <del>-</del> En | nisión 👻       |                |               |           | 👗 Natalie Johana Molina Mesa | 🕞 Cerrar Se | sión     |   |
|------|-------------------|----------------|--------------------------|----------------|----------------|---------------|-----------|------------------------------|-------------|----------|---|
| Fac  | turas sin Env     | iar / con Erro | ores                     |                |                |               |           |                              |             |          |   |
| Esta | lo                |                |                          |                |                |               |           |                              |             |          |   |
| Fa   | cturas sin Enviar | / con Errores  |                          | •              |                |               |           |                              |             |          |   |
| 0    | Refrescar Informa | ción 🛛 💩 Envia | a Proveedor Elec         | stronico       |                |               |           |                              |             |          |   |
|      | Tipo Factura≻     | Numero Fac.:.  | Factura DIAN             | Fecha Factu.∷. | Fecha Venci.:. | Valor Factura | NIT ~     | Razon Social                 | ~           | Acciones | = |
|      | s                 | S0000051       | FES51                    | 2019-05-15     | 2019-06-14     | 23,139,470.00 | 900811882 | FUNDACION EXPRESO BRASILIA   |             | C 🗋 🖲 📎  | * |

Si se hace clic sobre el icono <sup>(2)</sup> se mostrara más detalle de que problema ocurrió tal como se muestra en la siguiente imagen.

| <b>eHelp</b> Billing             | Configuración 🗸 | Emisión 👻 | 🌡 Natalie Johana Molina Mesa                                               | 🕩 Cerrar Sesión |
|----------------------------------|-----------------|-----------|----------------------------------------------------------------------------|-----------------|
| Facturas sin Enviar / con        | Errores d       | e Docum   | ento                                                                       |                 |
| Estado                           | Codigo ~        | Tipo ~    | Descripcion                                                                |                 |
| Facturas sin Enviar / con Errore | 2000            | Error     | El tamaño de los adjuntos supera el límite de 10 MB. Tamaño: [10351847] KB |                 |
| Tipo Factura Vumero F            | 4               |           |                                                                            | ✓ Acciones Ξ    |
| S \$0000051                      |                 |           | Canoelar                                                                   |                 |

En este punto se procede a realizar los correctivos sobre el registro. Los únicos cambios que se pueden realizar son editar la observación y cambiar los archivos adjuntos. En caso de ser otro tipo de error se debe proceder con un cambio de dato.

| <b>eHelp</b> Billing            | Editar Factura                              |                         |                   |                      |          | 🕒 Cerrar Se | sión     |   |
|---------------------------------|---------------------------------------------|-------------------------|-------------------|----------------------|----------|-------------|----------|---|
| Facturas sin Enviar / cor       | Numoro Eastura                              | Feature DIAN            |                   | Lleuerio Solioitento |          |             |          |   |
| Estado                          | S0000051                                    | FES51                   |                   | MSPALACIO            |          |             |          |   |
| Facturas sin Enviar / con Error | Usuario Elabora                             | Usuario que Revisa      |                   |                      |          |             |          |   |
| C Refrescar Información         | MESAN                                       | CEBORJA                 |                   |                      |          |             |          |   |
| V Tipo Factura Vumero           | Fecha Factura                               |                         | Fecha Vencimiento |                      |          | ~           | Acciones | ≡ |
| S \$000005                      | 2019-05-15                                  |                         | 2019-06-14        |                      |          |             | C 🖉 🖉 🗞  | * |
|                                 | Observaciones de Factura                    |                         |                   |                      |          |             |          |   |
|                                 | El incumplimiento en el pago será reportado | al gestor de cobranza e | externo           |                      |          |             |          |   |
|                                 |                                             |                         |                   |                      |          |             |          |   |
|                                 |                                             |                         |                   |                      | ĥ        |             |          |   |
|                                 | FES51.zip                                   |                         |                   |                      | 4        |             |          |   |
|                                 | Seleccionar Archivo                         |                         |                   |                      |          |             |          |   |
|                                 |                                             |                         |                   | Guardar              | Cancelar |             |          |   |

Luego de realizar los cambios que respectan al error se procede a realizar el envío del o los registros con errores.

|      | eHelpE              | Billing Config  | juración 👻 Em    | isión 👻          |                |               |           | 🛔 Natalie Johana Molina Mesa | 🕒 Cerrar Sesi | ón       |     |
|------|---------------------|-----------------|------------------|------------------|----------------|---------------|-----------|------------------------------|---------------|----------|-----|
| Fac  | turas sin Env       | iar / con Erro  | res              |                  |                |               |           |                              |               |          |     |
| Esta | lo                  |                 |                  |                  |                |               |           |                              |               |          |     |
| Fa   | cturas sin Enviar / | oon Errores     |                  | ٣                |                |               |           |                              |               |          |     |
| 0    | Refrescar Informa   | ción 🛛 🛃 Enviar | a Proveedor Elec | tronico          |                |               |           |                              |               |          |     |
| ~    | Tipo Factura ⊻      | Numero Fact::.  | Facture DIAN'.   | . Fecha Factu.:. | Fecha Venci.:. | Valor Factura | NIT ~     | Razon Social                 | ~             | Acciones | =   |
|      |                     |                 |                  |                  |                |               |           |                              |               |          |     |
| ~    | s                   | S0000051        | FES51            | 2019-05-15       | 2019-06-14     | 23,139,470.00 | 900811882 | FUNDACION EXPRESO BRASILIA   |               | C 🗋 🔘    | ¢ ^ |

Si el proceso de envío fue exitoso la bandeja de Facturas sin Enviar / con Errores debe quedar vacía tal como se muestra en la siguiente imagen.

|      | eHelj            | Billing     | Configu    | uración <del>-</del> E | imisión 👻        |                |               |     | 💄 Natalie Johana Molina Mesa | Cerrar Sesio | ón       |   |
|------|------------------|-------------|------------|------------------------|------------------|----------------|---------------|-----|------------------------------|--------------|----------|---|
| Fac  | turas sin Er     | nviar / c   | on Erro    | res                    |                  |                |               |     |                              |              |          |   |
| Esta | do               |             |            |                        |                  |                |               |     |                              |              |          |   |
| Fa   | cturas sin Envia | ar / con En | rores      |                        | Ŧ                |                |               |     |                              |              |          |   |
| 0    | Refrescar Inform | nación      | 🖟 Enviar a | a Proveedor El         | ectronico        |                |               |     |                              |              |          |   |
|      | Tipo Factura     | V Nume      | ro Fact∷.  | Facture DIAN           | Y Fecha Factu.X. | Fecha Venci.:. | Valor Factura | NIT | Razon Social                 | Ý            | Acciones | = |
|      |                  |             |            |                        |                  |                |               |     |                              |              |          |   |
|      |                  |             |            |                        |                  |                |               |     |                              |              |          |   |
|      |                  |             |            |                        |                  |                |               |     |                              |              |          |   |
|      |                  |             |            |                        |                  |                |               |     |                              |              |          |   |
|      |                  |             |            |                        |                  |                |               |     |                              |              |          |   |
|      |                  |             |            |                        |                  |                |               |     |                              |              |          |   |

En caso de requerir un cambio en los datos biográficos del cliente como dirección, email o razón social, se debe hacer clic en el botón <sup>2</sup>. Al hacer clic en este botón se desplegará una ventana de confirmación preguntando si esta de seguro de actualizar la información

de esta factura. Estos cambios solo se pueden realizar si la factura no ha sido enviada, una vez enviada la factura el sistema procederá el ocultar este botón.

| eH   | lelpBilling      | Seguridad 🗸      | Configuraci      | ión 👻 Emis | ión <del>-</del> | Centro       | s de Gestión 👻                                   |                      |               | Ruthford Francis Jay Archbold | 🕒 Cerrar Sesio   | ón |
|------|------------------|------------------|------------------|------------|------------------|--------------|--------------------------------------------------|----------------------|---------------|-------------------------------|------------------|----|
| Fac  | turas sin E      | nviar / con      | Errores          |            |                  |              |                                                  |                      |               |                               |                  |    |
| Esta | io               |                  |                  |            |                  |              |                                                  |                      |               |                               |                  |    |
| Fa   | cturas sin Envi  | ar / con Errores | ;                |            |                  |              |                                                  |                      |               |                               |                  |    |
| 0    | Refrescar Inforr | nación 🛛 🛃 E     | Enviar a Proveed | lo         |                  |              | $\square$                                        | <b>`</b>             |               |                               |                  |    |
|      |                  |                  |                  |            |                  |              | $\left( \begin{array}{c} \\ \end{array} \right)$ | )                    |               |                               |                  |    |
|      | Tipo Fact        | Numero F.X       | Factura DIX.     |            |                  |              | $\smile$                                         |                      |               | Razon Social                  | Acciones         |    |
|      | s                | S0000072         | FES72            | Estas se   | eguro qu         | ie dese<br>o | ea actualizar<br>le este registi                 | la informacio<br>ro? | on biografica | ON HNAS FRANCISCANAS MISI     | <b>C</b> C 🖉 🛛 🗞 | -  |
|      | s                | S0000071         | FES71            |            |                  |              |                                                  |                      |               | OPEA DE DIR Y EMPRESA COL     | 8 2 🖉 🖲 🗞        |    |
|      | s                | S0000013         | FES13            |            |                  |              | incel                                            | Si                   |               | COLOMBIA S.A.S.               | Ø 2 🖪 🗞          |    |
|      | s                | S0000012         | FES12            | L          |                  |              |                                                  |                      |               | COLOMBIA S.A.S.               | <b>₿₽₽</b>       |    |
|      | s                | S0000011         | FES11            | 2019-05-09 | 2019-0           | 6-08         | 1,170,000.00                                     | 900786581            | CA VENTURE    | S COLOMBIA S.A.S.             | CC ₽ №           |    |

Al hacer clic en el botón el sistema iniciara el proceso de actualización de datos biográficos de acuerdo a la información que se encuentre en ese momento en el sistema Banner. Termina la actualización el sistema mostrara un mensaje de éxito.

| eH    | <b>lelp</b> Billing |                  |                  |            |            |                  |              |             | Ruthford Francis Jay Archbold | 🕞 Cerrar Sesio   |   |
|-------|---------------------|------------------|------------------|------------|------------|------------------|--------------|-------------|-------------------------------|------------------|---|
| Fact  | turas sin Ei        | nviar / con      | Errores          |            |            |                  |              |             |                               |                  |   |
| Estad | do                  |                  |                  |            |            |                  |              |             |                               |                  |   |
| Fa    | cturas sin Envi     | ar / con Errores | ;                |            |            |                  |              |             |                               |                  |   |
| C I   | Refrescar Inform    | nación 🛛 🗔 E     | nviar a Proveedo |            |            |                  |              |             |                               |                  |   |
|       | Tipo Fact           | Numero F.::      | Factura DIX.     |            |            |                  |              |             | Razon Social                  | Acciones         | Ξ |
|       |                     |                  |                  |            | Dogistr    | ra actualizada a | vitacomontal |             |                               |                  |   |
|       | S                   | S0000072         | FES72            |            | Registr    | ro actualizado e | xilosamentei |             | ON HNAS FRANCISCANAS MISI     | 8 2 2 8 %        | ^ |
|       | s                   | S0000071         | FES71            |            |            |                  |              |             | OPEA DE DIR Y EMPRESA COL     | <b>C</b> C A 8 % |   |
|       | s                   | S0000013         | FES13            |            |            | OK               |              |             | COLOMBIA S.A.S.               | Ø 🕻 🖉 🖉          |   |
|       | s                   | S0000012         | FES12            | 2019-05-08 | 2019-06-07 | ( 1,170,000.00   | 900786581    | CA VENTURES | S COLOMBIA S.A.S.             | C C 🗛 🗞          |   |
|       | s                   | S0000011         | FES11            | 2019-05-09 | 2019-06-08 | 3 1,170,000.00   | 900786581    | CA VENTURES | S COLOMBIA S.A.S.             | C C 🖉 🗞          |   |

#### 4.4. Notas Banner

En esta ventana se pueden ver las notas que se están relacionadas con facturas que ya han sido emitidas por el proveedor electrónico. Para ingresar a esta opción se hace clic en el módulo de Emisión en la opción de Notas Banner.

|    | eHelpBilling Configuración -          | Emisión 👻                             |           | 🚨 Carla Giovagna     | Castañeda Severino 🕞 Cerrar Sesión |     |
|----|---------------------------------------|---------------------------------------|-----------|----------------------|------------------------------------|-----|
| No | tas Banner                            | Resoluciones                          |           |                      |                                    |     |
| 2  | Refrescar Información 🛛 🗟 Enviar a Ve | Facturas Banner<br>Estado de Facturas |           |                      |                                    |     |
|    | Nota 👻                                | Notas Banner<br>Estado de Notas       | ta DIAN ~ | Factura Afectada 🗸 🗸 | Fecha                              | ~ ≡ |
|    | NCF00162                              | NCF162                                |           | S000002              | 2019-05-20T05:00:00.000+0000       |     |
|    | NCF00161                              | NCF161                                |           | S0000001             | 2019-05-20T05:00:00.000+0000       |     |
|    |                                       |                                       |           |                      |                                    | Ť   |
|    | 4                                     |                                       |           |                      |                                    | - F |

Para enviar las notas a validación se debe seleccionar en la tabla las notas que se desean enviar a verificación y luego se debe hacer clic en el siguiente botón enviar a verificación y luego se debe hacer clic en el siguiente botón hará que el sistema inicie el proceso de verificación inicial tal como se muestra en la siguiente imagen.

|     | eHelpBilling Configuración - Emi             | sión <del>-</del> | 👗 Carla Giovagna   | Castañeda Severino 🛛 🖨 Cerrar Sesión |     |
|-----|----------------------------------------------|-------------------|--------------------|--------------------------------------|-----|
| Not | as Banner                                    |                   |                    |                                      |     |
| 3   | Refrescar Información 🖉 🗟 Enviar a Verificac | ión               |                    |                                      |     |
| ~   | Nota 👻 🗸                                     | Nota DIAN V       | Factura Afectada V | Fecha 🗸                              | ≡   |
| ~   | NCF00162                                     | NCF162            | S0000002           | 2019-05-20T05:00:00.000+0000         | -   |
| ~   | NCF00161                                     | NCF161            | S0000001           | 2019-05-20T05:00:00.000+0000         |     |
|     |                                              |                   |                    |                                      |     |
|     |                                              |                   |                    |                                      |     |
|     |                                              |                   |                    |                                      |     |
|     |                                              |                   |                    |                                      |     |
|     |                                              |                   |                    |                                      |     |
|     | 4                                            |                   |                    |                                      | > _ |

Al presionar el botón aparece un reloj de arena hasta que el proceso termine tal como se muestra en la siguiente ventana.

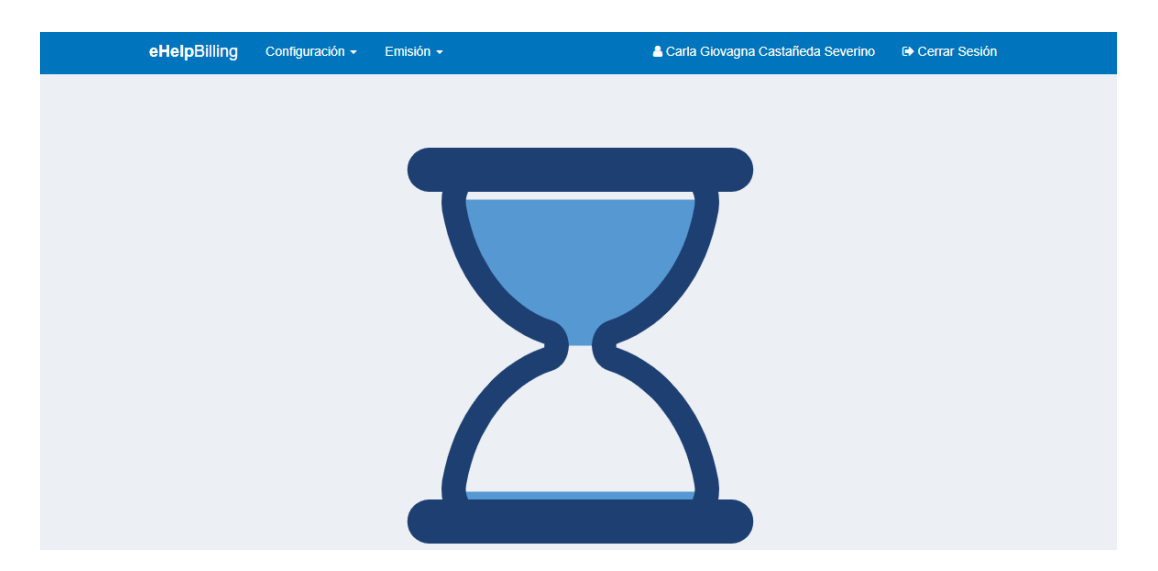

# 4.5. Estado de Notas

En esta ventana se pueden ver las notas que se encuentran Sin Enviar, Con Errores y Emitidas a través del proveedor electrónico. Para ingresar a esta opción se hace clic en el módulo de Emisión en la opción de Estado de Notas.

| e      | HelpBilling                        | Confi     | guración <del>-</del> | Emisión <del>-</del>    |                    |        |            |   | 🚨 Carla G     | iovagna Castañeda Severino | 🕞 Cerrar Sesión |   |
|--------|------------------------------------|-----------|-----------------------|-------------------------|--------------------|--------|------------|---|---------------|----------------------------|-----------------|---|
| Notas  | s sin Enviar                       |           |                       | Resolucio               | nes                |        |            |   |               |                            |                 |   |
| Estado |                                    |           |                       | Facturas E<br>Estado de | lanner<br>Facturas |        |            |   |               |                            |                 |   |
| Notas  | is sin Enviar<br>frescar Informaci | ۲<br>ón [ | ම් Enviar a Pi        | Notas Ban<br>Estado de  | ner<br>Notas       |        |            |   |               |                            |                 |   |
| × .    | Тіро                               | ~         | Nota                  | a ~                     | Concepto           | DIAN ~ | Fecha      | ~ | Monto         | ✓ Factura Afectada ✓       | Acciones        | = |
| ~ N    | NC                                 |           | NCF00161              |                         | NCF161             |        | 2019-05-20 |   | 33,110,000.00 | S000001                    | Ø               | - |
| ~ N    | NC                                 |           | NCF00162              |                         | NCF162             |        | 2019-05-20 |   | 235,154.00    | S000002                    | Ø               |   |
|        |                                    |           |                       |                         |                    |        |            |   |               |                            |                 |   |

# 4.5.1. Notas Emitidas

En esta ventana se pueden ver las notas que se encuentran en el estado Emitidas a través del proveedor electrónico. En esta opción no se pueden realizar ningún cambio al documento.

| Notas Emitidas                                                                                                    |      | eHelpBilling      | Confi | iguración 👻 | Emisión 🗸 |               |   |            |   | 💄 Carla       | Giov | agna Castañeda Severino | Cerrar Sesión |   |
|----------------------------------------------------------------------------------------------------|------|-------------------|-------|-------------|-----------|---------------|---|------------|---|---------------|------|-------------------------|---------------|---|
| Estado           Notas Emilidas                Concepto DIAN × Fecha × Monto × Factura Afectada × Acciones               E                                                                                                    | No   | tas Emitidas      |       |             |           |               |   |            |   |               |      |                         |               |   |
| Notas Emilidas                Carcepto DIAN × Fecha × Monto × Factura Afectada × Acciones               E                 V Tipo             ×                                                                                                    | Esta | ido               |       |             |           |               |   |            |   |               |      |                         |               |   |
| Tipo       Nota       Concepto DIAN       Fecha       Monto       Factura Afectada       Acciones       Image: Concepto DIAN       Image: Concepto DIAN       Image: Conce                                                                                                    | N    | otas Emitidas     | ٣     |             |           |               |   |            |   |               |      |                         |               |   |
| Tipo       Nota       Concepto DIAN       Fecha       Monto       Factura Afectada       Acciones       E         NC       NCF00161       NCF161       2019-05-20       33,110,000.00       S0000001       Image: Concepto DIAN       Acciones       E                                                                                                    | 2    | Refrescar Informa | ción  |             |           |               |   |            |   |               |      |                         |               |   |
| NC         NCF161         2019-05-20         33,110,000,00         S0000001         Image: Control of the second second sec |      | Тіро              | Ý     | Nota        | i v       | Concepto DIAN | × | Fecha      | ~ | Monto         | ×    | Factura Afectada 🛛 🗸    | Acciones      | = |
| NC NCF00161 NCF161 2019-05-20 33,110,000.00 S0000001                                                                                                    |      |                   |       |             |           |               |   |            |   |               |      |                         |               |   |
|                                                                                                    |      | NC                |       | NCF00161    |           | NCF161        |   | 2019-05-20 |   | 33,110,000.00 |      | S0000001                | 🖾 🖾           | * |
|                                                                                                    |      |                   |       |             |           |               |   |            |   |               |      |                         |               |   |
|                                                                                                    |      |                   |       |             |           |               |   |            |   |               |      |                         |               |   |
|                                                                                                    |      |                   |       |             |           |               |   |            |   |               |      |                         |               |   |

Para ver la representación gráfica de la notas se debe hacer clic en icono 🕒.

| Vigilarda Mineducación F<br>Vigilarda Mineducación Atlantico                                                                                                    | n.5, Antigua Ví<br>TELEFON(<br>INANCIAMIEN<br>1569- 51820 / | a Puerto Colombia<br>D: 3509384<br>TO EMPRESARIAL<br>A. NACIONAL: 0809 | 9                         |                     |
|----------------------------------------------------------------------------------------------------|-------------------------------------------------------------|------------------------------------------------------------------------|---------------------------|---------------------|
| FUNDACION PROMIGAS                                                                                                    |                                                             |                                                                        | NOTA CRÉDI<br>NCF16       | TO No.<br>1         |
| NIT 802010620 0                                                                                                    |                                                             |                                                                        | NUMERO FA                 | CTURA               |
| Direccion: Calle 66 No 67 123                                                                                                    |                                                             |                                                                        | FEST<br>FACTURA REN       |                     |
| Barranguilla,                                                                                                    |                                                             |                                                                        |                           |                     |
| Telefono: (5) 3713286                                                                                                    |                                                             |                                                                        | FECHA DE NÓTA<br>2019/05/ | CREDITO<br>20       |
|                                                                                                    |                                                             |                                                                        |                           |                     |
| CONCEPTO<br>Reheio total oplicada                                                                                                    |                                                             | CANTIDAD                                                               | VALOR UNIDAD              | TOTAL 22 110 000 00 |
|                                                                                                    |                                                             |                                                                        |                           |                     |
| OBSERVACION:                                                                                                    |                                                             |                                                                        | TOTAL                     |                     |
| El incumplimiento en el pago sera reportado al gi<br>o reporte ante las centrales de informaci⊡n. Si si<br>retenedor de ICA en su municipio favor enviar el<br>finempresarial@uninorte.edu.co | estor de cobra<br>u empresa es<br>certificado a             | anza externo<br>agente                                                 |                           | 33.110.000,00       |
| TREINTA Y TRES MILLONES CIENTO DIEZ MIL PESOS M                                                                                                    | ONEDA COP                                                   |                                                                        |                           |                     |
| ELABORADO POR AUTORIZADO POR<br>MESAN CCASTANE                                                                                                    | CUF                                                         | E: 6fed56d7219aed2597ba                                                | 8e7daf2408e14d6f3661      |                     |

Para ver la representación XML de la nota se debe hacer clic en icono 🙆'.

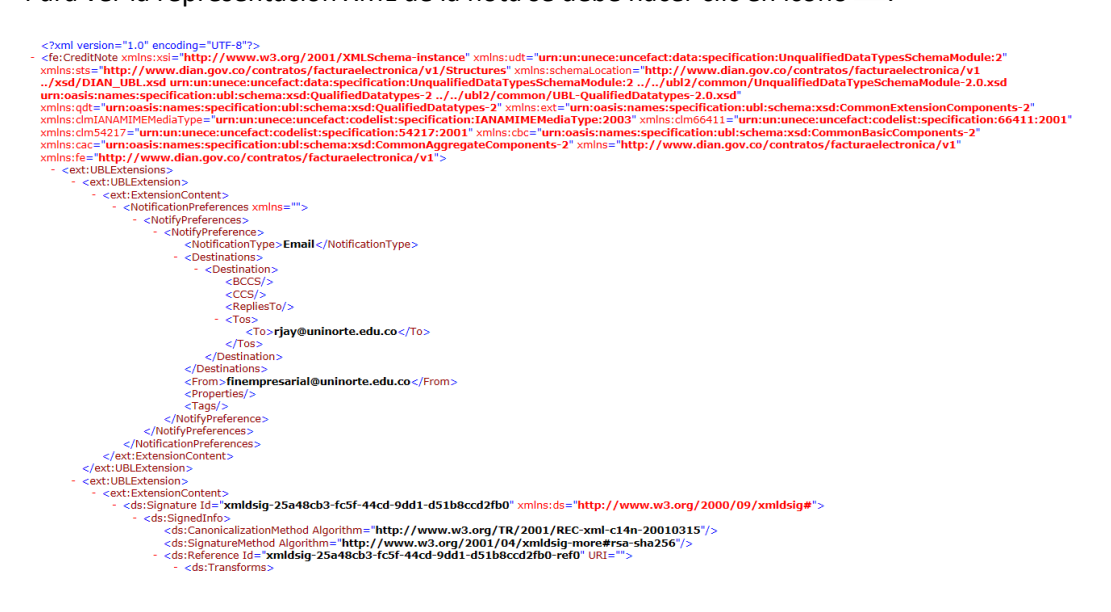

#### 4.5.2. Notas sin Enviar

En esta ventana se pueden ver las notas que se encuentran en el estado Sin Enviar a través del proveedor electrónico. En esta opción se puede editar la observación.

|     | eHelpBilling        | Confi | guración <del>-</del> | Emisión 🗸     |               |   |            |   | 占 Carla Gio | vagna Castañeda Severino | Cerrar Sesión |         |
|-----|---------------------|-------|-----------------------|---------------|---------------|---|------------|---|-------------|--------------------------|---------------|---------|
| No  | tas sin Enviar      |       |                       |               |               |   |            |   |             |                          |               |         |
| Est | ado                 |       |                       |               |               |   |            |   |             |                          |               |         |
| N   | lotas sin Enviar    | •     |                       |               |               |   |            |   |             |                          |               |         |
| 2   | Refrescar Informaci | ión [ | 🗟 Enviar a Pro        | oveedor Elect | ronico        |   |            |   |             |                          |               |         |
|     | Тіро                | ~     | Nota                  | ı v           | Concepto DIAN | ~ | Fecha      | ~ | Monto ~     | Factura Afectada 🗸       | Acciones      | ≡       |
|     |                     |       |                       |               |               |   |            |   |             |                          |               |         |
|     | NC                  |       | NCF00162              |               | NCF162        |   | 2019-05-20 |   | 235,154.00  | S000002                  | ß             | <b></b> |
|     |                     |       |                       |               |               |   |            |   |             |                          |               |         |
|     |                     |       |                       |               |               |   |            |   |             |                          |               |         |
|     |                     |       |                       |               |               |   |            |   |             |                          |               |         |
|     |                     |       |                       |               |               |   |            |   |             |                          |               |         |
|     |                     |       |                       |               |               |   |            |   |             |                          |               |         |
|     |                     |       |                       |               |               |   |            |   |             |                          |               |         |

Para editar la nota se debe hacer clic en  ${}^{\fbox}$  .

| eHelpBilling            | Configuración - Emisión -<br>Editar Nota                                                                                                  | 🛔 Carla Giovagna Castañeda Severino                                                                        | 🕞 Cerrar Sesión |   |
|-------------------------|----------------------------------------------------------------------------------------------------|----------------------------------------------------------------------------------------------------|-----------------|---|
| Notas sin Enviar        | Factura Afectada                                                                                                    | Nota                                                                                                    |                 |   |
| Notas sin Enviar        | \$000002                                                                                                    | NCF00162                                                                                                   |                 |   |
| C Refrescar Información | Nota DIAN                                                                                                    | Factura Nueva                                                                                              |                 |   |
|                         | NCF162                                                                                                    |                                                                                                    | Acciones        | = |
|                         | Observacion                                                                                                    |                                                                                                    |                 |   |
| V NC                    | El incumplimiento en el pago sera reportado al gestor de cobranza<br>es agente retenedor de ICA en su municipio favor enviar el certifica | externo o reporte ante las centrales de información. Si su empresa<br>ido a finempresarial@uninorte edu.co | ß               |   |
|                         |                                                                                                    | Guardar Cancelar                                                                                           |                 |   |

Al momento de presionar el botón Guardar se mostrará un mensaje donde informa que la operación fue exitosa.

|      | eHelpBilling          |                        |                                    | Carla Giovagna Castañeda Severino |            |
|------|-----------------------|------------------------|------------------------------------|-----------------------------------|------------|
| Not  | as sin Enviar         |                        |                                    |                                   |            |
| Esta | do                    |                        |                                    |                                   |            |
| N    | otas sin Enviar       | ¥                      |                                    |                                   |            |
| 0    | Refrescar Información | Benviar a Proveedor El | tranico                            |                                   |            |
|      | Тіро                  | ~ Nota                 |                                    | Y Factura Afectada                | Acciones = |
|      | NC                    | NCF00162               |                                    | S0000002                          | C ^        |
|      |                       |                        | Registro actualizado exitosamente! |                                   |            |
|      |                       |                        | ок                                 |                                   |            |
|      |                       |                        |                                    |                                   |            |

Para enviar las notas al proveedor electrónico para generar la representación gráfica se deben seleccionar las notas que se van a procesar y se encuentran con todos los requerimientos que exige la ley. Después de estar seleccionadas las notas se procede a

Benviar a Proveedor Electronico

presionar el botón

| eH     | l <b>elp</b> Billing                 | Configura | ición <del>-</del> Em  | nisión <del>-</del> |                        |   |       |   | <mark>≗</mark> Ca | arla Giov | agna Castañeda Sev | erino | 🕞 Cerrar Sesió | n |
|--------|--------------------------------------|-----------|------------------------|---------------------|------------------------|---|-------|---|-------------------|-----------|--------------------|-------|----------------|---|
| otas : | sin Enviar                           |           |                        |                     |                        |   |       |   |                   |           |                    |       |                |   |
| stado  |                                      |           |                        |                     |                        |   |       |   |                   |           |                    |       |                |   |
|        |                                      |           |                        |                     |                        |   |       |   |                   |           |                    |       |                |   |
| Notas  | sin Enviar                           | ٣         |                        |                     |                        |   |       |   |                   |           |                    |       |                |   |
| Notas  | sin Enviar<br>escar Informac         | ión 🛛 🛃 E | nviar a Provee         | dor Electr          | onico                  |   |       |   |                   |           |                    |       |                |   |
| Notas  | sin Enviar<br>escar Informac<br>Tipo | ión 🕼 E   | nviar a Provee<br>Nota | dor Electro         | onico<br>Concepto DIAN | ~ | Fecha | ~ | Monto             | ~         | Factura Afectada   | ~     | Acciones       | = |
| Notas  | sin Enviar<br>escar Informac<br>Tipo | ión 🛃 E   | nviar a Provee<br>Nota | dor Electro         | ONICO<br>Concepto DIAN | ~ | Fecha | ~ | Monto             | ~         | Factura Afectada   | ~     | Acciones       |   |

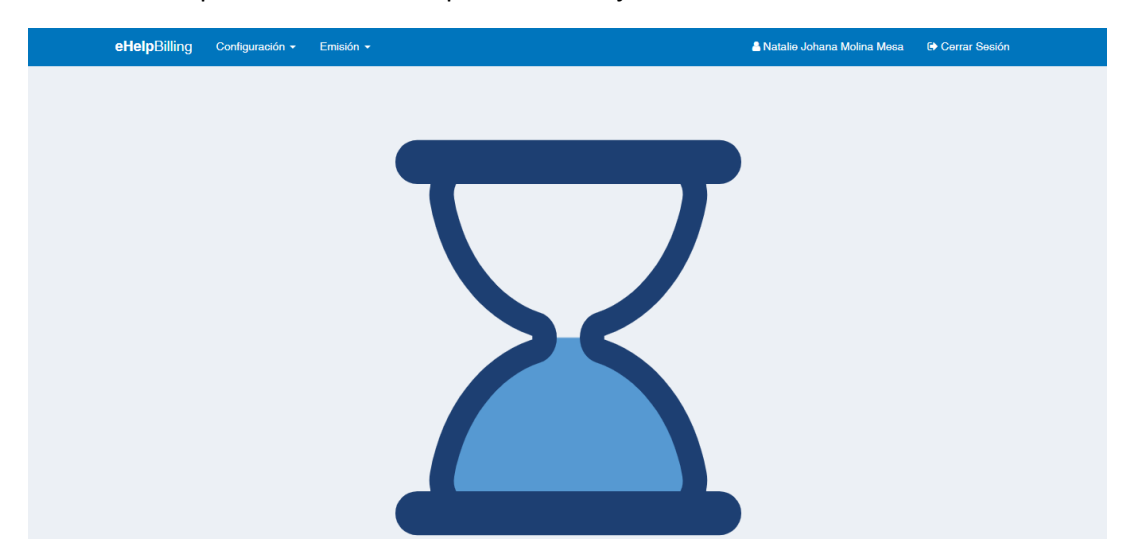

Mientras este proceso transcurre aparece un reloj de arena.

### 5. Centros de Gestión

En este módulo se encuentran todas las opciones que le permiten a los Centros de Gestión, realizar seguimiento de los documentos que ellos han solicitado.

## 5.1. Consultar Documentos

En esta ventana se pueden consultar los documentos emitidos por la Universidad hacia sus clientes por medio del número de solicitud, numero de factura interno y numero de factura DIAN. La diferencia entre el número de factura interno y el número de factura DIAN es que para la DIAN no se deben enviar los ceros entre el prefijo de la factura y el número de la misma.

|              | eHelpBillin   | i <b>g</b> Seguridad | d 🗸 Configu | ración 👻    | Emisión 👻    | Centros de Ge                  | stión 👻                    |       | Ruthford Francis Jay Archi | oold 🕞 Cerrar Sesió | n      |   |
|--------------|---------------|----------------------|-------------|-------------|--------------|--------------------------------|----------------------------|-------|----------------------------|---------------------|--------|---|
| Centros de   | Gestion       |                      |             |             |              | Consultar Doo<br>Consultar Doo | cumentos<br>cumentos Masiv | /OS   |                            |                     |        |   |
| Tipo de Docu | mento *       |                      |             | N           | lumero Docui | mento *                        |                            |       |                            |                     |        |   |
|              |               |                      |             | ٣           |              |                                |                            |       |                            |                     |        |   |
| Q Buscar Do  | ocumento      |                      |             |             |              |                                |                            |       |                            |                     |        |   |
| Solicitante  | Solicitud .:. | Tipo Factu.::        | Numero F::. | Factura D.: | Fecha Fa.x   | Fecha Ve.::                    | Valor Fac.::               | NIT ~ | Razon Social               | ~                   | Accion | ≡ |
|              |               | •                    |             |             |              |                                |                            |       |                            |                     |        |   |
|              |               |                      |             |             |              |                                |                            |       |                            |                     |        | ^ |
|              |               |                      |             |             |              |                                |                            |       |                            |                     |        |   |
|              |               |                      |             |             |              |                                |                            |       |                            |                     |        |   |
|              |               |                      |             |             |              |                                |                            |       |                            |                     |        |   |
|              |               |                      |             |             |              |                                |                            |       |                            |                     |        |   |
|              |               |                      |             |             |              |                                |                            |       |                            |                     |        |   |
|              |               |                      |             |             |              |                                |                            |       |                            |                     |        |   |
|              |               |                      |             |             |              |                                |                            |       |                            |                     |        |   |
|              |               |                      |             |             |              |                                |                            |       |                            |                     |        |   |
|              |               |                      |             |             |              |                                |                            |       |                            |                     |        |   |

Para que se habilite el botón de búsqueda se debe seleccionar el tipo de documento por el cual se va a realizar la búsqueda y numero de documento.

| eHelpBillir  | ng Segurida  | ad <del>-</del> Confi | guración <del>-</del> | Emisión 👻  | Centros de | Gestión 👻 |     |          | Ruthford Francis Jay Archbold | 0 | Cerrar Sesio | ón |
|--------------|--------------|-----------------------|-----------------------|------------|------------|-----------|-----|----------|-------------------------------|---|--------------|----|
| Centros d    | e Gestion    |                       |                       |            |            |           |     |          |                               |   |              |    |
| Tipo de Docu | imento *     |                       |                       | Numero     | Documento  | *         |     |          |                               |   |              |    |
| Numero de    | Solicitud    |                       | •                     | SF034      | 957        |           |     |          |                               |   |              |    |
| Q Buscar D   | ocumento     |                       |                       |            |            |           |     |          |                               |   |              |    |
|              |              |                       |                       |            |            |           |     |          |                               |   |              | _  |
| Solicitud.:. | Tipo Factu.X | Numero .::            | Factura               | Fecha Fa∷. | Fecha Vex. | Valor Fa  | NIT | <b>`</b> | Razon Social                  | ~ | Accion       | =  |
|              |              |                       |                       |            |            |           |     |          |                               |   |              |    |
|              |              |                       |                       |            |            |           |     |          |                               |   |              |    |

Al hacer clic en el botón Q Buscar Documento se desplegará la información básica de la factura.

| енервши                                 | ng Segurida   | ad <del>-</del> Confi | guración <del>-</del> | Emisión 👻  | Centros de  | Gestión 👻 |       | Ruthford Francis Jay Arcl | hbold 🕞 | Cerrar Sesió | ón |
|-----------------------------------------|---------------|-----------------------|-----------------------|------------|-------------|-----------|-------|---------------------------|---------|--------------|----|
| Centros d                               | e Gestion     |                       |                       |            |             |           |       |                           |         |              |    |
| Tipo de Docu                            | imento *      |                       |                       | Numero     | Documento ' | ĸ         |       |                           |         |              |    |
|                                         |               |                       |                       | 1          |             |           |       |                           |         |              |    |
| Numero de                               | Solicitud     |                       | *                     | SF034      | 957         |           |       |                           |         |              |    |
| Numero de<br>Q Buscar D                 | Solicitud     |                       | Ŧ                     | SF034      | 957         |           |       |                           |         |              |    |
| Numero de<br>Q Buscar D<br>Solicitud.:: | Documento     | Numero .::            | ▼<br>Factura:         | SF034      | Fecha Vex.  | Valor Fa: | NIT ~ | Razon Social              | ~       | Accion       | ≡  |
| Numero de<br>Q Buscar D<br>Solicitud.:: | Tipo Factu.:: | Numero .::            | ▼<br>Factura:         | Fecha Fax. | Fecha Vex.  | Valor Fa: | NIT ~ | Razon Social              | ~       | Accion       | =  |

Para ver la representación gráfica de la factura se debe hacer clic en icono 🕒.

|                                                                                                    | SIDAD<br>ORTE                                                                                                    | Km.S, Antigua<br>TELEFO<br>FINANCIANIE<br>A.A. 1569 - 5183                                                                       | Via Pue<br>NO: 35<br>INTO ER<br>20 A. NA                | erto Colombia<br>09384<br>MPRESARIAL<br>ACIONAL: 080                              | 99                                                  |                                                          |                                                                        |                                                              | ELC-ADICE:                                               |
|----------------------------------------------------------------------------------------------------|----------------------------------------------------------------------------------------------------|----------------------------------------------------------------------------------------------------|---------------------------------------------------------|-----------------------------------------------------------------------------------|-----------------------------------------------------|----------------------------------------------------------|------------------------------------------------------------------------|--------------------------------------------------------------|----------------------------------------------------------|
| Señorec<br>FUNDACION PROMIGAS<br>NIT. 802030620-9                                                                                                    |                                                                                                    |                                                                                                    |                                                         |                                                                                   |                                                     |                                                          | ACTUR                                                                  | FES 1                                                        | /ENTA                                                    |
| Direccion: Calle 66 No 67 123<br>Barranquilla, Colombia                                                                                                    |                                                                                                    |                                                                                                    |                                                         |                                                                                   |                                                     | Fecha I                                                  | De Factura<br>9/05/09                                                  | Fecha                                                        | De Vencimiento<br>2019/05/08                             |
| Telefano: (5) 3713286                                                                                                    | PERC                                                                                                    | SONA DE CONTACIO<br>DACION PROMISAS                                                                                              |                                                         |                                                                                   |                                                     | CUFE 0                                                   | fed3847218ee                                                           | ACCEPTION OF                                                 | 642408+144953881                                         |
| La UNIVERIDAD DEL MORTE es u<br>contribuyente del impuesto sobre<br>impuesto a las ventas según la se<br>de Puesto Calombia - Atáletica.<br>De acuerda con el Art. 1.3.1.5.14 | na entidad privada, perta<br>e la nenta para la equidar<br>y 10 de 1992, persenece<br>del Decreta Único Tribut         | enece al grupo de las entida<br>d (CRIII) (Art. 1 decreto OMI)<br>a los servicios excluídos seg<br>tario 1625 de 2016 los servis | ides sin ân<br>2 de 2018<br>gân Art. 42<br>clios presta | imo de lucro con<br>(. Es ageste reter<br>Ni E.T.; Actividad<br>ados por la Funda | tribuyente<br>edor en la<br>económica<br>ción no so | c del Négim<br>fuente de n<br>18563 y nue<br>1 objeto de | en Tributario I<br>esta. No perte<br>etros servicios<br>retención en I | ispecial (Art.<br>nece a ningi<br>I son declara<br>a fuente. | 18 de E.T.). No es<br>in régimen dei<br>doc en la cludad |
|                                                                                                    | CONCEPTO                                                                                                    |                                                                                                    |                                                         | CANTEDAD                                                                          | We                                                  | OR UNID                                                  | IAD                                                                    | 1                                                            | TOTAL                                                    |
| VALOR CORRESPONDENTE AL TERO<br>DIO 308(2014-00173) QUE TERNE CO<br>ATTINICIÓN EN NALLIO (MARI) CON LA<br>PREMIRIA EN LALLIO (MARI) CON LO<br>MUNICIPIO DE CHINU ( CORDON) N  | 28 PAGO IBIGUN CONTRA<br>MO GAUETO"YORTALICIN<br>IMPLIMENTACIÓN DE LA<br>GARROBOT Y CHRANED,<br>O. ORDEN (1821 NO. ENT | TO DE PRESTACION DE MENVO<br>MENTO DEL MODELO INTEGR<br>ESTRATEGIA DE ATENCIÓN<br>(DOS (2) COMBIGINEENTOS DE<br>NEDA : 200021680 | AL DE<br>IL                                             | 1                                                                                 |                                                     | 10                                                       | 10,000.00                                                              |                                                              | 81,130,000.00                                            |
| OBSERVACIONES<br>El incumplimiento en el pago                                                                                                    | sera reportado al gen                                                                                                  | stor de cobranza esterno                                                                                                    | o o nepor                                               | te ante las                                                                       | SUBTO                                               | TAL                                                      |                                                                        |                                                              | 33,110,000.00<br>0.00                                    |
| VALOR EN LETRAS                                                                                                    |                                                                                                    |                                                                                                    |                                                         |                                                                                   | INPLC                                               | TOS                                                      |                                                                        |                                                              | 0.00                                                     |
| TREINTA Y TRES MILLONES (                                                                                                    | CENTO DIEZ MIL PE                                                                                                    | SOS MONEDA COP                                                                                                    |                                                         |                                                                                   | TOTAL                                               | APAGAR                                                   | 2                                                                      |                                                              | 33,110,000,00                                            |
| La more en el pago de esta Paciana o                                                                                                    | ausară intereses a la tasa                                                                                             | máxima permitida por la ley-                                                                                                    |                                                         |                                                                                   | -                                                   | Page me                                                  | yer informació                                                         | n mutheres                                                   | d come                                                   |
| La presente Pasiura de Venta se asin<br>Comensio.                                                                                                    | nila en sus efectos legales                                                                                            | a la Letra de Cambio. A.4. 75                                                                                                    | 4 del Cistiy                                            | ge de                                                                             | I                                                   | fremp                                                    | mariniguni                                                             | earte.edu.c                                                  | •                                                        |
| SOLICITADO POR ELAS                                                                                                    | EORADO POR<br>AN                                                                                                    | REVISADO POR<br>CERORIA                                                                                                    | AUTOR                                                   | IZADO POR                                                                         |                                                     |                                                          |                                                                        |                                                              |                                                          |
|                                                                                                    | ISIDAD<br>ORTE                                                                                                    | Km.5, Ant<br>TE<br>FENANCL<br>A.A. 1569 -                                                                                        | tigus Vic<br>LEFONC<br>AMEENT<br>51820                  | a Puerto Colo<br>D: 3509384<br>TO EMPRESAJ<br>A. NACIONAL                         | mbia<br>RIAL<br>.: 0609                             |                                                          | VOLAN                                                                  | ITE DE PA<br>IRA NUME<br>FES 1                               | 60<br>RO                                                 |
|                                                                                                    |                                                                                                    |                                                                                                    |                                                         |                                                                                   |                                                     |                                                          |                                                                        |                                                              |                                                          |
| FUNDACION PROMICAS                                                                                                    |                                                                                                    |                                                                                                    | BANCO BANCO                                             | -114                                                                              | CUENTA /                                            | 125                                                      | GOODE NOTE                                                             | 10820                                                        | PECHA VENCIMIENTO<br>2019-08-08                          |
|                                                                                                    |                                                                                                    |                                                                                                    | CD                                                      | COMMEDIA                                                                          | NUMBER                                              | CHEQUE                                                   | GH                                                                     | NTA.                                                         | VALOR                                                    |
| Not Account of the No. 17 (17)                                                                                                    |                                                                                                    |                                                                                                    |                                                         |                                                                                   |                                                     |                                                          | <u> </u>                                                               |                                                              |                                                          |
| Remanquilla, Calembia                                                                                                    |                                                                                                    |                                                                                                    |                                                         |                                                                                   |                                                     |                                                          |                                                                        |                                                              |                                                          |
|                                                                                                    | PERSONA OF CONTACT                                                                                                    | 10                                                                                                    |                                                         |                                                                                   |                                                     | 141                                                      |                                                                        |                                                              |                                                          |
| Telefone (5) 5713265                                                                                                    | RADIOCA PROMISE                                                                                                    | ML                                                                                                    | VILON                                                   | A CANCELAR                                                                        |                                                     |                                                          |                                                                        |                                                              | \$ 23,116,000.00                                         |
|                                                                                                    |                                                                                                    |                                                                                                    |                                                         |                                                                                   |                                                     |                                                          |                                                                        |                                                              |                                                          |

# 5.2. Consultar Documentos Masivos

En esta ventana se pueden consultar los documentos emitidos por la Universidad hacia sus clientes por medio de un rango de fechas. Esta utilidad permitirá a los usuarios de los centros de gestión descargar la información en un Excel para su posterior gestión.

| <b>eHelpBilling</b> Seguridad <del>-</del> | Configuración 🚽 | Emisión <del>-</del> | Centros de Gestión 👻                               | Ruthford Francis Jay Archbold | 🕞 Cerrar Sesión |
|--------------------------------------------|-----------------|----------------------|----------------------------------------------------|-------------------------------|-----------------|
| Centros de Gestion Masivo                  |                 |                      | Consultar Documentos  Consultar Documentos Masivos |                               |                 |
| Fecha Inicial *                            |                 | Fecha Final          | e .                                                |                               |                 |
| yyyy-MM-dd                                 | <b>#</b>        | yyyy-MM-d            | d                                                  | *                             |                 |
| Q Buscar Documento                         |                 |                      |                                                    |                               |                 |
|                                            |                 |                      |                                                    |                               |                 |
|                                            |                 |                      |                                                    |                               |                 |
|                                            |                 |                      |                                                    |                               |                 |
|                                            |                 |                      |                                                    |                               |                 |
|                                            |                 |                      |                                                    |                               |                 |
|                                            |                 |                      |                                                    |                               |                 |
|                                            |                 |                      |                                                    |                               |                 |
|                                            |                 |                      |                                                    |                               |                 |

Para que se habilite el botón de búsqueda se debe seleccionar las dos fechas por las cuales se va a realizar la búsqueda. Solo aparecerán las facturas a las cuales le puede hacer seguimiento el usuario conectado.

|                                                                                                    | eHelpBillin                                                      | g Segurida                                                                        | d 🗕 Configu                                                                           | ración 👻 E                                                                          | misión <del>-</del> C                                              | entros de Gest                                                                  | ión 👻                                                                           |                                                                                  | 🚨 Ruthfo                                                                              | rd Francis Jay                         | Archbold                                                              | Cerrar Sesión                                                       | n                                                                                                    |   |
|----------------------------------------------------------------------------------------------------|------------------------------------------------------------------|-----------------------------------------------------------------------------------|---------------------------------------------------------------------------------------|-------------------------------------------------------------------------------------|--------------------------------------------------------------------|---------------------------------------------------------------------------------|---------------------------------------------------------------------------------|----------------------------------------------------------------------------------|---------------------------------------------------------------------------------------|----------------------------------------|-----------------------------------------------------------------------|---------------------------------------------------------------------|----------------------------------------------------------------------------------------------------|---|
| Centros de                                                                                         | e Gestion M                                                      | lasivo                                                                            |                                                                                       |                                                                                     |                                                                    |                                                                                 |                                                                                 |                                                                                  |                                                                                       |                                        |                                                                       |                                                                     |                                                                                                    |   |
| echa Inicial '                                                                                     |                                                                  |                                                                                   |                                                                                       | Fe                                                                                  | cha Final *                                                        |                                                                                 |                                                                                 |                                                                                  |                                                                                       |                                        |                                                                       |                                                                     |                                                                                                    |   |
| 2019-05-01                                                                                         |                                                                  |                                                                                   |                                                                                       | <b>m</b> 2                                                                          | 2019-05-17                                                         |                                                                                 |                                                                                 |                                                                                  | <b> </b>                                                                              |                                        |                                                                       |                                                                     |                                                                                                    |   |
| O Buscar Do                                                                                        |                                                                  | Limpiar                                                                           |                                                                                       |                                                                                     |                                                                    |                                                                                 |                                                                                 |                                                                                  |                                                                                       |                                        |                                                                       |                                                                     |                                                                                                    |   |
|                                                                                                    | Jedimento                                                        | Cimpian                                                                           |                                                                                       |                                                                                     |                                                                    |                                                                                 |                                                                                 |                                                                                  |                                                                                       |                                        |                                                                       |                                                                     |                                                                                                    |   |
|                                                                                                    |                                                                  |                                                                                   |                                                                                       |                                                                                     |                                                                    |                                                                                 |                                                                                 |                                                                                  |                                                                                       |                                        |                                                                       |                                                                     |                                                                                                    |   |
| Centro de.:.                                                                                       | Solicitante~                                                     | Solicitud .::                                                                     | Tipo Factu.::                                                                         | Numero F.:.                                                                         | Factura D.:.                                                       | Fecha Fa:                                                                       | Fecha Ve:                                                                       | Fecha En.x                                                                       | Valor Fact::.                                                                         | Saldo Fac.:.                           | NIT ~                                                                 | Razon So.::                                                         | Acciones                                                                                                    | - |
| Centro de.x.                                                                                       | Solicitante~                                                     | Solicitud:                                                                        | Tipo Factu.::                                                                         | Numero F.X                                                                          | Factura D.X.                                                       | Fecha Fa:                                                                       | Fecha Ve                                                                        | Fecha En.X                                                                       | Valor Fact                                                                            | Saldo Fac.:.                           | NIT ~                                                                 | Razon So.∷                                                          | Acciones                                                                                                    | - |
| Centro de.x.<br>Pisoton                                                                            | Solicitante~                                                     | Solicitud .::<br>SF035013                                                         | Tipo Factu:                                                                           | Numero F.::<br>S0000053                                                             | Factura D.::<br>FES53                                              | Fecha Fa<br>2019-05-15                                                          | Fecha Ve<br>2019-06-14                                                          | Fecha En.::<br>2019-05-16                                                        | Valor Fact::.<br>48016962                                                             | Saldo Fac                              | NIT ~<br>901113364                                                    | Razon So.::                                                         | Acciones                                                                                                    | = |
| Centro de<br>Pisoton<br>DIDI - Dire                                                                | Solicitante <sup>v</sup><br>VIRUIZ<br>CARMEN                     | Solicitud:<br>SF035013<br>SF035016                                                | Tipo Factu.::<br>Servicio Servicio                                                    | Numero F.::<br>S0000053<br>S0000049                                                 | Factura D.::<br>FES53<br>FES49                                     | Fecha Fa<br>2019-05-15<br>2019-05-15                                            | Fecha Ve<br>2019-06-14<br>2019-06-14                                            | Fecha En:<br>2019-05-16<br>2019-05-16                                            | Valor Fact::.<br>48016962<br>151873443                                                | Saldo Fac∷.                            | NIT ~<br>901113364<br>830053105                                       | Razon So.::<br>FUNDACI<br>FIDEICO                                   | Acciones                                                                                                    |   |
| Centro de.X.<br>Pisoton<br>DIDI - Dire<br>DIDI - Dire                                              | Solicitante <sup>v</sup><br>VIRUIZ<br>CARMEN                     | Solicitud:<br>SF035013<br>SF035016<br>SF035015                                    | Tipo Factu.::<br>Servicio<br>Servicio<br>Servicio                                     | Numero F.::<br>S0000053<br>S0000049<br>S0000048                                     | FES53<br>FES49<br>FES48                                            | Fecha FaY<br>2019-05-15<br>2019-05-15                                           | Fecha VeY<br>2019-06-14<br>2019-06-14                                           | Fecha En.::<br>2019-05-16<br>2019-05-16                                          | Valor Fact::.<br>48016962<br>151873443<br>206931                                      | Saldo Fac                              | NIT ~<br>901113364<br>830053105<br>44444205                           | Razon So.::<br>FUNDACI<br>FIDEICO<br>EBSCO IN                       | Acciones                                                                                                    |   |
| Pisoton<br>DIDI - Dire<br>DIDI - Dire                                                              | Solicitante <sup>v</sup><br>VIRUIZ<br>CARMEN<br>CARMEN           | Solicitud<br>SF035013<br>SF035016<br>SF035015<br>SF035014                         | Tipo Factu.::<br>Servicio<br>Servicio<br>Servicio<br>Servicio                         | Numero F.::<br>S0000053<br>S0000049<br>S0000048<br>S0000047                         | Factura D.::<br>FES53<br>FES49<br>FES48<br>FES47                   | Fecha Fa<br>2019-05-15<br>2019-05-15<br>2019-05-15<br>2019-05-15                | Fecha Ve<br>2019-06-14<br>2019-06-14<br>2019-06-14<br>2019-06-14                | Fecha En.::<br>2019-05-16<br>2019-05-16<br>2019-05-16<br>2019-05-16              | Valor Fact::.<br>48016962<br>151873443<br>206931<br>1007552.4                         | Saldo Fac.x.                           | NIT ~<br>901113364<br>830053105<br>444444205<br>444444205             | Razon So.::<br>FUNDACI<br>FIDEICO<br>EBSCO IN<br>EBSCO IN           | Acciones                                                                                                    |   |
| Pisoton<br>DIDI - Dire<br>DIDI - Dire<br>DIDI - Dire<br>DIDI - Dire                                | Solicitante <sup>v</sup><br>VIRUIZ<br>CARMEN<br>CARMEN<br>CARMEN | Solicitud<br>SF035013<br>SF035016<br>SF035015<br>SF035014<br>SF034930             | Tipo Factu.::<br>Servicio<br>Servicio<br>Servicio<br>Servicio<br>Servicio             | Numero F.::<br>S0000053<br>S0000049<br>S0000048<br>S0000047<br>S0000030             | Factura D.X.<br>FES53<br>FES49<br>FES48<br>FES47<br>FES30          | Fecha FaY<br>2019-05-15<br>2019-05-15<br>2019-05-15<br>2019-05-15<br>2019-05-13 | Fecha VeY<br>2019-06-14<br>2019-06-14<br>2019-06-14<br>2019-06-14<br>2019-06-12 | Fecha En.X<br>2019-05-16<br>2019-05-16<br>2019-05-16<br>2019-05-16<br>2019-05-14 | Valor Fact:<br>48016962<br>151873443<br>206931<br>1007552.4<br>33319184               | Saldo Fac.x.                           | NIT ~<br>901113364<br>830053105<br>44444205<br>860020439              | Razon So.::<br>FUNDACI<br>FIDEICO<br>EBSCO IN<br>EBSCO IN<br>MONOME | Acciones<br>Acciones<br>Acc |   |
| Centro de.::<br>Pisoton<br>DIDI - Dire<br>DIDI - Dire<br>DIDI - Dire<br>DIDI - Dire<br>DIDI - Dire | Solicitanter<br>YIRUIZ<br>CARMEN<br>CARMEN<br>CARMEN<br>CARMEN   | Solicitud<br>SF035013<br>SF035016<br>SF035015<br>SF035014<br>SF034930<br>SF034929 | Tipo Factu.::<br>Servicio<br>Servicio<br>Servicio<br>Servicio<br>Servicio<br>Servicio | Numero F.::<br>S0000053<br>S0000049<br>S0000048<br>S0000047<br>S0000030<br>S0000028 | Factura D.::<br>FES53<br>FES49<br>FES48<br>FES47<br>FES30<br>FES28 | Fecha Fa<br>2019-05-15<br>2019-05-15<br>2019-05-15<br>2019-05-13<br>2019-05-13  | Fecha VeY<br>2019-06-14<br>2019-06-14<br>2019-06-14<br>2019-06-14<br>2019-06-12 | Fecha En:<br>2019-05-16<br>2019-05-16<br>2019-05-16<br>2019-05-16<br>2019-05-14  | Valor Fact:<br>48016962<br>151873443<br>206931<br>1007552.4<br>33319184<br>70674991.4 | Saldo Fac.:.<br>33319184<br>70674991.4 | NIT ~<br>901113364<br>830053105<br>44444205<br>860020439<br>800087795 | Razon So.::<br>FUNDACI<br>FIDEICO<br>EBSCO IN<br>MONOME<br>DOW AG   | Acciones<br>Acciones<br>Acc |   |

La visualización de datos contara con una funcionalidad de exportación de datos a Excel. Esta consiste en exportar los datos filtrados por fecha o los datos filtrados mediante el componente visual.

|                                                                                                    | eHelpBillin                                                    | g Segurida                                                                            | d <del>-</del> Configu                                                                | ración <del>-</del> E                                                               | misión <del>-</del> C                                     | entros de Gest                                                                  | ión <del>-</del>                                                                              |                                                                                                | 👗 Ruthfo                                                                             | rd Francis Jay                        | Archbold                                                         | Cerrar Sesión                                                                                                    |    |
|----------------------------------------------------------------------------------------------------|----------------------------------------------------------------|---------------------------------------------------------------------------------------|---------------------------------------------------------------------------------------|-------------------------------------------------------------------------------------|-----------------------------------------------------------|---------------------------------------------------------------------------------|-----------------------------------------------------------------------------------------------|------------------------------------------------------------------------------------------------|--------------------------------------------------------------------------------------|---------------------------------------|------------------------------------------------------------------|----------------------------------------------------------------------------------------------------|----|
| Centros de                                                                                         | Gestion M                                                      | lasivo                                                                                |                                                                                       |                                                                                     |                                                           |                                                                                 |                                                                                               |                                                                                                |                                                                                      |                                       |                                                                  |                                                                                                    |    |
| echa Inicial *                                                                                     |                                                                |                                                                                       |                                                                                       | Fe                                                                                  | cha Final *                                               |                                                                                 |                                                                                               |                                                                                                |                                                                                      |                                       |                                                                  |                                                                                                    |    |
| 2019-05-01                                                                                         |                                                                |                                                                                       |                                                                                       | <b>m</b> :                                                                          | 2019-05-17                                                |                                                                                 |                                                                                               |                                                                                                | <b>**</b>                                                                            |                                       |                                                                  |                                                                                                    |    |
| Q Buscar Do                                                                                        |                                                                | Limpiar                                                                               |                                                                                       |                                                                                     |                                                           |                                                                                 |                                                                                               |                                                                                                |                                                                                      |                                       |                                                                  |                                                                                                    |    |
|                                                                                                    |                                                                |                                                                                       |                                                                                       |                                                                                     |                                                           |                                                                                 |                                                                                               |                                                                                                |                                                                                      |                                       |                                                                  |                                                                                                    |    |
|                                                                                                    |                                                                |                                                                                       |                                                                                       |                                                                                     |                                                           |                                                                                 |                                                                                               |                                                                                                |                                                                                      |                                       |                                                                  |                                                                                                    | П. |
| Centro de.:.                                                                                       | Solicitante <sup>~</sup>                                       | Solicitud:                                                                            | Tipo Factu.::                                                                         | Numero F.:.                                                                         | Factura D.:.                                              | Fecha Fa:                                                                       | Fecha Ve                                                                                      | Fecha En.X                                                                                     | Valor Fact::.                                                                        | Saldo Fac.:.                          | NIT ~                                                            | Razon So.X Acciones                                                                                                    |    |
| Centro de.X. Pisoton                                                                               | Solicitante~                                                   | Solicitud .::<br>SF035013                                                             | Tipo Factu:                                                                           | Numero F.::<br>S0000053                                                             | Factura D.::<br>FES53                                     | Fecha Fa<br>2019-05-15                                                          | Fecha Ve<br>2019-06-14                                                                        | Fecha En:<br>2019-05-16                                                                        | Valor Fact::.<br>48016962                                                            | Saldo Fac.X.                          | NIT ~                                                            | Razon So.X Acciones     Limpiar todos los filtros     Exportar todo como excel                                                                                                  |    |
| Centro de.x.<br>Pisoton<br>DIDI - Dire                                                             | Solicitante <sup>v</sup><br>VIRUIZ<br>CARMEN                   | Solicitud:<br>SF035013<br>SF035016                                                    | Tipo Factu.::<br>Servicio<br>Servicio                                                 | Numero F.::<br>S0000053<br>S0000049                                                 | Factura D.::.<br>FES53<br>FES49                           | Fecha Fa<br>2019-05-15<br>2019-05-15                                            | Fecha Ve<br>2019-06-14<br>2019-06-14                                                          | Fecha En:<br>2019-05-16<br>2019-05-16                                                          | Valor Fact::.<br>48016962<br>151873443                                               | Saldo Fac                             | NIT ~<br>901113364<br>830053105                                  | Razon So.X. Acciones     Limpiar todos los filtros     Exportar todo como excel     Exportar vista como evcel                                                                   |    |
| Centro de.::<br>Pisoton<br>DIDI - Dire<br>DIDI - Dire                                              | Solicitante <sup>v</sup><br>VIRUIZ<br>CARMEN<br>CARMEN         | Solicitud<br>SF035013<br>SF035016<br>SF035015                                         | Tipo Factu.::<br>Servicio<br>Servicio<br>Servicio                                     | Numero F.X.<br>S0000053<br>S0000049<br>S0000048                                     | FES53<br>FES49<br>FES48                                   | Fecha Fa<br>2019-05-15<br>2019-05-15<br>2019-05-15                              | Fecha Ve<br>2019-06-14<br>2019-06-14<br>2019-06-14                                            | Fecha En:<br>2019-05-16<br>2019-05-16<br>2019-05-16                                            | Valor Fact<br>48016962<br>151873443<br>206931                                        | Saldo Fac.x.                          | NIT 901113364<br>830053105<br>44444205                           | Razon So.X Acciones     Limplar todos los filtros     Exportar todo como excel     Exportar vista como excel                                                                    |    |
| Centro de.X.<br>Pisoton<br>DIDI - Dire<br>DIDI - Dire<br>DIDI - Dire                               | Solicitante <sup>v</sup><br>VIRUIZ<br>CARMEN<br>CARMEN         | Solicitud:<br>SF035013<br>SF035016<br>SF035015<br>SF035014                            | Tipo Factu.::<br>Servicio<br>Servicio<br>Servicio<br>Servicio                         | Numero F.::<br>S0000053<br>S0000049<br>S0000048<br>S0000047                         | FES53<br>FES49<br>FES48<br>FES47                          | Fecha Fa<br>2019-05-15<br>2019-05-15<br>2019-05-15<br>2019-05-15                | Fecha Ve<br>2019-06-14<br>2019-06-14<br>2019-06-14<br>2019-06-14                              | Fecha En:<br>2019-05-16<br>2019-05-16<br>2019-05-16<br>2019-05-16                              | Valor Fact:<br>48016962<br>151873443<br>206931<br>1007552.4                          | Saldo Fac                             | NIT 901113364<br>830053105<br>44444205<br>44444205               | Razon So.X. Acciones     Limplar todos los filtros     Exportar todo como excel     Exportar vista como excel     Columnas:                                                     |    |
| Pisoton<br>DIDI - Dire<br>DIDI - Dire<br>DIDI - Dire<br>DIDI - Dire                                | Solicitanter<br>VIRUIZ<br>CARMEN<br>CARMEN<br>CARMEN<br>CARMEN | Solicitud<br>SF035013<br>SF035016<br>SF035015<br>SF035014<br>SF034930                 | Tipo Factu:<br>Servicio<br>Servicio<br>Servicio<br>Servicio<br>Servicio               | Numero F.::<br>S0000053<br>S0000049<br>S0000048<br>S0000047<br>S0000030             | Festar D.::<br>FES53<br>FES49<br>FES48<br>FES47<br>FES30  | Fecha Fa<br>2019-05-15<br>2019-05-15<br>2019-05-15<br>2019-05-15<br>2019-05-13  | Fecha VeY<br>2019-06-14<br>2019-06-14<br>2019-06-14<br>2019-06-14<br>2019-06-12               | Fecha En:<br>2019-05-16<br>2019-05-16<br>2019-05-16<br>2019-05-16<br>2019-05-14                | Valor Fact:<br>48016962<br>151873443<br>206931<br>1007552.4<br>33319184              | Saldo Fac.:.<br>333319184             | NIT 901113364<br>830053105<br>444444205<br>860020439             | Razon So.:: Acciones     Limplar todos los filtros     exportar todo como excel     Columnas:         Centro de Gestion                                                         |    |
| Centro de.x.<br>Pisoton<br>DIDI - Dire<br>DIDI - Dire<br>DIDI - Dire<br>DIDI - Dire<br>DIDI - Dire | Solicitanter<br>YIRUIZ<br>CARMEN<br>CARMEN<br>CARMEN<br>CARMEN | Solicitud .::<br>SF035013<br>SF035016<br>SF035015<br>SF035014<br>SF034930<br>SF034929 | Tipo Factu.::<br>Servicio<br>Servicio<br>Servicio<br>Servicio<br>Servicio<br>Servicio | Numero F.::<br>S0000053<br>S0000049<br>S0000048<br>S0000047<br>S0000030<br>S0000028 | Factura D.:.<br>FES53<br>FES49<br>FES47<br>FES30<br>FES28 | Fecha Fa?<br>2019-05-15<br>2019-05-15<br>2019-05-15<br>2019-05-13<br>2019-05-13 | Fecha Ve*<br>2019-06-14<br>2019-06-14<br>2019-06-14<br>2019-06-14<br>2019-06-12<br>2019-06-12 | Fecha En.X<br>2019-05-16<br>2019-05-16<br>2019-05-16<br>2019-05-16<br>2019-05-14<br>2019-05-14 | Valor Fact<br>48016962<br>151873443<br>206931<br>1007552.4<br>33319184<br>70674991.4 | Saldo Facx.<br>33319184<br>70674991.4 | NIT 901113364<br>830053105<br>44444205<br>860020439<br>800087795 | Razon So.:: Acciones     Limpiar todos los filtros     Exportar todo como excel     Exportar vista como excel     Columnas:     Columnas:     Centro de Gestion     Solicitante |    |

De esta manera se verán los datos descargados.

| 🗄 🔊 · 👌 :                                                                                                    |                |              |         |                 |              |                        |                    |                                                  |                              |                                                               |                                                   |                                                        |                            |  |  |
|----------------------------------------------------------------------------------------------------|----------------|--------------|---------|-----------------|--------------|------------------------|--------------------|--------------------------------------------------|------------------------------|---------------------------------------------------------------|---------------------------------------------------|--------------------------------------------------------|----------------------------|--|--|
| Archivo Inicio Insertar D                                                                                                    | iseño de págin | ia Fórmuli   | s D     | atos Revisar    |              | Complementos           | Equipo Q.Q         | ♀ ¿Qué desea hacer?                              |                              |                                                               |                                                   | Iniciar sesión                                         | Iniciar sesión 🧏 Compartir |  |  |
| Navera         The Edge columnas         Collegue -           Navera         The Edge columnas         Collegue -           Edge         Structure datos adjuntos         Structure -           Edge         Structure datos adjuntos         Structure -           Altar         T         X         Structure datos adjuntos |                |              |         |                 |              | Agregar nivel de árbol |                    | fia<br>fia<br>Seleccionar<br>Usuario<br>Usuarios | Nuevo<br>informe<br>informes | Ayuda de Team I<br>Guía de procesos<br>Portal del proyec<br>A | oundation<br>del proyecto<br>to de equipo<br>guda | o de equipo                                            | ~                          |  |  |
| A                                                                                                    | в              | c            | 6       | . ε             |              | F G                    | н                  | 1                                                | 1                            | к                                                             | L.                                                | м                                                      |                            |  |  |
| 1                                                                                                    |                |              |         |                 | co           | NSOLIDADO DE FACT      | URAS REALIZADAS    | DESDE 2019-05-01                                 | HASTA 2019                   | 9-05-17                                                       |                                                   |                                                        |                            |  |  |
| 2 Centro de Gestion                                                                                                    | Solicitante    | Solicitud No | Tipo Fa | actura Numero F | actura Factu | ra DIAN Fecha Facto    | ura Fecha Vencimie | ento Fecha Envio                                 | Valor Factu                  | ra Saldo Factura                                              | NIT                                               | Razon Social                                           |                            |  |  |
| 3 DIDI - Direccion de Investigacion                                                                                                    | CARMENZAP      | SF035014     | s       | \$0000047       | FES47        | 2019-05-15             | 2019-06-14         | 2019-05-16                                       | 1007552                      | 2,4                                                           | 44444205                                          | EBSCO INTERNATIONAL                                    |                            |  |  |
| 4 DIDI - Direccion de Investigacion                                                                                                    | CARMENZAP      | SF035015     | S       | \$0000048       | FES48        | 2019-05-15             | 2019-06-14         | 2019-05-16                                       | 2069                         | 81                                                            | 44444205                                          | EBSCO INTERNATIONAL                                    |                            |  |  |
| 5 DIDI - Direccion de Investigacion                                                                                                    | CARMENZAP      | SF035016     | s       | \$0000045       | FES4S        | 2019-05-15             | 2019-06-14         | 2019-05-16                                       | 1518734                      | 43                                                            | 830053105                                         | FIDEICOMISOS PATRIMONIOS AUTONOMOS FIDUC. LA PREVISORA | S.A.                       |  |  |
| 6 Pisoton                                                                                                    | YIRUIZ         | SF035013     | s       | \$0000053       | FES53        | 2019-05-15             | 2019-06-14         | 2019-05-16                                       | 480169                       | 62                                                            | 901113364                                         | FUNDACION ENTRETEJIENDO                                |                            |  |  |
| 7 DIDI - Direccion de Investigacion                                                                                                    | CARMENZAP      | SF034965     | S       | \$0000005       | FES5         | 2019-05-09             | 2019-06-08         | 2019-05-09                                       | 81475                        | 21 8147521                                                    | 890101691                                         | GASES DEL CARIBE S.A. E.S.P                            |                            |  |  |
| 8 DIDI - Direccion de Investigacion                                                                                                    | CARMENZAP      | SF034929     | 5       | \$000028        | FES28        | 2019-05-13             | 2019-06-12         | 2019-05-14                                       | 70674993                     | 1,4 70674991,4                                                | 800087795                                         | DOW AGROSCIENCES DE COLOMBIA S.A.                      | 1.1.1                      |  |  |
| 9 DIDI - Direccion de Investigacion                                                                                                    | CARMENZAP      | SF034930     | 5       | \$0000030       | FES3C        | 2019-05-13             | 2019-06-12         | 2019-05-14                                       | 333191                       | 84 33319184                                                   | 860020439                                         | MONOMEROS COLOMBO VENEZOLANOS S.A.                     |                            |  |  |
| 10                                                                                                    |                |              |         |                 |              |                        |                    |                                                  |                              |                                                               |                                                   |                                                        |                            |  |  |
| 11                                                                                                    |                |              |         |                 |              |                        |                    |                                                  |                              |                                                               |                                                   |                                                        |                            |  |  |
| 12                                                                                                    |                |              |         |                 |              |                        |                    |                                                  |                              |                                                               |                                                   |                                                        |                            |  |  |
| 13                                                                                                    |                |              |         |                 |              |                        |                    |                                                  |                              |                                                               |                                                   |                                                        |                            |  |  |
| 14                                                                                                    |                |              |         |                 |              |                        |                    |                                                  |                              |                                                               |                                                   |                                                        |                            |  |  |
| 15                                                                                                    |                |              |         |                 |              |                        |                    |                                                  |                              |                                                               |                                                   |                                                        |                            |  |  |
| 16                                                                                                    |                |              |         |                 |              |                        |                    |                                                  |                              |                                                               |                                                   |                                                        |                            |  |  |
| 17                                                                                                    |                |              |         |                 |              |                        |                    |                                                  |                              |                                                               |                                                   |                                                        |                            |  |  |
| 18                                                                                                    |                |              |         |                 |              |                        |                    |                                                  |                              |                                                               |                                                   |                                                        |                            |  |  |
| 19                                                                                                    |                |              |         |                 |              |                        |                    |                                                  |                              |                                                               |                                                   |                                                        |                            |  |  |
| 20                                                                                                    |                |              |         |                 |              |                        |                    |                                                  |                              |                                                               |                                                   |                                                        |                            |  |  |
| 21                                                                                                    |                |              |         |                 |              |                        |                    |                                                  |                              |                                                               |                                                   |                                                        |                            |  |  |
| 22                                                                                                    |                |              |         |                 |              |                        |                    |                                                  |                              |                                                               |                                                   |                                                        |                            |  |  |
| 23                                                                                                    |                |              |         |                 |              |                        |                    |                                                  |                              |                                                               |                                                   |                                                        |                            |  |  |
| Facturas                                                                                                    | Ð              |              |         |                 |              |                        |                    |                                                  |                              | •                                                             |                                                   |                                                        | Þ                          |  |  |
| Listo                                                                                                    |                |              |         |                 |              |                        |                    |                                                  |                              |                                                               |                                                   | · · · · ·                                              | + 90%                      |  |  |